### Anmeldung an hAGis

|               | hAGis    |  |
|---------------|----------|--|
|               |          |  |
| Benutzername: |          |  |
| rudolf        |          |  |
|               |          |  |
| _             |          |  |
| Passwort:     |          |  |
| Passwort:     |          |  |
| Passwort:     |          |  |
| Passwort:     | Anmelden |  |

Geben Sie Ihren Benutzernamen und Passwort ein. Wenn Sie sich das erste Mal anmelden können Sie im Anschluss ihr Passwort ändern.

### Passwort ändern

Wählen Sie Passwort ändern auf der Startseite oben rechts und folgen Sie den Anweisungen auf dem Bildschirm.

| hAGis                             | WILLKOMMEN, <b>Rudolf</b> . Passwort ändern / <u>Abmelden</u>                                                                                                    |
|-----------------------------------|----------------------------------------------------------------------------------------------------|
| Start - Passwort ändern           |                                                                                                    |
| Bitte geben Sie aus Sicherheitsgr | ünden erst Ihr altes Passwort und darunter dann zweimal (um sicherzustellen, dass Sie es korrekt eingegeben haben) das neue Passwort ein.                                                                                                    |
| Altes Passwort:                   |                                                                                                    |
| Neues Passwort:                   | Das Passwort darf nicht zu ähnlich zu Ihren anderen persönlichen Informationen sein.<br>Das Passwort muss mindestens 8 Zeichen enthalten.<br>Das Passwort darf nicht allgemein üblich sein.<br>Das Passwort darf nicht komplett aus Ziffern bestehen. |
| Neues Passwort bestätigen:        | ······                                                                                                    |
|                                   | MEIN PASSWORT ÄNDERN                                                                                                    |
|                                   |                                                                                                    |
|                                   |                                                                                                    |

### **Die Startseite**

| AGis                  |                                 |
|-----------------------|---------------------------------|
| HAGIS                 |                                 |
| Fundstellen           | 🕅 Polygon Suchen 🛛 🕂 Hinzufügen |
| Aktionen              |                                 |
| Objekte               |                                 |
| Funde                 |                                 |
| UTILITIES             |                                 |
| ? Abfragen bearbeiten |                                 |
| Personen              |                                 |
| ADMIN TOOLS           |                                 |
| Datierung             | 😇 Vereinfachen                  |
|                       | 😇 Vereinfachen                  |
| Textvorgaben          |                                 |
| Berechtigungen        |                                 |
| Exporte               |                                 |
| SYSTEM                |                                 |
| Kartenmodul, Gruppen  |                                 |
| Karten verwalten      |                                 |
| Benutzer verwalten    | + Hinzufügen                    |
| Gelöschte Fundstelle  |                                 |

Von hier gelangen Sie in die verschiedenen Abfragetabellen für hAGis

Fundstellen

Aktionen

Objekte

Funde

den Utilities

#### Abfrage bearbeiten

#### Personen

und mit Admin Berechtigungen in den Bereich **Admin Tools und System**, in dem die Thesauri, die Karten und die Nutzerberechtigungen verwaltet werden.

### **Fundstellen Liste**

Die Listen für **Aktionen, Objekte und Funde** funktionieren analog und werden daher nicht einzeln beschrieben.

#### Grundeinstellung / Bedienung

Der Klick auf Fundstellen führt Sie zur ersten Seite der Fundstellen Tabelle auf der Sie Ihre Auswahl einschränken können. Die Spaltenauswahl kann individuell eingestellt werden.

In dieser Liste sind alle wesentlichen Spalten von PGIS übernommen und um aktuelle Informationen aus ALKIS ergänzt.

| HAGIS                  |                                                        |                          |                              |                       |                       |                                                                |          |            |                         |                                                                                                    |              |            |                                                                                                    | A100000                                                                        | RECEIPTION OF MALE TAME | aan aaa |               |   |
|------------------------|--------------------------------------------------------|--------------------------|------------------------------|-----------------------|-----------------------|----------------------------------------------------------------|----------|------------|-------------------------|----------------------------------------------------------------------------------------------------|--------------|------------|----------------------------------------------------------------------------------------------------|--------------------------------------------------------------------------------|-------------------------|---------|---------------|---|
| eta tortaga ina dia Ra |                                                        | + 🛛 + 🔟 🤞 אבוג           | ga 19 👻 Abrican              |                       |                       |                                                                |          | <b>*</b> E | T 🖀 🔿                   |                                                                                                    |              |            |                                                                                                    |                                                                                |                         |         |               | ۲ |
| 1 212121-22215         | -1 x110 201211 15928                                   | n nedera les (21 dele 11 | unders la considia ano       | andpen Alle Tal Steam | a mar Aldaga nathasan |                                                                |          |            |                         |                                                                                                    |              |            |                                                                                                    |                                                                                |                         |         |               |   |
|                        |                                                        | 19111                    | INVANE                       | FURNE                 | CONTRACTOR            | INV:                                                           |          | VARIANCE   | ALREY N. J. M. T. M. C. | AND HARRING DEVELOP                                                                                                    | ALCONTRACKS. | ADDIVISION | 12322100103000                                                                                                    | 101210-122-024-039                                                             | MULTINETERST PROTEINED  | -       | REALINERSHERE |   |
|                        |                                                        |                          |                              |                       |                       |                                                                |          |            |                         |                                                                                                    |              |            |                                                                                                    |                                                                                |                         |         |               |   |
| Carenado DE DA         | elactor 'Screecia'<br>and discent the remoti           | linteris (servine)       | Vellar                       |                       | ŝ.                    | n og förge növen<br>Attende oper<br>under der L                | storets  | 16.<br>1   | 00633/330               | Rei Serkivza                                                                                                    | 3990         | 36         | Richt bezohnen<br>bestansk - Popers<br>Ober kriežense                                                                                                    |                                                                                | U                       | .0      |               |   |
| C Deck ODS             | ciferbiose "Com<br>Méasec"                             | Witz-Wichtersche         | w kew                        |                       |                       | Antonik der Pa<br>Kedie strang a<br>beredik ten Koes,          | strends  | 93<br>9    | (INTERSIT               | Conformation and Conformation and Conforma | 4 68 J       |            | Hote searcher<br>Ar Care & Payers<br>Hidatistic Ar ege                                                                                                    |                                                                                | 0                       | 8       |               |   |
| C direct 000           | koy aforn<br>Sitnator                                  | MacNolus&re              | Ve Be o                      |                       |                       | In Anness an ord<br>1 ac mail or<br>Attents ag er .            | Allerite | 1.         | 000025330               | Ar den Golofferge                                                                                                    | 49029-2      |            | Hades genocidae<br>Natares<br>Landoritadeat lese<br>Anniadodes Mag<br>Landoritadeat<br>Landoritadeat<br>Candoritadeat<br>Landoritadeat<br>Natares<br>Natares | Aske Kani (A).<br>Granivas (Gr                                                 | 0                       | Ð       |               |   |
| C Abrende GED E        | Abe Rephitests<br>Score and A                          | Werz Alte Townsorde      | ve Rear                      | ÷                     | 8                     | ugr Ott Harpoly<br>As Redstady<br>Taka raskal .                | Abweda   | а          | 005/G20                 | within Michigans                                                                                                    | 4.04.J       | 10         | Cantolina (Cantolina)<br>Calabari                                                                                                    | LandsAfrichald cha<br>Katorey, Scenard<br>(©)                                  | v                       | 9       | ц.            |   |
| Direction              | askilv Porvidge"<br>Folgekat                           | West 476 Transver        | ve de re                     |                       |                       | two to derively a<br>ver Alteriol.<br>Sense Lagents.           | 121      |            |                         |                                                                                                    |              | 20         |                                                                                                    |                                                                                | 0                       |         |               |   |
| 2 (24+sab-00)          | Kurkeneng werk (auf<br>dare Keng)<br>(Weilingersche 2) | <i>Ших польносе</i>      | Ve Re n                      |                       |                       | - vor alchen beg<br>mitskegebrer va<br>etwa 55 m -             | Alterate | *          | 000346130               | siden tenge                                                                                                    | a org        |            | Lationals)<br>Addition                                                                                                    | a de taxi (4),<br>Landvinadad i dav<br>hattang                                 | 0                       | 0       |               | - |
| II 44                  | Salamapaak lan<br>Mihib darberpi                       | West No Isa Kan          | Ve de p                      |                       |                       | togr. An What ten<br>begin skitriv<br>obwraits der Kap.        | Mande    | *          | 00166-233               | ar den tege                                                                                                    | 425,0        |            | Weg Loncontactual<br>Advantand, Wed<br>Laub-une Hindelbeb,<br>HindepenStore,<br>Codere                                                                       | Asko kani (A).<br>Gambaya FL Dichang                                           | 0                       | 0       |               |   |
| E Abernale 004         | Mercener<br>Sociality, President                       | Were the Transcold       | Veller                       | -                     | 2                     | lage in der Greiege<br>von Alter ode<br>Senace Fandele :       | 21       | ÷1         |                         |                                                                                                    | -            | 27         |                                                                                                    |                                                                                | 0                       | 0       |               |   |
| 🗇 //teosch titt        | erter openet                                           | Anthree Falth            | baywebawa<br>Wawekawi        |                       |                       |                                                                | streets  | *          | 00035033                | WS-tanan we Hat                                                                                                    | 243012       |            | Lardarvash,<br>Crakav                                                                                                    | i antukreshafe eye<br>Kelacey<br>Gelegal anti<br>Gelegal anti<br>Gelejare (Bej | •                       |         |               |   |
| 🗐 Aktaroda 551         | Fullersologische<br>Fundstelle Sabbze                  | Lastern falta            | "zawrhaner<br>(Neoerazw)     | Plur 10, Planaec 30   |                       | Noval Koperstatile<br>stram infloer<br>Tommelin, Oprod I<br>41 | Atlanda  | 10         | 00082-331               | 8121                                                                                                    | 49932812     |            | SaaSarwahdis<br>Landorsonati<br>Oranized Weig<br>Landersonati                                                                                                | Landow ladial from<br>National Section 400<br>040                              | ۵                       | 0       |               | - |
| Abteroots 583          | Pellonologische<br>Finde                               | Landonia Fulda           | foggerheiten<br>(Mawarkoger) |                       |                       | Smlauracht is 90<br>structs, 407-251<br>Skeano ,               | Attords  | 0          | 00028-031               | Galadiz                                                                                                    | NUGS         | 25         | Smillerwerbehr, Meg<br>Landserwerbehr<br>Unseland Orkens,<br>Vegeladers inne<br>Fläche                                                                       | Landel techalticae<br>Nations and and<br>(B)                                   | 8                       | ø       |               |   |
| C Ablancia 553         | Palitorszkyjadie<br>Turkie                             | Jaskon falda             | "zosrtanci<br>(Wantaza)      |                       |                       | fora fanger Karn<br>NE Orland von<br>Abweite, Ram              | Records  | z.         | 00053-072               | Bagaés                                                                                                    | 83912.0      |            | bordwischeit<br>Gräntens                                                                                                    | Landwindmillione<br>humong Selfrend<br>(010                                    | 0                       |         |               | * |
| E 664arorie 554        | Pellonskybow<br>Funde                                  | Landon's Falta           | Подокладара<br>(Макелекаран) |                       |                       | Tosa fundper Alem<br>N Ortunadiver<br>Abustis, Alem            | Antorda  | 8          | 00005-922               | Statuda                                                                                                    | 21574.5      |            | Landwinschult,<br>Gräniene                                                                                                    | Landow a dialific ne<br>hattang Sel nend<br>Olo                                | •                       | 0       |               | 1 |
| Ablance 555            | Tellonskybow<br>Farde                                  | Landonin Fulda           | "agartanır<br>(Vasetane)     |                       |                       | Tosai turdipur e. 620<br>m W. Purkt 6182.<br>Muwistravi 15     | Aznorda  | 8          | 00028-331               | Welvetey                                                                                                    | 10050.0      |            | Weg, Landov Hacharl,<br>Gränland, Weid,<br>Kunistische                                                                                                    | Gränbard (Se).<br>Gränbard-Acker (D1A)                                         | 0                       | 0       |               |   |
| Achentech (19)         | Lastita - D<br>42 Janvini a Mastrop                    | Lanstein Marturg-        | Inderset                     |                       |                       |                                                                |          |            |                         |                                                                                                    |              |            |                                                                                                    |                                                                                |                         | ۰       |               | 1 |

### Auswahl der angezeigten Spalten

Ein Klick öffnet das Spaltenauswahlfenster. Hier können Sie die angezeigten Spalten auswählen. Die Einstellung ist nutzerspezifisch und wird vom System gespeichert.

|                                                    | WILLKOMMEN, RUI                                                           | OOLF. AUF DER WEBSITI |                                                                                                    |
|----------------------------------------------------|---------------------------------------------------------------------------|-----------------------|----------------------------------------------------------------------------------------------------|
|                                                    |                                                                           |                       | SPALTENEINSTELLUNGEN<br>X                                                                                                    |
| rzung<br>erkehr,<br>schaft,<br>, Wald,<br>, Gehölz | ALKIS KLASSIFIZIERUNG<br>Landwirtschaftliche<br>Nutzung, Grünland<br>(Gr) | PALAEONTOLGISCHES     | <ul> <li>Kreis</li> <li>Gemeinde</li> <li>Flurname</li> <li>Flurname Bemerkung</li> <li>Heutige Nutzung</li> <li>Bem Display</li> <li>Alkis Gemarkung</li> <li>Alkis Flur</li> <li>Alkis Flurstueck</li> </ul> |
| erkehr, Weg,<br>schaft,<br>, Unland,<br>nslose     | Landwirtschaftliche<br>Nutzung, Grünland<br>(Gr)                          | Ø                     | <ul> <li>Alkis Flurbezeichnung</li> <li>Alkis Flaeche</li> <li>Alkis Strasse Display</li> <li>Alkis Nutzung</li> <li>Alkis Klassifizierung</li> </ul>                                                          |
| delholz                                            | Holzung                                                                   | 0                     | <ul> <li>Palaeontolgisches Denkmal</li> <li>Kuladig</li> <li>Wald</li> </ul>                                                                                                    |
| ıb- und<br>z                                       | Holzung                                                                   | 0                     | <ul> <li>✓ Schutzwuerdig</li> <li>✓ Fraglich</li> </ul>                                                                                                    |
| schaft,                                            | Landwirtschaftliche<br>Nutzung, Grünland<br>(Gr)                          | 0                     | □ Lat                                                                                                    |
|                                                    | -                                                                         | 0                     |                                                                                                    |
| schaft,<br>d                                       | Ackerland (A),<br>Landwirtschaftliche<br>Nutzung                          | 0                     | <ul> <li>Anlage Datum</li> <li>Anlage Bearbeiter</li> <li>Aenderung Datum</li> </ul>                                                                                                    |
| schaft,<br>J                                       | Ackerland (A),<br>Landwirtschaftliche<br>Nutzung                          | 0                     | Aenderung Bearbeiter                                                                                                    |
| schaft,<br>d, Wald,<br>d Nadelholz,                | Ackerland (A),<br>Holzung                                                 | 0                     | Sichern                                                                                                    |
| schaft,                                            | Landwirtschaftliche                                                       | 0                     | 0 0 O                                                                                                    |

#

### Anzahl der angezeigten Tabellenzeilen

Ein Klick öffnet das Fenster zur Auswahl der anzuzeigenden Tabellenzeilen.

|      |                                                                           | WILLKOMMEN, RUI                                  | OOLF. AUF DER WEBSIT |                                      |      |     | N |
|------|---------------------------------------------------------------------------|--------------------------------------------------|----------------------|--------------------------------------|------|-----|---|
|      |                                                                           |                                                  |                      | LISTE<br>X<br>Angezeigte Anzal<br>50 | hi : |     |   |
| ASSE | ALKIS NUTZUNG                                                             | ALKIS KLASSIFIZIERUNG                            | PALAEONTOLGISCHES    | Sichern                              |      |     | E |
|      | Straßenverkehr,<br>Landwirtschaft,<br>Grünland, Wald,<br>Laubholz, Gehölz | Landwirtschaftliche<br>Nutzung, Grünland<br>(Gr) | 0                    | 0                                    | 0    | ø   |   |
|      |                                                                           |                                                  | 12                   | 2                                    | 120  | 125 |   |

### Filter

Ein Klick öffnet die Filterauswahl.

Hier kann die Auswahl nach Änderungs- oder Anlage-Datum eingegrenzt werden.

|                     |                          |               |                                                                                            | WILLKOMMEN, RUI                                                           | DOLF. AUF DER WEBSIT |                                                                                      |
|---------------------|--------------------------|---------------|--------------------------------------------------------------------------------------------|---------------------------------------------------------------------------|----------------------|--------------------------------------------------------------------------------------|
|                     |                          |               |                                                                                            |                                                                           |                      | FILTER<br>X<br>Nach aenderung datum<br>Alle Daten                                    |
| KIS FLURBEZEICHNUNG | ALKIS FLAECHE<br>45128,0 | ALKIS STRASSE | ALKIS NUTZUNG<br>Straßenverkehr,<br>Landwirtschaft,<br>Grünland, Wald,<br>Laubholz, Gehölz | ALKIS KLASSIFIZIERUNG<br>Landwirtschaftliche<br>Nutzung, Grünland<br>(Gr) | PALAEONTOLGISCHES    | Heute<br>Letzte 7 Tage<br>Diesen Monat<br>Dieses Jahr<br>Kein Datum<br>Besitzt Datum |
| heitz               | 28532,0                  | *             | Straßenverkehr, Weg,<br>Landwirtschaft,<br>Grünland, Unland,<br>vegetationslose<br>Fläche  | Landwirtschaftliche<br>Nutzung, Grünland<br>(Gr)                          | 0                    | Nach anlage datum<br>Alle Daten<br>Heute<br>Letzte 7 Tage                            |
| Igertal             | 746,0                    |               | Wald, Nadelholz                                                                            | Holzung                                                                   | Ø                    | Diesen Monat<br>Dieses Jahr<br>Kein Datum                                            |
| hlt                 | 384395,0                 |               | Wald, Laub- und<br>Nadelholz                                                               | Holzung                                                                   | Ø                    | Besitzt Datum<br>Nach geloescht                                                      |
| rkerswiese          | 12927,0                  | 181           | Landwirtschaft,<br>Grünland                                                                | Landwirtschaftliche<br>Nutzung, Grünland<br>(Gr)                          | 0                    | Alle<br>Ja                                                                           |
|                     | *                        |               |                                                                                            |                                                                           | 0                    | Nem                                                                                  |
| ndskippel           | 7300,0                   | ж.            | Landwirtschaft,<br>Ackerland                                                               | Ackerland (A),<br>Landwirtschaftliche<br>Nutzung                          | 0                    | Nach neu<br>Alle<br>Ja<br>Nein                                                       |
| tzenfeld            | 37802,0                  |               | Landwirtschaft,<br>Ackerland                                                               | Ackerland (A),<br>Landwirtschaftliche<br>Nutzung                          | 0                    | Nach geaendert                                                                       |
| npfchen             | 81972,0                  |               | Landwirtschaft,<br>Ackerland, Wald,<br>Laub- und Nadelholz,<br>Gehölz                      | Ackerland (A),<br>Holzung                                                 | 0                    | Alle<br>Ja<br>Nein                                                                   |
| rkerswiese          | 12927,0                  |               | Landwirtschaft,<br>Grünland                                                                | Landwirtschaftliche<br>Nutzung, Grünland                                  | 0                    | 0 0 0                                                                                |

Ist ein Filter aktiv, wird das in der Kopfzeile angezeigt. Hier kann er auch wieder gelöscht werden.

| hAG   | lis                   |                            |                            |                      |          |                    | -                                                           | _               |            |          |
|-------|-----------------------|----------------------------|----------------------------|----------------------|----------|--------------------|-------------------------------------------------------------|-----------------|------------|----------|
| Start | • Hagis • Fundstellen |                            | e   🕂   🛛 Query 132 👻   Ab | fragen bearbriten    |          |                    | 1 Jan 2021 🧻                                                |                 | ا          | <b>F</b> |
| 1 zu  | m 3 von 3 Fundstellen | Alle 3 Fundstellen anz     | eigen Alle Fundstellen d   | lieser Abfrage auswä | hlen     |                    |                                                             |                 |            |          |
|       | FUNDSTELLE NUMMER     | BEZEICHNUNG                | KREIS                      | GEMEINDE             | FLURNAME | FLURNAME BEMERKUNG | BEM                                                         | ALKIS GEMARKUNG | ALKIS FLUR | ALKIS FL |
|       |                       |                            |                            |                      |          |                    |                                                             |                 |            |          |
|       | Obbornhofen           | 2                          | Landkreis Gießen           | Hungen               |          | 2                  |                                                             |                 |            |          |
|       | Oppershofen           | 2                          | Wetteraukreis              | Rockenberg           | -        | 2                  | с.                                                          |                 | 2          |          |
|       | Rosengarten 005       | Testanlage Test<br>Eingabe | Landkreis Bergstraße       | Lampertheim          | 8        | ÷                  | Fundstelle<br>Rosengarten 005<br>(Testanlage Test<br>Eingab | Rosengarten     | 5          | 00016/0  |
| 1 zu  | m 3 von 3 Fundstellen |                            |                            |                      |          |                    |                                                             |                 |            |          |

### Abfrage erstellen

Grenzen Sie Ihre Abfrage mit Eingaben in den Textfeldern unter den Spaltenbezeichnern ein. Schließen Sie Ihre Eingabe mit <Return> ab.

Das Beispiel zeigt alle Fundstellen in Weilbach in Flur 52.

| hAG   | is                       |          |                      |                         |                            |          |                    |                                                              |                 |            | -                |                       |
|-------|--------------------------|----------|----------------------|-------------------------|----------------------------|----------|--------------------|--------------------------------------------------------------|-----------------|------------|------------------|-----------------------|
| Start | Hagis - Fundstellen ()   | Gelfre : | aktive Abfrage I 🕂   | Query 132 👻   Abfrage   | in bearbeiten   Filter Alc | tiv 📋    |                    |                                                              |                 | ♠ 🗏 Ŧ (    | •                |                       |
| 1 zi  | ım 2 von 2 Fundstellen 🛛 | We 2 P   | -undstellen anzeigen | Alle Fundstellen dieser | Abfrage auswählen          |          |                    |                                                              |                 |            |                  |                       |
|       | PUNDSTELLE NUMMER        | -        | BEZEICHNUNG          | KREIS                   | GEMEINDE                   | FLURNAME | FLURNAME BEMERKUNG | BEM                                                          | ALKIS GEMARKUNG | AUKIS FLUR | ALKIS FLURSTUECK | ALKIS FLURBEZEICHNUNG |
|       | weilbach                 |          |                      | 1                       |                            |          |                    |                                                              |                 | 52         |                  |                       |
|       | Weilbach 003             |          | *                    | Main-Taunus-Kreis       | Flörsheim am Main          | 10<br>10 | .*                 | in Teilen<br>untersuchter<br>fränklischer Friedhof<br>(minde | Weilbach        | 52         | 00123/000        |                       |
| C     | Weilbach 009             |          | UK-Gräber            | Main-Taunus-Kreis       | Flörsheim am Main          | ~        | (*)                | Fundstelle ist der alte<br>Friedhof im Ort.<br>Einzelnes     | Weilbach        | 52         | 00125/000        | Ortsbering            |
| 1 zi. | m 2 von 2 Fundstellen    |          |                      |                         |                            |          |                    |                                                              |                 |            |                  |                       |

#### Vorgabewerte in der Abfrage

Wenn Sie mit der Eingabe in einem der Felder mit … beginnen bekommen Sie eine Vorauswahl der Treffer angezeigt.

| hA  | Gis                                                                                                    |                                             |                          |                       |                        |                               |                                                           |    |
|-----|----------------------------------------------------------------------------------------------------|---------------------------------------------|--------------------------|-----------------------|------------------------|-------------------------------|-----------------------------------------------------------|----|
| Sta | rt › Hagis › Fundstellen                                                                                                    |                                             | + 💿   + 🎟   🛛 Abfra      | ge 19 👻   Abfrage     | en bearbeiten          |                               |                                                           |    |
| 1   | 2 3 4 718 71                                                                                                    | 9 1 zum 50 von 35929                        | Fundstellen (Zu viele Fu | indstelle, um alle ar | nzuzeigen) Alle Fundst | ellen dieser Abfrage aufheben |                                                           |    |
|     | FUNDSTELLE NUMMER                                                                                                    | BEZEICHNUNG                                 | KREIS                    | GEMEINDE              | FLURNAME               | FLURNAME BEMERKUNG            | BEM                                                       | p  |
|     | lampert                                                                                                    | ]                                           |                          |                       |                        |                               |                                                           | 12 |
| 2   | Lampertheim 001<br>Lampertheim 002<br>Lampertheim 003                                                                             | Kloster "Abterode"<br>und älterer Herrenhof | Werra-Meißner-Kreis      | Meißner               | 1.22                   |                               | In der Ortsmitte von<br>Abterode lagen<br>anstelle der 1  | A  |
| 53  | Lampertheim 004<br>Lampertheim 005<br>Lampertheim 006                                                                             | Oberkirche "ö von<br>Abterode"              | Werra-Meißner-Kreis      | Meißner               | 15 <b>2</b> 6          | ž.                            | Anstelle der Ev.<br>Kirche ehemals<br>befindlichen Klost  | А  |
| 23  | Lampertheim 007<br>Lampertheim 008<br>Lampertheim 009<br>Lampertheim 010<br>Lampertheim 011<br>Lampertheim 013<br>Lampertheim 014 | Burg? "auf dem<br>Krösselberg"              | Werra-Meißner-Kreis      | Meißner               | ι,≊                    |                               | Im Umkreis von rund<br>1 km nnw von<br>Abterode lag auf   | А  |
| 13  | Abterode UUU E                                                                                                    | Abri Kupferbach-<br>Dammmühle               | Werra-Meißner-Kreis      | Meißner               | )) <b>2</b> ;          |                               | Lage: Östl. Hangseite<br>des Kupferbach-<br>Tales nordöst | A  |
| 5   | Abterode 001                                                                                                    | Steinbeil "Ortslage",<br>FO unklar!         | Werra-Meißner-Kreis      | Meißner               | 12                     |                               | Lage: In der Ortslage<br>von Abterode.                    | ^  |

Ein #vor der Eingabe wählt nur Einträge aus die mit ihrer Eingabe beginnen. Ohne # werden alle Einträge angezeigt die ihre Eingabe an beliebiger Stelle enthalten.

- #- bedeutet wähle alle Einträge die nicht mit meiner Eingabe beginnen
- vor der Eingabe wählt alle Einträge ohne ihre Eingabe

## Abfrage sortieren

Klicken Sie auf den Spaltenbezeichner um Ihre Auswahl nach diesem Feld auf- oder absteigend zu sortieren, ein Pfeilsymbol zeigt die Sortierfolge an.

| hAC   | dis                    |          |                     |                         |                           |          |         |
|-------|------------------------|----------|---------------------|-------------------------|---------------------------|----------|---------|
| Start | › Hagis › Fundstellen  | Keine    | aktive Abfrage   🕂  | Query 132 👻   Abfrage   | en bearbeiten   Filter Ak | tiv 🧻    |         |
| 1 zı  | ım 2 von 2 Fundstellen | Alle 2 F | undstellen anzeigen | Alle Fundstellen dieser | Abfrage auswählen         |          |         |
|       | FUNDSTELLE NUMMER      |          | BEZEICHNUNG         | KREIS                   | GEMEINDE                  | FLURNAME | FLURNAM |
|       | weilbach               | ]        | 17                  |                         |                           | ]        | 1       |
|       | Weilbach 003           |          |                     | Main-Taunus-Kreis       | Flörsheim am Main         | 121      |         |
|       | Weilbach 009           |          | UK-Gräber           | Main-Taunus-Kreis       | Flörsheim am Main         |          |         |
| 1 zı  | ım 2 von 2 Fundstellen |          |                     |                         |                           |          |         |

### Elemente der Abfrage auswählen

Für die weiteren Bearbeitungsschritte müssen die Elemente der Abfrage ausgewählt werden.

Dies kann für alle Elemente mit dem Button < Alle Fundstellen dieser Abfrage auswählen geschehen, oder für einzelne Elemente über die Checkbox in der ersten Tabellenspalte.

Um direkt zur **Detailansicht** einer Fundstelle zu springen klicken Sie auf die Fundstellennummer.

| hAG   | dis                       |          |                     |                         |                          |          |         |
|-------|---------------------------|----------|---------------------|-------------------------|--------------------------|----------|---------|
| Start | • Hagis • Fundstellen   I | (eine    | aktive Abfrage   🕂  | Query 132 🗙   Abfrage   | n bearbeiten   Filter Ak | tiv      |         |
| 1 71  | ım 2 von 2 Fundstellen    | alle 2 F | undstellen anzeiger | Alle Fundstellen dieser | Abfrage auswählen        | 61       |         |
|       | FUNDSTELLE NUMMER         | *        | BEZEICHNUNG         | KREIS                   | GEMEINDE                 | FLURNAME | FLURNAM |
| -     | weilbach                  |          |                     | ]                       | [                        |          | 1       |
| 0     | Weilbach 003              |          |                     | Main-Taunus-Kreis       | Flörsheim am Main        |          |         |
|       | Weilbach 009              |          | UK-Gräber           | Main-Taunus-Kreis       | Flörsheim am Main        |          | ÷       |
| 1 zı  | ım 2 von 2 Fundstellen    |          |                     |                         |                          |          |         |

### Abfrage löschen

Sobald Sie mit den Suchfeldern ihre Abfrage eingegrenzt haben wird in der Kopfzeile "Filter aktiv" gefolgt von einem Mülleimer-Symbol angezeigt.

Damit könne Sie alle bisherigen Eingrenzungen ihrer Abfrage löschen, Sie müssen nicht jeden einzelnen Eintrag löschen.

### Abfragen bearbeiten

Das System speichert grundsätzlich alle getätigten Abfragen, und ermöglicht es so zu einer bereits getätigten Abfrage zurückzukehren ohne erneut alle Auswahlen vornehmen zu müssen.

Die Abfragen werden nutzerspezifisch gespeichert, können aber auch als öffentlich deklariert werden, wenn man zum Beispiel eine Auswahl mit Kollegen besprechen möchte.

Die Benennung der Abfragen kann individuell angepasst werden. Namen ändern und mit <Senden> bestätigen.

| lle At | fragen von r  | udol | f          |           |            |      |           |                          |                             |                    |                     |        |        |       |
|--------|---------------|------|------------|-----------|------------|------|-----------|--------------------------|-----------------------------|--------------------|---------------------|--------|--------|-------|
| DELETE | CLEAR GEOJSON | iD.  | NAME       | MATCHED # | MODEL NAME | LIST | MAP       | CREATED AT               | PARAMS                      | SELECTED MODEL IDS | ALL MODELS SELECTED | ACTIVE | PUBLIC | KARTE |
| 3      | 0             | 141  | Query 141  | 1.2       | Fundstelle | :=   | RI .      | 15. September 2020 11:10 |                             | 11                 | D                   |        |        |       |
| 3      |               | 138  | Auerbach 2 | 85        | Fundstelle | :=   | RI        | 15. September 2020 09:24 | Fundstelle Nummer: Auerbach | 43                 |                     |        |        |       |
| 1      | 0             | 137  | Query 137  |           | Fundstelle | IE   | RI        | 15. September 2020 09:14 |                             | *:                 |                     |        |        |       |
| Ú.     |               | 136  | Query 136  | 23102     | Fundstelle | 10   | nı        | 15. September 2020 09:11 |                             | 0                  |                     |        |        |       |
| ġ.     |               | 135  | Query 135  | 51        | Fundstelle | 18   | RU        | 15. September 2020 09:10 | Fundstelle Nummer: weilbach | 42                 |                     |        |        |       |
| 6      |               | 134  | Query 134  |           | Fundstelle | 18   | <b>NI</b> | 15. September 2020 09:09 |                             | ÷.                 |                     |        |        |       |
| 10     |               | 133  | Query 133  | 84        | Aktion     | i≡   | N         | 15. September 2020 09:05 | Fundstelle Nummer: weilbach | **                 |                     |        | O      |       |
| 1      | 0             | 132  | Query 132  | 51        | Fundstelle | 18   | RI        | 15. September 2020 08:58 | Fundstelle Nummer: weilbach |                    |                     |        |        |       |
| -040-4 |               |      |            |           |            |      |           |                          |                             |                    |                     |        |        |       |
| Server |               |      |            |           |            |      |           |                          |                             |                    |                     |        |        |       |

Zum **Löschen** von Abfragen die entsprechende(n) Checkbox(en) markieren und mit <Senden> ausführen.

Für öffentliche Abfragen die entsprechende Checkbox markieren und mit <Senden> bestätigen.

Springt zur Tabelle mit der ausgewählten Abfrage

Springt zur Kartenansicht der ausgewählten Abfrage

### Navigation

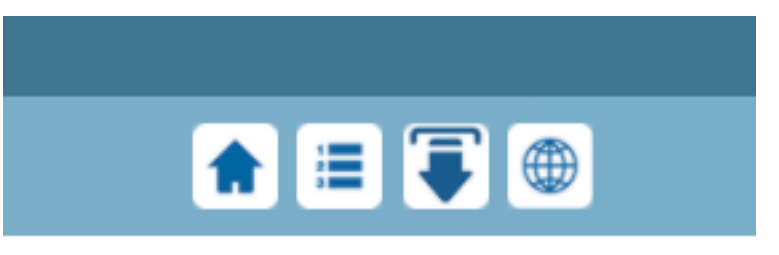

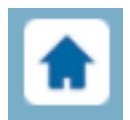

Führt zur Startseite von hAGis

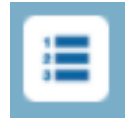

Öffnet die Seite zum Erstellen von Ausgabeformaten (Excel-Liste)

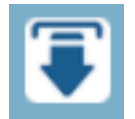

Lädt die Auswahl als CSV-Tabelle herunter, z.B. als Export für QGIS

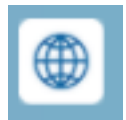

Lädt die Kartenansicht

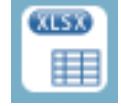

Lädt die Auswahl als Excel-Tabelle herunter

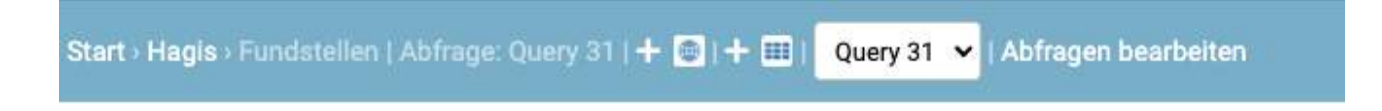

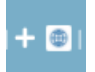

Neue Polygonauswahl

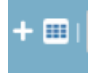

Neue leere Tabellenansicht

**Abfragen bearbeiten** führt zur Übersicht aller bisherigen Abfragen, das Feld davor ermöglich die Auswahl einer spezifischen gespeicherten Abfrage.

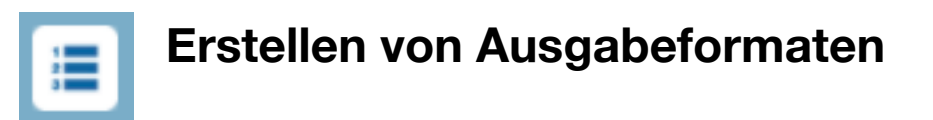

Mit dieser Funktion können individuelle Listen zur Ausgabe als CSV oder Excel-Tabelle erstellt werden. Es kann eine beliebige Anzahl von unterschiedlichen Formaten erstellt werden.

Die gespeicherten Ausgabeformate sind nutzerspezifisch.

Auswahl und Sortierung erfolgen per Drag and Drop.

Der Schalter Public stellt die Auswahl allen Nutzern zur Verfügung.

| defelle   Object.) Aktor. ( Nand |                                                           | Gespereherte Fundstalle Ausgabetormate |  |
|----------------------------------|-----------------------------------------------------------|----------------------------------------|--|
| datalien                         |                                                           | Tutalites                              |  |
| Verlicitiere Soulten             | Soster Tr CSV-Ausabe                                      |                                        |  |
|                                  | Zureinsteinen Berkland Mittell under Abere Fahl auf seine |                                        |  |
| U                                | F. road energy                                            |                                        |  |
| Anbeje Genere                    | Dentrum                                                   |                                        |  |
| Ar lage Boarboran                | #207477                                                   |                                        |  |
| Andming Dimm                     | Texture and                                               |                                        |  |
| Auroinung Bearboron              | Deer Accel and                                            |                                        |  |
| Georgen                          | 1 2011 70010 - 28                                         |                                        |  |
| rivu                             |                                                           |                                        |  |
| Gelsestr                         |                                                           |                                        |  |
| Skincort                         |                                                           |                                        |  |
| Gehertung                        |                                                           |                                        |  |
| Palaseriolgisches Derivital      |                                                           |                                        |  |
| liubelg                          |                                                           |                                        |  |
| Wat                              |                                                           |                                        |  |
| Ges Coords                       |                                                           |                                        |  |
| Lak.                             |                                                           |                                        |  |
| lan.                             |                                                           |                                        |  |
| Pacifizeut Orginal               |                                                           |                                        |  |
| Hadreet Orland                   |                                                           |                                        |  |
| UerX                             |                                                           |                                        |  |
| Litre V                          |                                                           |                                        |  |
| Find 21                          |                                                           |                                        |  |
| Setutivesedia                    |                                                           |                                        |  |
| (Marmal)                         |                                                           |                                        |  |
| Liebarroued Data an              |                                                           |                                        |  |
| Physics Nutrana Roma             |                                                           |                                        |  |
| Hendige Sutaing Entire           |                                                           |                                        |  |
| Pharine Nutone                   |                                                           |                                        |  |
| Provident University of          |                                                           |                                        |  |

hAGis - Leitfaden

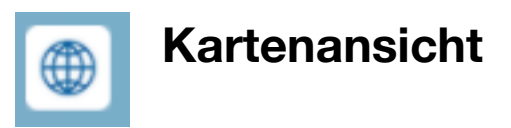

Alle ausgewählten Fundstellen mit Koordinaten werden auf einer Übersichtskarte angezeigt.

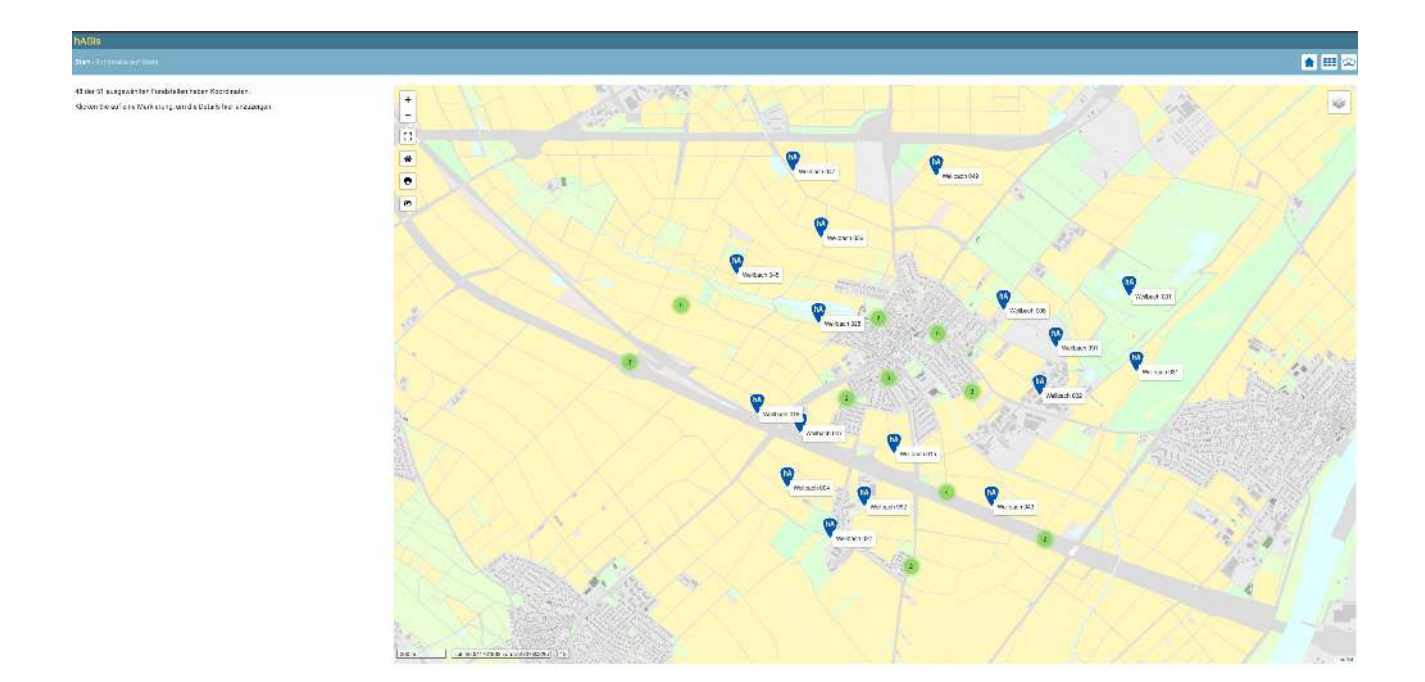

Archäologische Fundstellen werden durch blaue Marker gekennzeichnet,

Paläontologische Fundstellen durch lila Marker.

Sind Fundstellen zu dicht beieinander, um sie in der aktuellen Zoomstufe sinnvoll darzustellen, werden sie zu einem grünen Kreis mit der Anzahl der Fundstellen zusammengefasst.

Ein Klick auf diese grünen Punkte zoomt in die Karte und zeigt die einzelnen Fundstellen an.

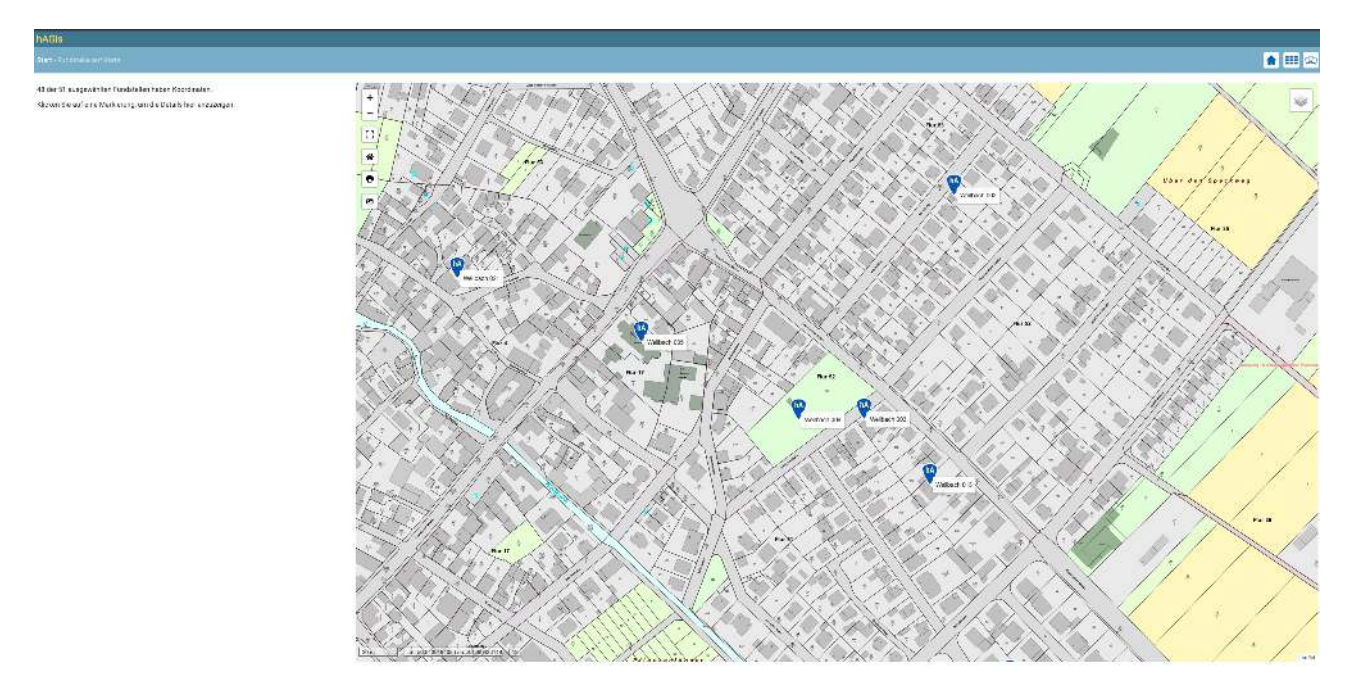

Wählt man eine einzelne Fundstelle durch anklicken aus, wird diese rot dargestellt und in der linken Spalte werden die Basisinformationen zur Fundstelle dargestellt.

Sind viele Informationen zur Fundstelle vorhanden, kann die linke Spalte unabhängig von der Karte gescrollt werden.

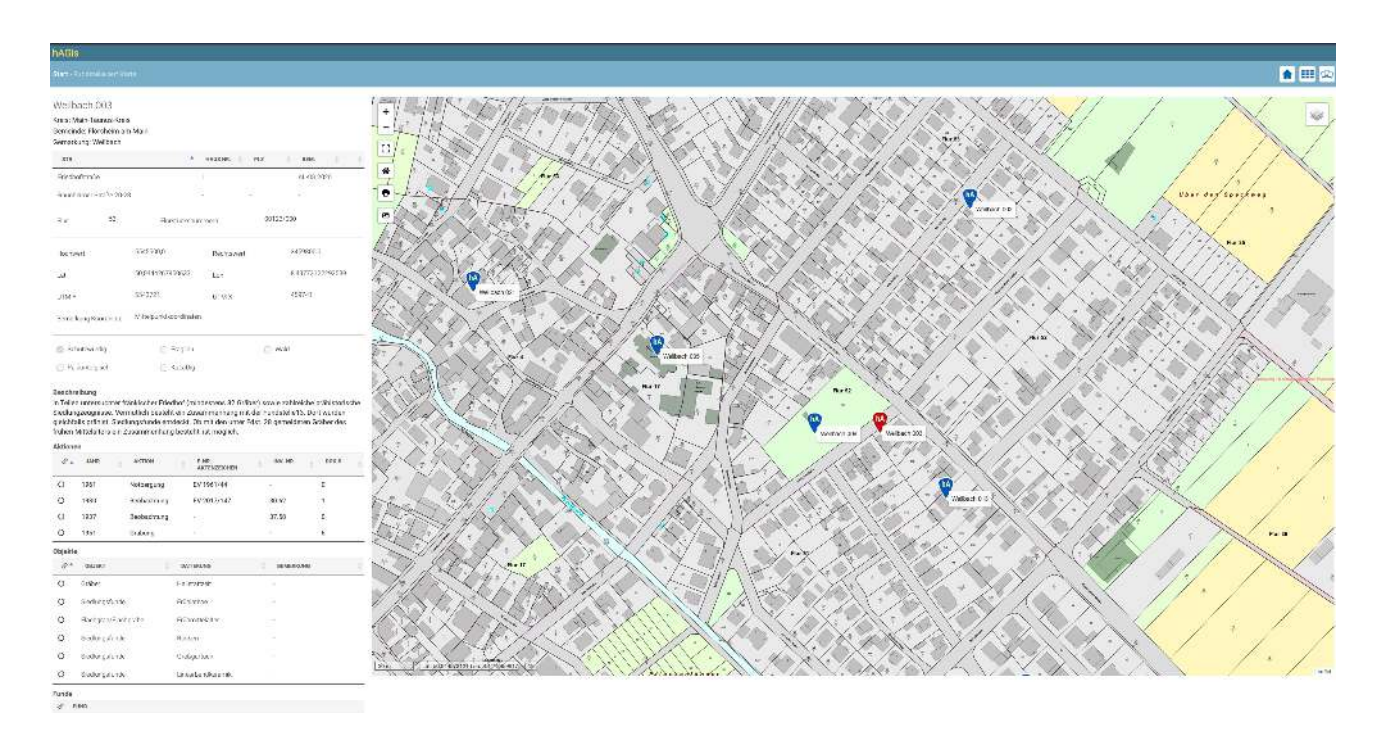

Um die Beziehung der Aktionen, Objekte und Funde zueinander darzustellen genügt ein Klick auf das Kreissymbol in der jeweils ersten Spalte.

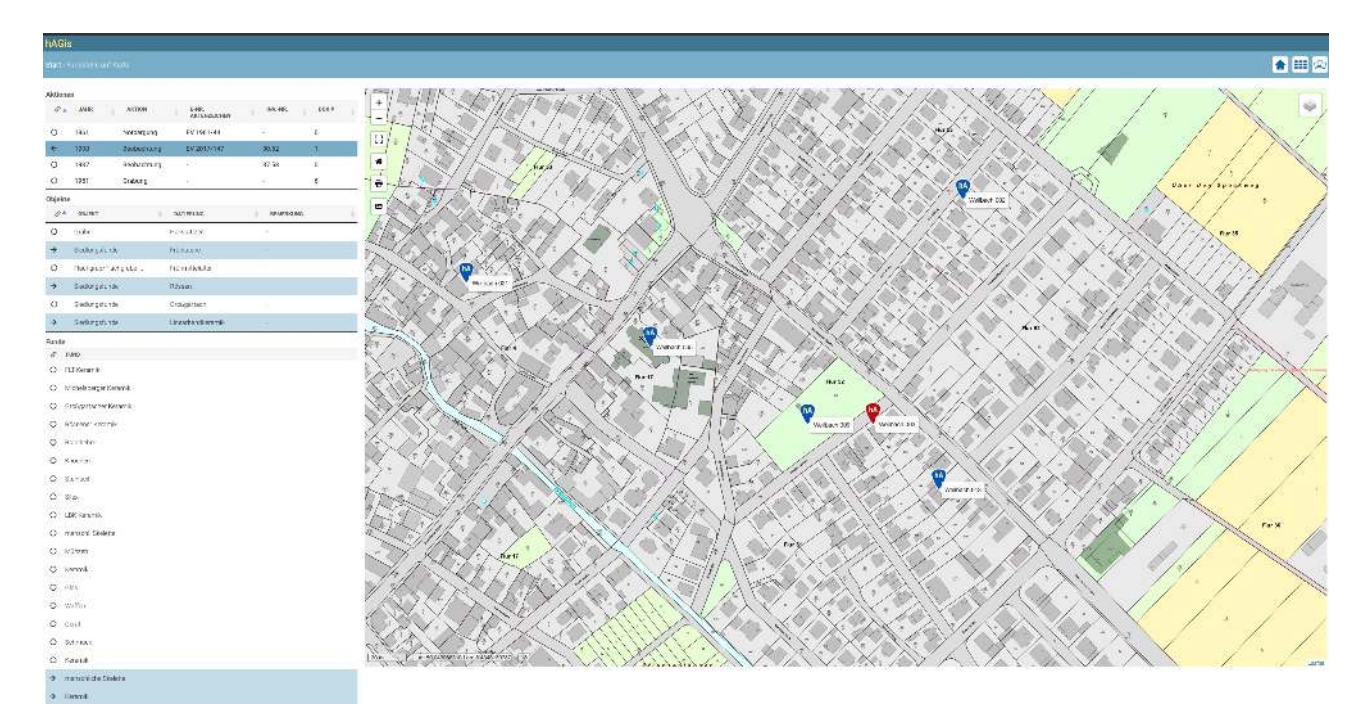

Ein Klick auf die Aktion von 1930 (ausgehender Pfeil) zeigt dass diese mit den Objekten Siedlungsfunde Frühlatene, Rössen und Linearbandkeramik verknüpft ist (eingehende Pfeile) und mit den Funden menschliche Skelette und Keramik.

#### Verschiedene Darstellung der Fundstellen

Die Darstellung der Fundstellen kann mit den Checkboxen in der Kopfzeile angepasst werden:

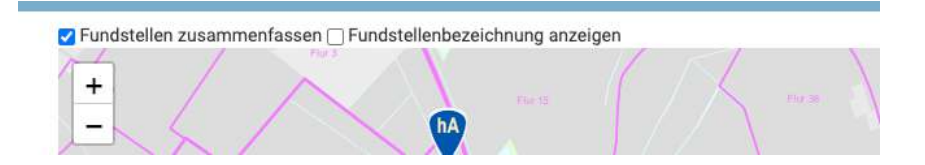

Bei sehr vielen Fundstellen und zur Verbesserung der Ladegeschwindigkeit bei großen Auswahlen empfiehlt sich die Einstellung Fundstellen zusammenfassen.

Entfernt man den Haken werden die Fundstellen wie gewohnt alle gleichmäßig dargestellt:

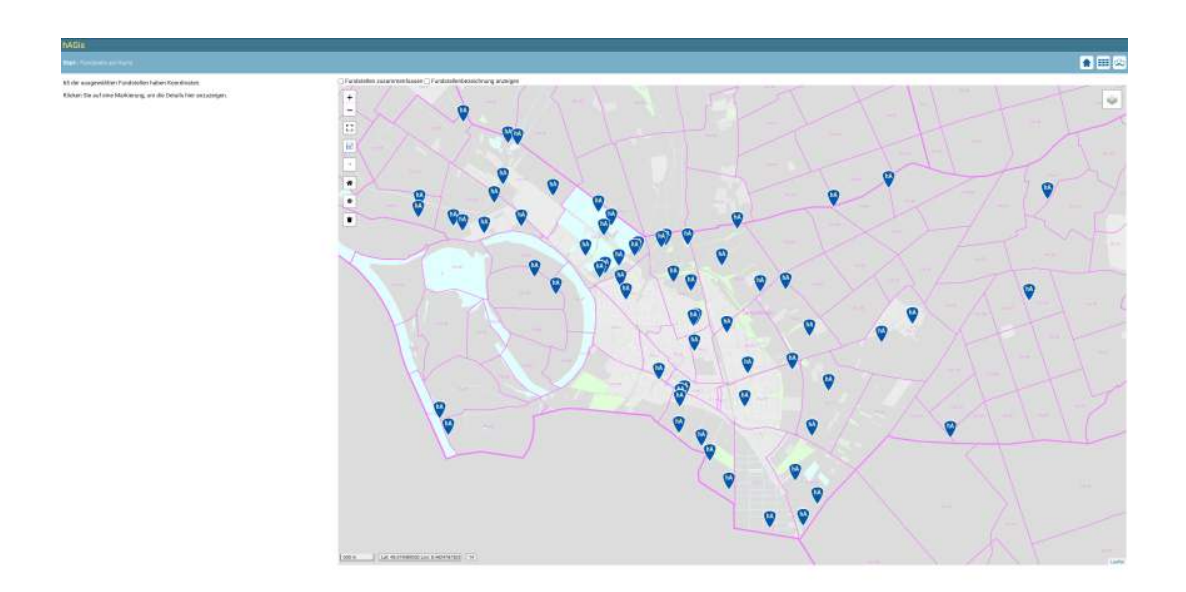

Mit der zweiten Checkbox kann die Anzeige der Fundstellenbezeichnung geschaltet werden

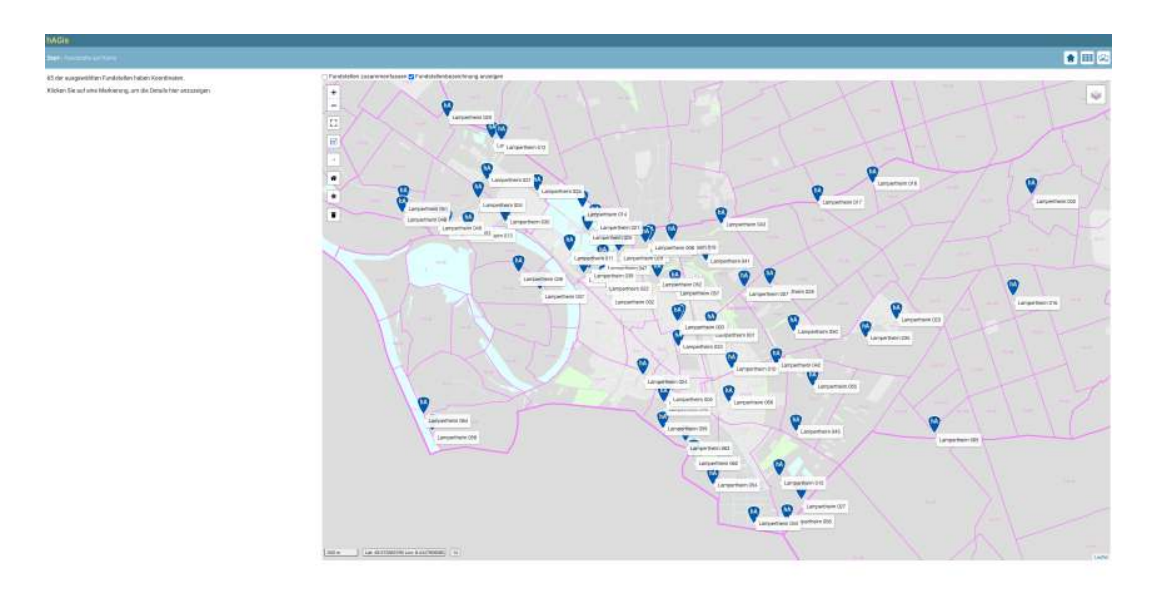

Mehr Information zur ausgewählten Fundstelle erhält man über den Detail-Button in der Navigationsleiste (s.u.).

Die Kartenansicht bietet die Möglichkeit sich sehr schnell einen Überblick über die Fundstellen der Auswahl zu verschaffen.

### **Navigation**

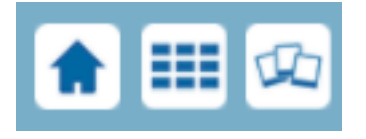

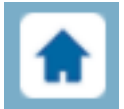

Führt zur Startseite von hAGis

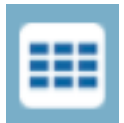

Führt zurück zur Selektion in der Tabelle

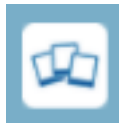

Lädt die **Detailseite wenn eine Fundstelle ausgewählt ist** (Beschreibung siehe weiter unten)

### Das Kartenmodul

hAGis bietet viele Möglichkeiten die Fundstellen schnell auf unterschiedlichen Karten darzustellen.

Das Kartenmodul wird an unterschiedlichen Stellen der App verwendet, die Funktionsauswahl ist überwiegend einheitlich.

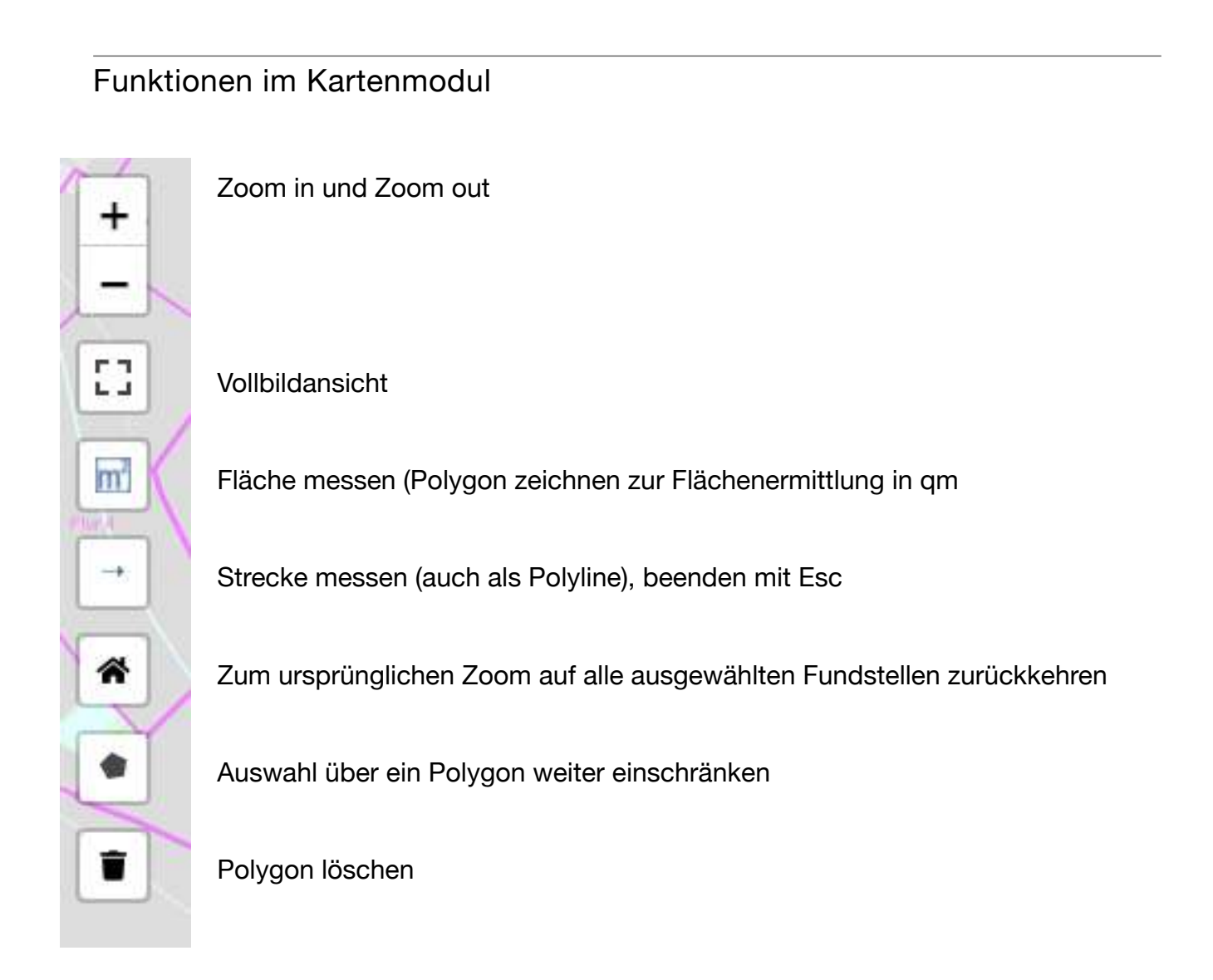

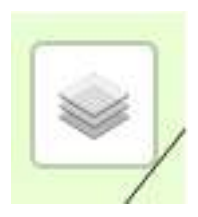

Auswahl der Kartengrundlage und der darzustellenden Layer

### **Die Vollbildansicht**

[]

Ein Klick auf das Vollbild Symbol

nutz den gesamten Bildschirm zur Darstellung der Karte.

Dies kann beispielsweise sehr hilfreich sein wenn man einen Screenshot zur Einbindung in ein Dokument benötigt, oder einfach mehr Platz zur Navigation auf der Karte benötigt.

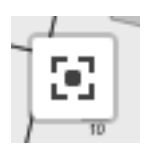

Dieser Button führt zur normalen Kartenansicht zurück, alternativ kann die ESC-Taste verwendet werden.

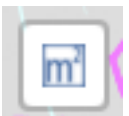

#### Quadratmeter ermitteln

Zeichnen Sie ein Polygon auf der Karte. An ihrem Cursor erscheint folgende Nachricht:

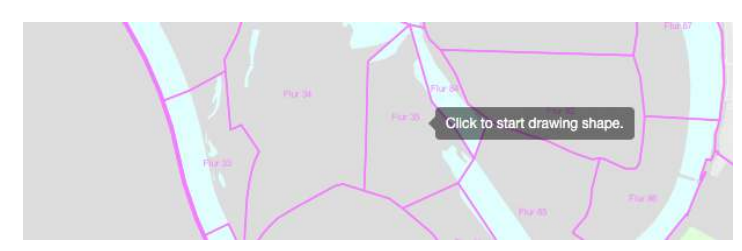

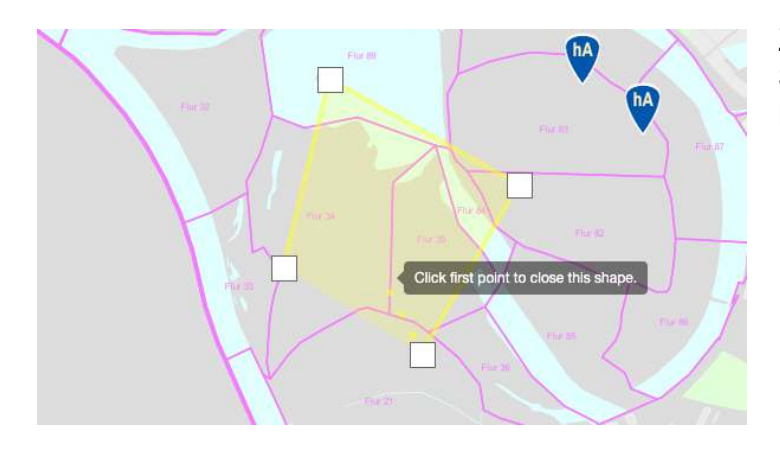

Zeichnen Sie das Polygon. Solange Sie das Polygon nicht geschlossen haben erscheint folgende Meldung an ihrem Mauszeiger:

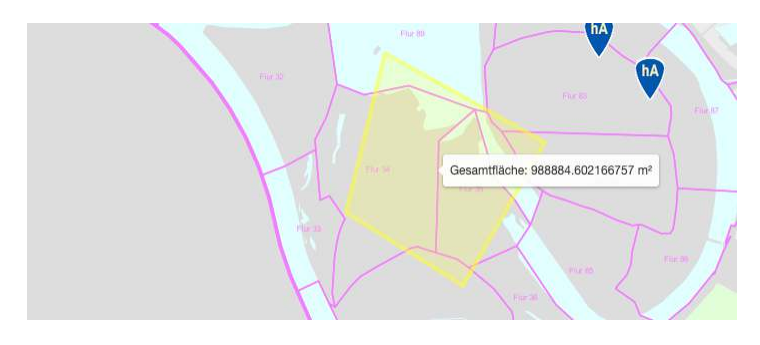

Ein Klick auf den ersten Punkt des Polygons schließt die Fläche und zeigt die qm der Fläche an:

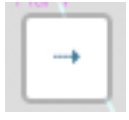

#### Strecken messsen

Wählen Sie das Symbol aus und ihr Mauszeiger wird zum Fadenkreuz.

Klicken sie auf den Startpunkt der Strecke und ziehen Sie die Maus zum Zielpunkt. Die Länge der Strecke wird am Mauszeiger angezeigt. Ein einfacher Klick setzt einen Eckpunkt der Strecke, ein Doppelklick beendet die Messung.

#### Der Home Button auf der Karte

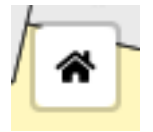

Hat man sich umfangreich innerhalb der Karte bewegt und den Überblick verloren, hilft dieser Knopf wieder auf die ursprüngliche Übersicht zurückzukehren.

#### Auswahl über ein Polygon weiter einschränken

Sie können die Auswahl aus der Tabelle über ein Polygon weiter einschränken.

Wenn ihre Tabelle beispielsweise die gesamte Gemarkung enthält, Sie aber nur die Fundstellen in einem kleineren Bereich benötigen, so können Sie diese Auswahl mittels

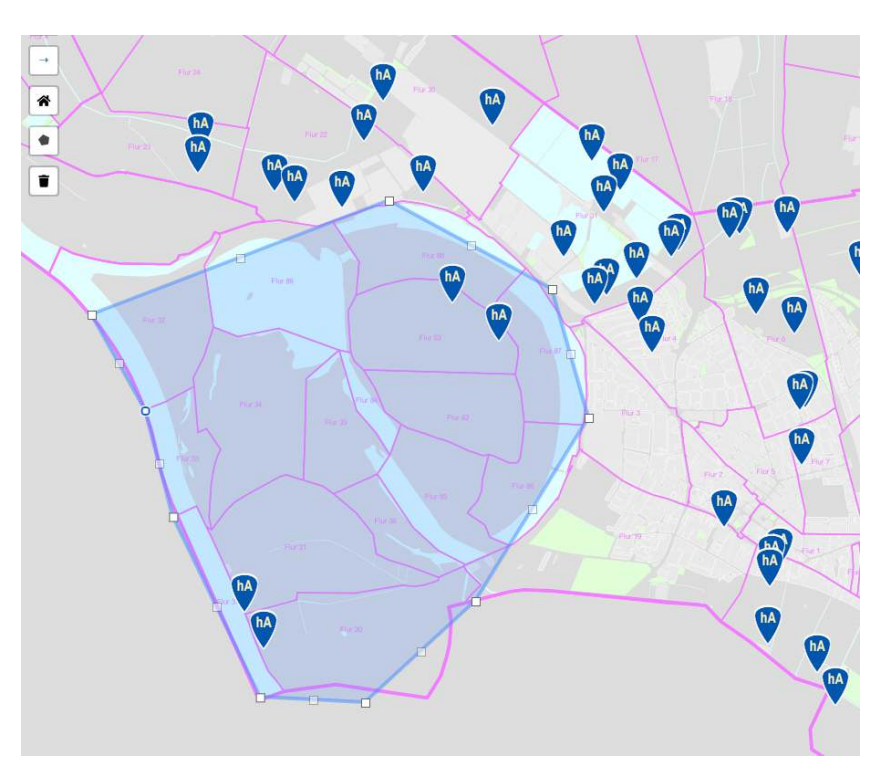

der Polygonfunktion einschränken:

Zeichnen Sie ein geschlossenes Polygon analog der Flächenermittlung.

Ihre Polygonauswahl können Sie jetzt verändern und verfeinern. Fassen Sie Punkte die sie verändern wollen mit der Maus an und schieben Sie diese zu dem gewünschten Punkt. Zwischen jedem Punktepaar das sie gezeichnet haben erscheint ein grauer Punkt dessen Bewegung die Auswahl verfeinern kann. Wenn Sie mit aktivierter Polygonauswahl zur Listenansicht Liste nur noch die Fundstellen innerhalb des Polygons.

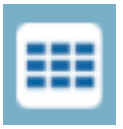

zurückkehren, enthält ihre

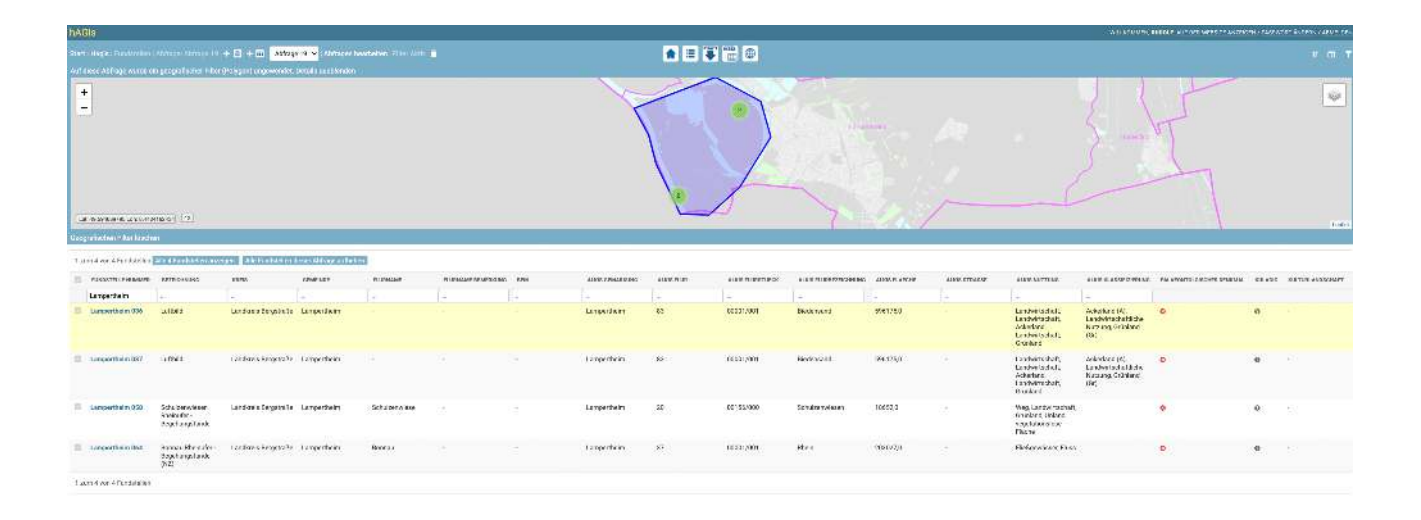

Wir haben im Beispiel also sehr schnell eine Liste aller Fundstellen im Naturschutzgebiet Biedensand erstellt, beispielsweise um diese als Excel-Tabelle auszugeben.

Inm oberen Bereich der Tabelle wird der geographische Filter angezeigt. Benötigen Sie diesen Filter nicht mehr, so klicken Sie unten links im Fenster geografischen Filteranzeige auf "Geografischen Filter löschen" um zu ihrer ursprünglichen Tabelle zurückzukehren.

#### Polygon löschen

Das Mülleimer Symbol löscht die Polygonauswahl in der Karte.

### Die Kartenauswahl

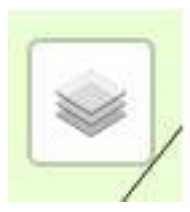

Öffnet die Kartenauswahl und zeigt die aktuel zur Verfügung stehen Gruppen von Basiskarten und Layern an

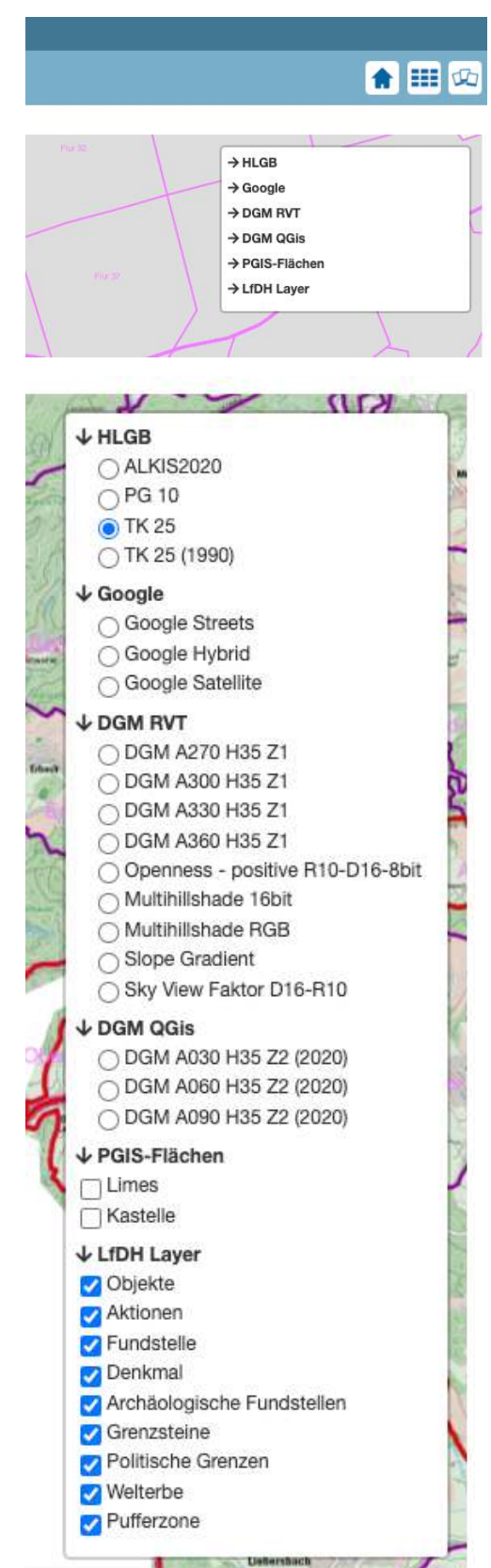

Sie sehen die Gruppenansicht. Klicken Sie auf den Pfeil vor einer Gruppe um diese zu öffnen.

Das Fenster links zeigt die Kartenauswahl der Version 1.0

Die Kartenauswahl kann beliebig ergänzt und gruppiert werden (diese Funktionen stehen allerdings nur Administratoren zur Verfügung, da sich Änderungen an dieser Stelle systemweit auswirken).

Ein Klick auf das Pfeilsymbol schließt/öffnet eine Gruppe und erhöht somit gegebenenfalls die Übersicht.

#### LfDH Layer

Hier können zusätzliche Layer über die Karte gelegt werden, wie z.B. die Kreise aus dem archäologischen Layer in INSPIRE, die Grenzsteine aus dem Grenzsteinmodul von DenkX und die Denkmäler der Bau- und Kunstgeschichte. Welterbe und Pufferzone, Limes und Kastelle

Diese Layer werden über einen eigenen, internen Geoserver verwaltet und von den Originaldaten aus DenkX nächtlich aktualisiert.

#### Besonderes zum Denkmal Layer

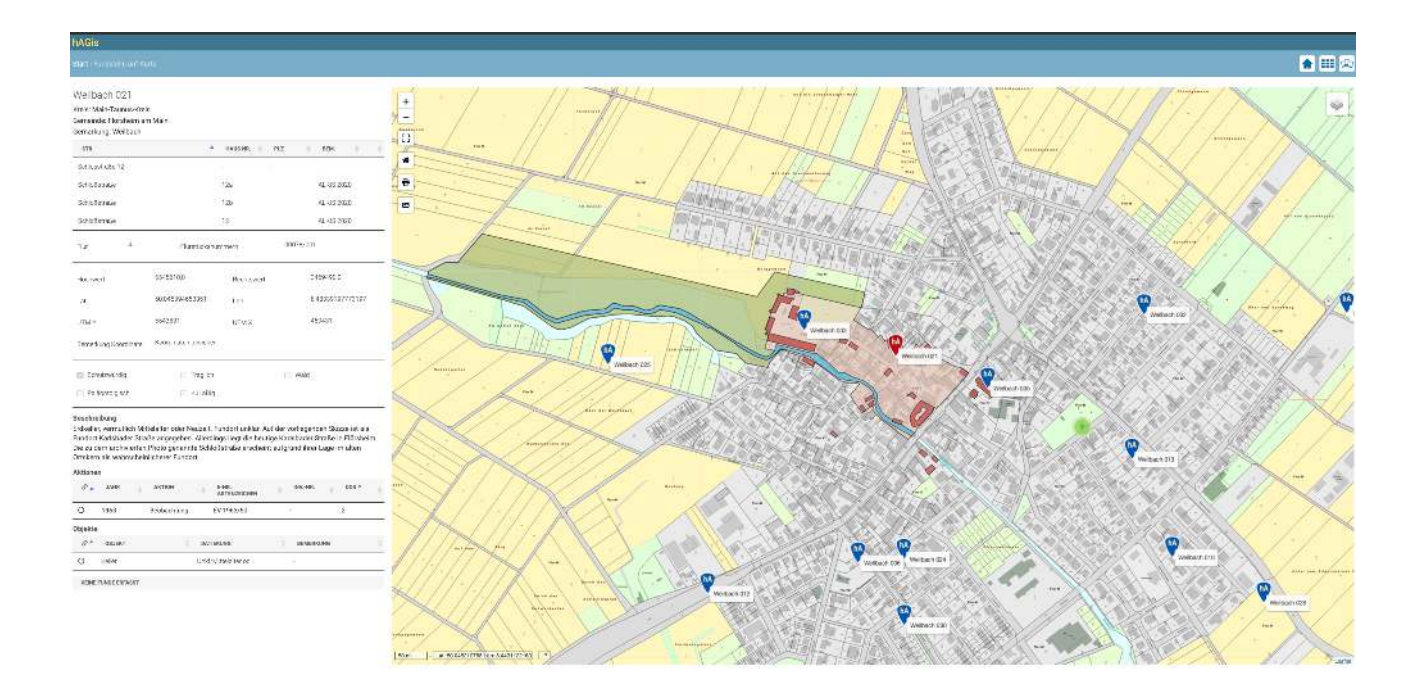

Ist der Layer Denkmal aktiviert werden nicht nur die Geometrien der Gesamtanlagen, Einzelkulturdenkmäler, Grün- und Wasserflächen eingeblendet, es können auch die Begründungstexte abgerufen werden.

Klickt man auf ein Objekt wird der Begründungstext und ein Tooltipbild eingeblendet. (Nicht alle Objekte verfügen über ein Vorschaubild)

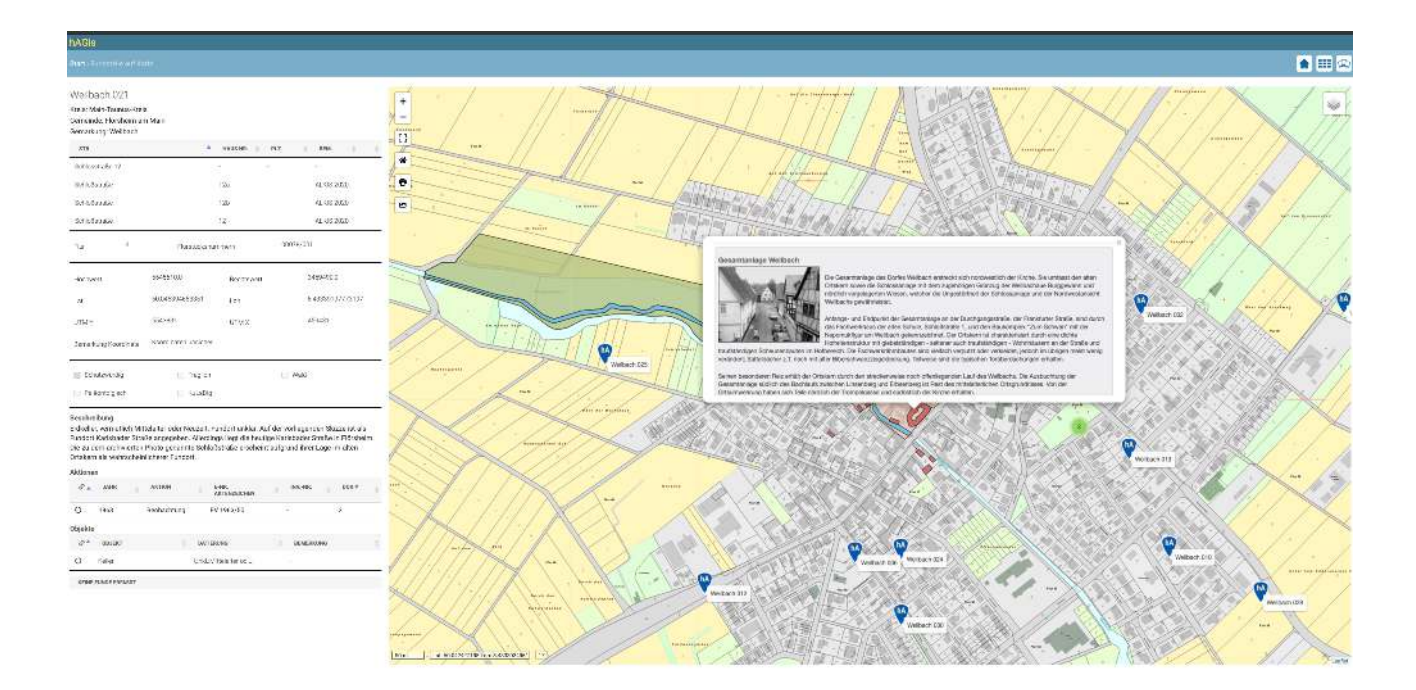

Befindet sich das Objekt in einer Gesamtanlage wird zuerst der Gesamtanlagentext angezeigt, durch scrollen im Fenster erreicht man Text und Abbildung des Einzelkulturdenkmals

### **Alternative Karten mit einem Klick**

Mit nur einem Mausklick können die Kartendarstellungen gewechselt werden. Geländemodelle aus den Lidar Daten müssen nicht mehr zeitaufwendig berechnet werden sondern stehen vorberechnet in Sekunden zur Verfügung.

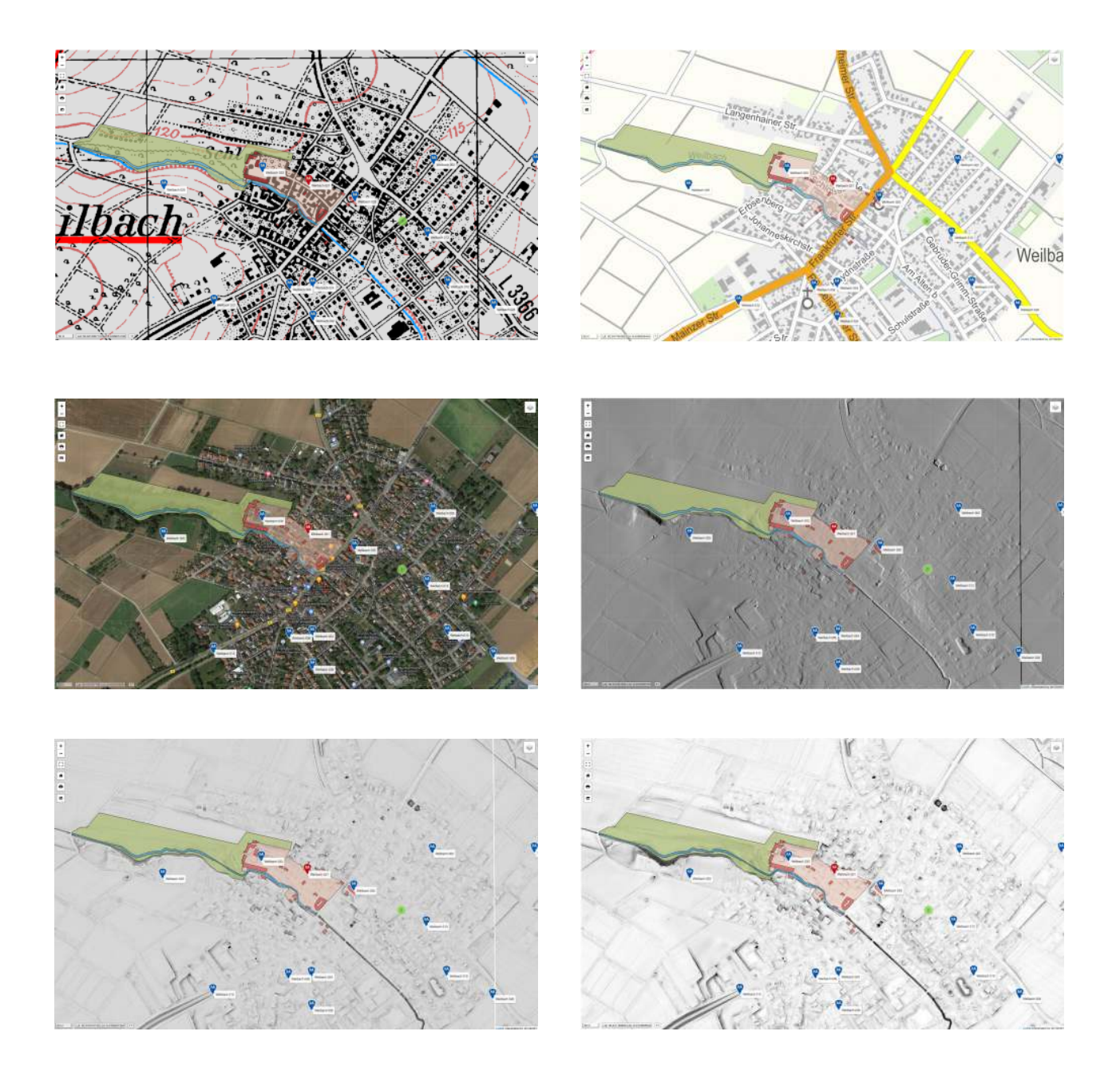

Das Kartenmodul wird an mehreren Stellen der App in ähnlicher Form verwendet.

### Besonderheiten der ALKIS Karte

Im Gegensatz zu den meisten anderen Karten ist der Informationsgehalt der ALKIS-Karte je nach Zoomstufe unterschiedlich.

So werden beispielsweise in Zoomstufe 12 die Gemeindegrenzen angezeigt

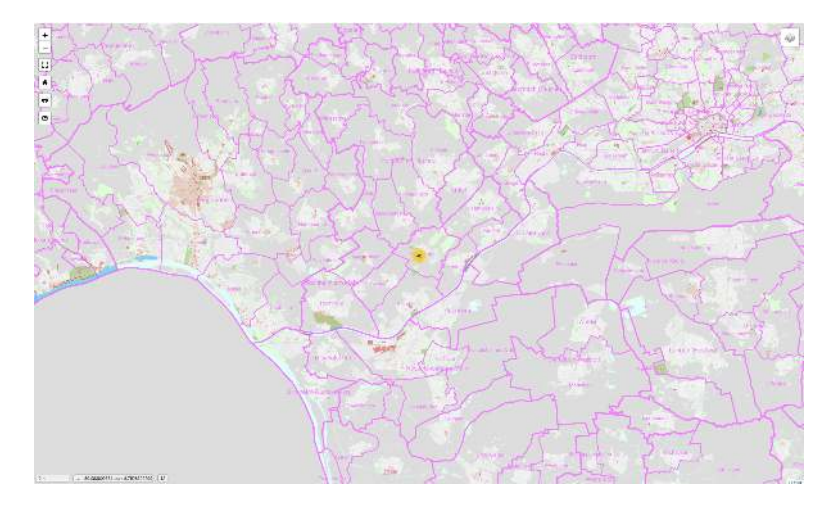

In Layer 14 die Flure

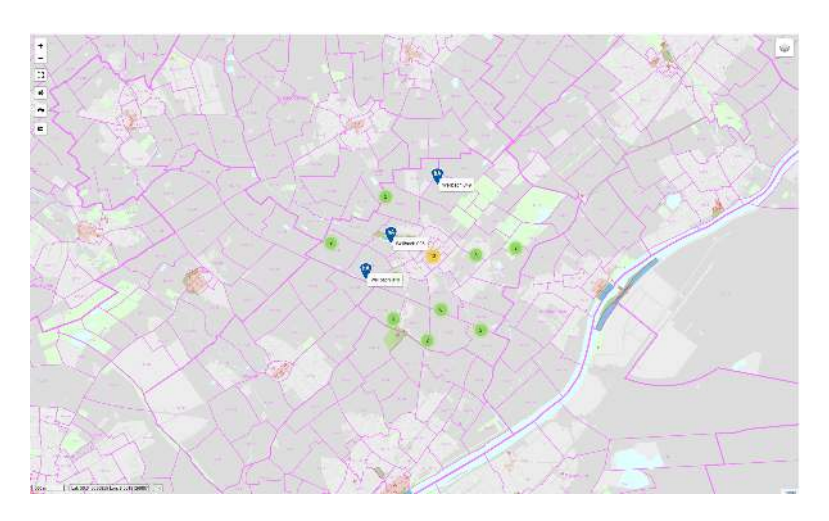

In Layer 16 die Flächennutzung, etc.

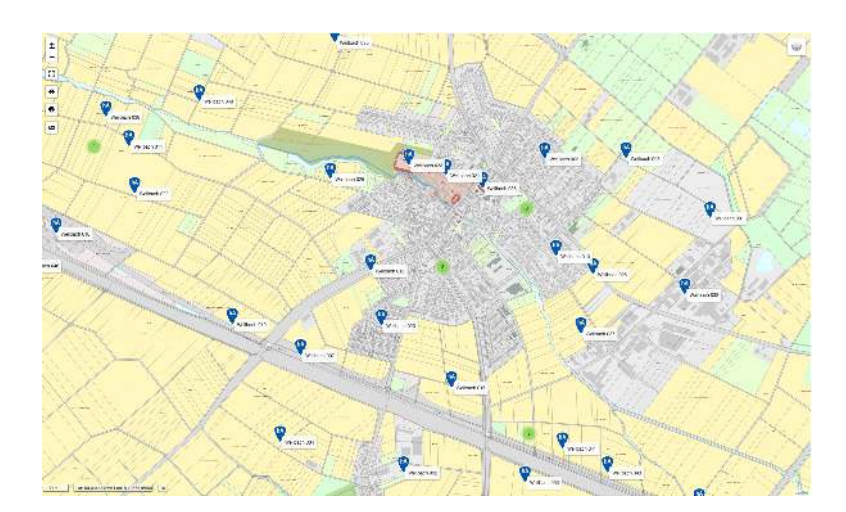

### **Die Detailseite**

Diese in 3 Spalten angelegte Seite stellt alle Details einer Fundstelle mit den zugehörigen Aktionen, Objekten und Funden dar.

Sie ist direkt durch einen Klick auf die Fundstellen Nummer in der Liste erreichbar oder über die Auswahl einer Fundstelle in der Kartenansicht und dient auch zum Editieren einer Fundstelle.

Die linke Spalte enthält die Informationen zur Fundstelle

Die mittlere Spalte zeigt die Informationen zu Aktionen, Objekten und Funden

Die rechte Spalte enthält die Karte und nach Auswahl die jeweilige Detailinformation zu

#### Aktionen, Objekten und Funden

| FAGIS                                                                                                    |                                                                                                    |                                                                                                    |              |        |         |
|----------------------------------------------------------------------------------------------------|----------------------------------------------------------------------------------------------------|----------------------------------------------------------------------------------------------------|--------------|--------|---------|
| dan Universitä barrinan                                                                                                    | < >                                                                                                    |                                                                                                    | Ŵ            |        | A = 0 A |
| Nutrishik         Farancese risk           Farancese risk         Service risk           own-statese anego         Image: Service risk           mt         Farancese risk           inv         Farancese risk           inv         Farancese risk                                                                                                    | Spanses         Spanses            2         2.12         Bowning         EXVERSE           3         2.12         Bowning         EXVERSE           3         2.12         Bowning         EXVERSE           3         2.12         Bowning         EXVERSE           4         Status         EXVERSE         EXVERSE           2         Status         EXVERSE         EXVERSE           2         Status         EXVERSE         EXVERSE           3         EXVERSE         EXVERSE         EXVERSE           4         Status         EXVERSE         EXVERSE           5         Individual EXVERSE         EXVERSE         EXVERSE           5         Individual EXVERSE         EXVERSE         EXVERSE           6         Individual EXVERSE         EXVERSE         EXVERSE           2         Individual EXVERSE         EXVERSE         EXVERSE           2         Individual EXVERSE         EXVERSE         EXVERSE           2         Individual EXVERSE         EXVERSE         EXVERSE           2         Individual EXVERSE         EXVERSE         EXVERSE           2         Individual EXV | Alk AB,     Ellipe       mp 32     1       mp 32     1       mp 33     42       assen Tradit Tables All stratements     2       assen Tradit Tables All stratements     2 | - <u>227</u> | 222_10 |         |
| Constructions do the diameter consistent collection gives and demonstrating strend demonstrations and the diameter collection of the diameter diameter diam |                                                                                                    |                                                                                                    |              |        |         |
| Linn tear der sid and en sen and en sen and en son en son en sen en sen |                                                                                                    |                                                                                                    |              |        |         |

| hAGis                                                                                                    |                                                                                                    |                                                                                                    |                                                                                                    |                                                            |                           |                     |                    |                    |                                                |      |                                                                                                    |                                                                                                    |                                                                                                    |                                                                                                    |
|----------------------------------------------------------------------------------------------------|----------------------------------------------------------------------------------------------------|----------------------------------------------------------------------------------------------------|----------------------------------------------------------------------------------------------------|------------------------------------------------------------|---------------------------|---------------------|--------------------|--------------------|------------------------------------------------|------|----------------------------------------------------------------------------------------------------|----------------------------------------------------------------------------------------------------|----------------------------------------------------------------------------------------------------|----------------------------------------------------------------------------------------------------|
|                                                                                                    |                                                                                                    |                                                                                                    |                                                                                                    |                                                            |                           |                     | 4 🕨                | 1                  |                                                |      |                                                                                                    | Ŵ                                                                                                    | PRP                                                                                                    | 🛊 💷 🕀 🔒                                                                                                    |
| Rundetalle<br>LamperBeitr 200                                                                             |                                                                                                    |                                                                                                    |                                                                                                    | Alada //                                                   | . 1946<br>1941            | 44729               | 1755               | 12.00              | SAL PE                                         | 3367 | Sarla an Association Stopportur                                                                                                    | aram argagen                                                                                                    |                                                                                                    |                                                                                                    |
| Succession and the second                                                                                 | i Tatidur                                                                                                    | ıq (n                                                                                                    |                                                                                                    | 0                                                          | 2877                      | Balance             | EV20214            | Control<br>Control | 2122                                           | 1    |                                                                                                    |                                                                                                    | 222                                                                                                    |                                                                                                    |
| ADMITURE DOM: DOM:                                                                                        | ar.                                                                                                    |                                                                                                    |                                                                                                    | 6                                                          | 301                       | Destanting          | EVERITE<br>EVERITE | 3                  | W70704                                         | 72   |                                                                                                    |                                                                                                    | 10                                                                                                    |                                                                                                    |
| 218.                                                                                                    |                                                                                                    | * 1961298.                                                                                                    | 942 KM                                                                                                    | 0644                                                       | 11                        |                     | 0.0000             |                    |                                                | 1342 | - ×                                                                                                    | _2                                                                                                    | g Largertain 28                                                                                                    | -                                                                                                    |
| 300 12/4E                                                                                                 | 1000                                                                                                    |                                                                                                    | AL (5 2002                                                                                                    | 3                                                          | • CE.KCT<br>Desgtabe      |                     | 3.471E96460        | ED+D90.56          | or a Lancel, conservation and                  |      |                                                                                                    |                                                                                                    |                                                                                                    |                                                                                                    |
| 14                                                                                                    | 1                                                                                                    | Jassecration                                                                                                    | EC229066                                                                                                    | 0                                                          | Archadage<br>Gebruite (s) | can Ciphi<br>Interi | 83. ch<br>25. ch   | Testical Lorence   | over data un architer i .<br>Em data di arcari |      | •                                                                                                    | x i +                                                                                                    | 4                                                                                                    |                                                                                                    |
| - North Private                                                                                           | in tot                                                                                                    | 94025855566                                                                                                    | recta Philippi - Sweet H                                                                                                    | arrende Fande                                              |                           | (art)               |                    |                    |                                                |      |                                                                                                    |                                                                                                    |                                                                                                    |                                                                                                    |
| Semicitung Koordinise                                                                                     |                                                                                                    |                                                                                                    |                                                                                                    | *                                                          | - Italakarta p            | an, j               |                    |                    |                                                |      |                                                                                                    |                                                                                                    |                                                                                                    | 22:                                                                                                    |
| Estative dg                                                                                               | ⊡fojid                                                                                                    | 🖂 Sa Anki da                                                                                                    | coll ⊡Paka ovejadi ⊟fo                                                                                                    | urs 0                                                      | Hel<br>Ring               |                     |                    |                    |                                                |      | 222 19                                                                                                    | -                                                                                                    |                                                                                                    | 29                                                                                                    |
| Lonen (peen deter<br>algegen den, sed-<br>tek mate senste de<br>elmod tensor inde<br>et ee rebern. Statie | silarral, conseletar a<br>d'ari schiptes Alver<br>al Loveri pauri chir a<br>fer el abori er do er<br>la hasi gabergen, ne | edicacting eliti, eest clem-<br>eos et actousant en jusco<br>et arreit, Lonart geoart de<br>magne a ligegart erait a<br>risge fait mate services e | nervenny e transflærspor freder flyt halann af en<br>due dokans et en rekum. Sterofte kast gube<br>for al unen, consulezar nadesering sits and et<br>wel dom volgens. Ar wen een er assenant et j<br>al Lenne gourt doke al tartet. | ken magna<br>rger, no sea<br>ar munare<br>els chio chioree |                           |                     |                    |                    |                                                |      | SREET TELEVEN<br>BEEL<br>Head Reading and the                                                                                                    | And two (                                                                                                    | Tageting                                                                                                    |                                                                                                    |
| Ulterator                                                                                                 |                                                                                                    |                                                                                                    |                                                                                                    | - A                                                        |                           |                     |                    |                    |                                                |      | n Salarman                                                                                                    | = sydebut sto                                                                                                    | ¥79                                                                                                    |                                                                                                    |
| 53                                                                                                    | × B /                                                                                                    |                                                                                                    | 6.6                                                                                                    |                                                            |                           |                     |                    |                    |                                                |      |                                                                                                    |                                                                                                    | Vet                                                                                                    | Sarriar, Getara 🔹 🔹                                                                                                    |
| Loren (psur do pr<br>séquyen enc, sec-<br>tax nata conclus ce                                             | skavet oonseletar se<br>dam velaptus. Al vare<br>et Leiem geum color s                                                    | odippoing eitr, sod diam<br>less af spokert et jurp<br>it amer, Lorent ljourn de                                                                   | nonuny of modifempor involution to labore of do<br>i duo delotes el se retran. Elet dile ceed pube<br>los di amet, concettur cadjosche dim ceed pube                                                                                | Koro magno<br>Ignor, no sea<br>In nonumy                   |                           |                     |                    |                    |                                                |      | DV for (Anders)<br>In Values 42                                                                                                    | rzisk<br>2421234                                                                                                    | 500<br>50                                                                                                    | Calari 1<br>Canada, Victoria 👘 👳                                                                                                    |
| of ear others States                                                                                      | ita kand gubergren to                                                                                                    | a naga taki nara sancaus e                                                                                                    | ea daar voudtaa, et vervied as et accessere al y<br>et Lorenn lipsum dolor et arnet.                                                                                                    | Dist 000 100/00                                            |                           |                     |                    |                    |                                                |      | Haragaan e (                                                                                                    | B / = = =                                                                                                    | = = =                                                                                                    |                                                                                                    |
| Saming                                                                                                    |                                                                                                    | Webrowffiche                                                                                                    |                                                                                                    |                                                            |                           |                     |                    |                    |                                                |      | Tesis roote fin ein Polygon                                                                                                    |                                                                                                    |                                                                                                    |                                                                                                    |
| instatus                                                                                                  | Friwary<br>Jam Enderson                                                                                                   |                                                                                                    | 5 And 2001 1623<br>10 And 2001 1725                                                                                                    |                                                            |                           |                     |                    |                    |                                                |      | Lovernipeum state of arreit, sons<br>angester etti side saer veleptuu,<br>mährete sensta eel Lover taam<br>olimat sensta eel Lover taam<br>olimat tempor invatartiit kotoo o<br>detsteriet eelestam. Sierid tei hee | tralar antipactors allo, ana di<br>Ar, vero dos el accusara oty-<br>nición all artest. Lasara basa<br>Il doloro magna aliquiyara en<br>el culterartes, no ana la brad | tri nonurry Nirred Iampor In<br>Sto duo departs el es result<br>Idebri al artel, comadette el<br>St. Societti no upus. Al 40-0<br>E antidue en Lente tourn d | victuri ul latora el delose reagne<br>Statorio la lator gubergion, no sua<br>el peding elle, esti dien nonuny<br>econo a accuran of justo duo<br>bler el anel. |
|                                                                                                    |                                                                                                    |                                                                                                    |                                                                                                    |                                                            |                           |                     |                    |                    |                                                |      | <sup>th</sup> at we say that the same say that the same say that the same say that the same same says that the same same says the same same same same same same same sam                                            |                                                                                                    |                                                                                                    |                                                                                                    |
|                                                                                                    |                                                                                                    |                                                                                                    |                                                                                                    |                                                            |                           |                     |                    |                    |                                                |      | $\equiv f_F (w + v_F)$                                                                                                    |                                                                                                    | 5.4                                                                                                    | (1) 22 - 21 (3)                                                                                                    |

### Navigation

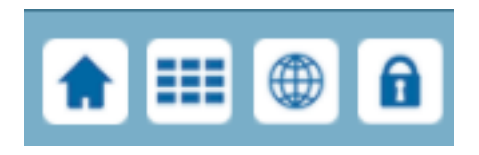

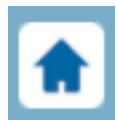

Führt zurück zur Startseite

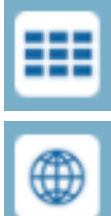

Führt zur Selection in der Liste

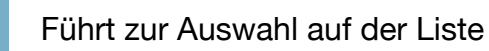

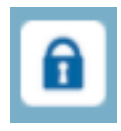

Öffnet den Edit-Mode, sofern der Nutzer für diesen Bereich Bearbeitungsrechte hat.

### Detailinformation zu Aktionen, Objekten und Funden aufrufen

Auf der Detailseite zeigt ein Klick auf das Aktionen, Objekte und Funde zueinander Detailinformation zu dem jeweils gewählten Eintrag in der rechten Spalte.

0 Symbol nicht nur die Beziehung der an, sondern lädt auch die

#### **Beispiel Objekte:**

| Final IS<br>Starts Landarden 200 Materia (201                                                                                                    |                                                                                                    | ₩ ₽₹₽ ♠₩0                                                                                                    |
|----------------------------------------------------------------------------------------------------|----------------------------------------------------------------------------------------------------|----------------------------------------------------------------------------------------------------|
| Nandroldk<br>  Importation Ess                                                                                                    | Abdyme<br>II ann anna na na anna anna                                                                                                    | Som de 2 susande 🖉 Olferandem analyze<br>+ 45                                                                                                    |
| acts (ANE 194) Selection                                                                                                    | a 2217 Beleng EV9031-51 availa 1                                                                                                    |                                                                                                    |
| CONFIGURATION                                                                                                    | <ul> <li>Stati Bogenany Evaluative optimized 1</li> <li>Stationary Evaluative optimized 1</li> <li>Stationary Evaluative optimized 1</li> </ul>                                                                                                    |                                                                                                    |
| No.         No.         No.           Swir Tywe         4         A. (60.002)                                                                                                    | <ul> <li>Objekte</li> <li>φ<sup>2+</sup> (α.ανγ</li> <li>Δ.Υ.ανδαν</li> <li>Δ.Θασιλία</li> </ul>                                                                                                    | 222<br>39 Segurar 24                                                                                                    |
| il μ − τε il ensider enniner (C222405                                                                                                    | C Respirate 19.3 Enviroperatives averages<br>e Antekningsschundlicher 20.3 Thermitisken solar all anteknister                                                                                                    |                                                                                                    |
| Nord Fearing View Sector Sector Secto                  | Detrody (digon) 8. d 1996 (an inclusion data as a second at a second second secon |                                                                                                    |
| -sectory/sectory                                                                                                    | J P Nee<br>O Holders pre                                                                                                    |                                                                                                    |
| Ideator/vila Project Contendarial Palarisagues KLATS                                                                                                    | C 54                                                                                                    | 222 29                                                                                                    |
| Series<br>[ 5,                                                                                                    | 9 Noove                                                                                                    | To manufacture of a                                                                                                    |
| To one types do to do entry consistent solg solg with not divergent any series is entry on the dependence of the solg as<br>all openencing sold are suggested. Note one all scattered signal and address diverses, the data and genergy of one<br>divergent consistent and particular divergence (and particular divergence) and address and<br>entry of the sole of the sole of the sole of the sole of the sole of the sole of the sole of the sole of the<br>sole of the sole of the sole of the sole of the sole of the sole of the sole of the sole of the<br>sole of the sole of the sole of the sole of the sole of the sole of the sole of the sole of the<br>sole of the sole of the sole of the sole of the sole of the sole of the sole of the sole of the<br>sole of the sole of the sole of the sole of the sole of the sole of the sole of the sole of the<br>sole of the sole of the sole of the sole of the sole of the sole of the sole of the sole of the sole of the<br>sole of the sole of the sole |                                                                                                    | Oksia- Dakug<br>Adargatendiya (B.J.<br>Immetao<br>D. A Deservet → D.J. E = = = = = = =                                                                                                    |
| Januar J                                                                                                    | 2                                                                                                    | locitized                                                                                                    |
| Image: The set of the set of the                                         |                                                                                                    | Looping the Date Marcel. Solverare starting of a List of an in Carry armost target in each whole or deal or<br>a same water, and a set to start and water starting and that the date and each or the start. Shall all shall adapted the<br>starting shall, do a Later loop whole the start Looping shall be started as a start and the start adapted starting the<br>starting shall, do a Later loop whole the start Looping shall be started as a start start and start adapted and<br>the start and start started as loss to shall be started as waters and the start started as a<br>started as a start. Start is a based substance, now the Shall be started as a started as a<br>started as a start. Start is a based substance, now the Shall be started as a<br>started as a started as loss to shall be started as a started as a<br>started as a started as loss to shall be started as a started as a<br>started as a started as loss to shall be started as a started as a<br>started as a started as loss to shall be started as a started as a<br>started as a started as loss to shall be started as a started as a<br>started as a started as loss to shall be started as a<br>started as a started as loss to shall be started as a<br>started as a started as a<br>started as a started as a<br>started as a started as a<br>started as a started as a<br>started as a started as a<br>started as a star |
|                                                                                                    |                                                                                                    | 32 Wyork                                                                                                    |
| And even and interview of the                                                                                                    |                                                                                                    | Lan 11 <sup>4</sup> enter                                                                                                    |
| Mandendrang Erizzan; - 6, Aud AZT TA22<br>Kutz Problem; - 75, Aud AZT TA23                                                                                                    |                                                                                                    | ve <b>k</b> 012                                                                                                    |
|                                                                                                    |                                                                                                    | 2.514M                                                                                                    |
|                                                                                                    |                                                                                                    |                                                                                                    |
|                                                                                                    |                                                                                                    |                                                                                                    |
| 222<br>10<br>10<br>222<br>Lat: 49:590469461.00: 8.4843434128<br>120<br>120                                                                                                    |                                                                                                    | 29<br>Leaflet                                                                                                    |
| Objektart                                                                                                    | Datierung                                                                                                    |                                                                                                    |
| Archäologisches Objekt                                                                                                    | 20. Jh.                                                                                                    |                                                                                                    |
| Bemerkung                                                                                                    |                                                                                                    |                                                                                                    |
| $\Leftrightarrow$ $\rightarrow$ Paragraph $\vee$ <b>B</b> $I$ = = =                                                                                                    | 3 <b>2</b> 2                                                                                                    |                                                                                                    |
| Testtext<br>Lorem ipsum dolor sit amet, consetetur sadipscing elitr, sed<br>aliquyam erat, sed diam voluptua. At vero eos et accusam e<br>takimata sanctus est Lorem ipsum dolor sit amet. Lorem ips<br>eirmod tempor invidunt ut labore et dolore magna aliquyam<br>dolores et ea rebum. Stet clita kasd gubergren, no sea takin                                                                                                    | d diam nonumy eirmod tempor invidunt ut labore et dolore ma<br>et justo duo dolores et ea rebum. Stet clita kasd gubergren, n<br>sum dolor sit amet, consetetur sadipscing elitr, sed diam nonu<br>reat, sed diam voluptua. At vero eos et accusam et justo duc<br>imata sanctus est Lorem ipsum dolor sit amet.                                                                                                    | gna<br>o sea<br>imy<br>)                                                                                                    |
| Ко                                                                                                    | bordinaten                                                                                                    |                                                                                                    |
| P                                                                                                    | Polygone                                                                                                    |                                                                                                    |
| Jahr ggf. Anfang                                                                                                    | Jahr ggf. Bereich Ende                                                                                                    |                                                                                                    |
|                                                                                                    |                                                                                                    |                                                                                                    |
| Dendro                                                                                                    | C14                                                                                                    |                                                                                                    |
|                                                                                                    |                                                                                                    |                                                                                                    |
| Tustand                                                                                                    |                                                                                                    |                                                                                                    |
| zustano                                                                                                    |                                                                                                    |                                                                                                    |
|                                                                                                    |                                                                                                    | ×.                                                                                                    |
| Obertägig sichtbar                                                                                                    | Zerstoert                                                                                                    |                                                                                                    |

### Geografische Detailinformationen für Objekte

Zu jedem Objekt können geografische Detailinformationen sowohl als Punktkoordinaten als auch als Polygone erfasst werden. Achten Sie darauf dass in den LfDH-Layern der Kartenauswahl der Layer Objekte aktiviert ist.

#### Objektkoordinaten

Der Schalter "Koordinaten" öffnet das Fenster zur Bearbeitung der Einzelpunkte für das Objekt (beispielsweise für die detaillierte Erfassung eines Gräberfelds.

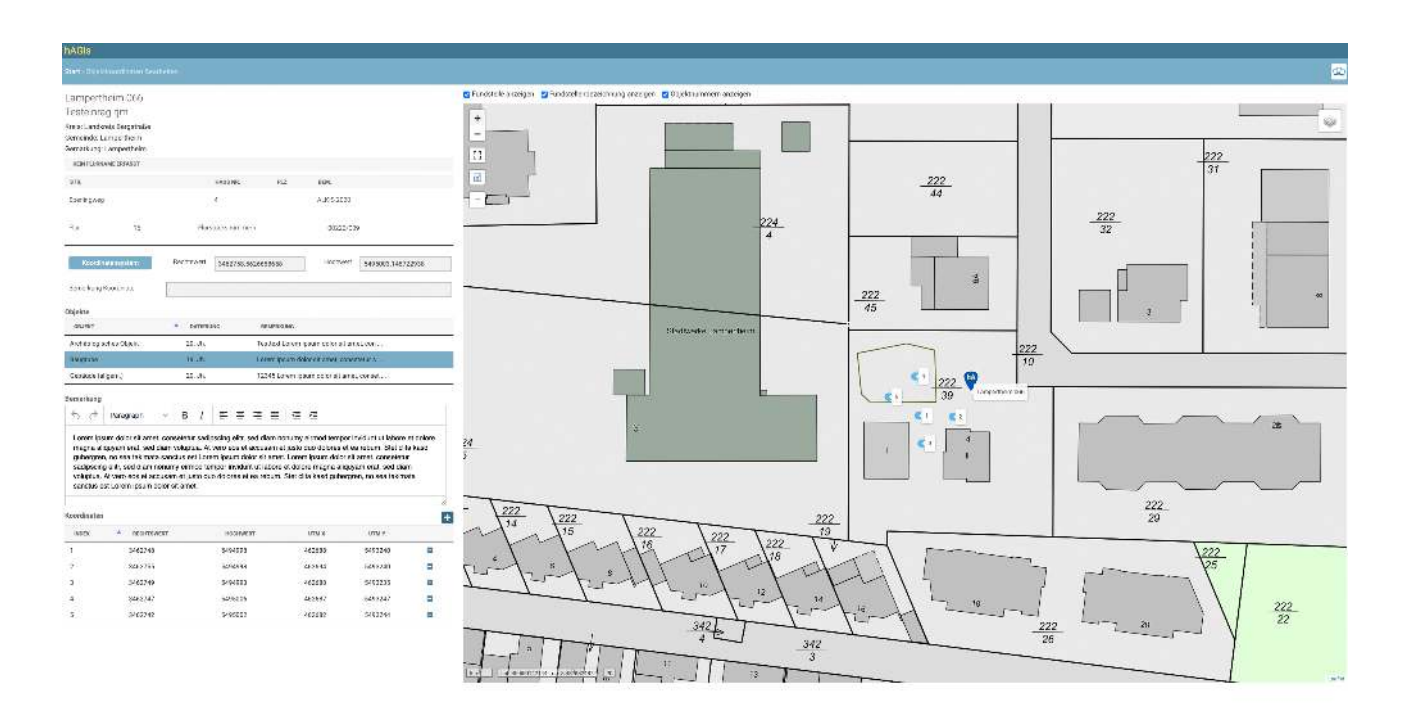

Auf dieser Seite können einzelne Punktkoordinaten zu einem Objekt erfasst oder verschoben werden.

**Erfassen:** Ein Klick auf das Pluszeichen rechts über der Koordinatentabelle verwandelt den Mauszeiger in ein Fadenkreuz und ein Klick in die Karte setzt eine neue Punktkoordinate.

Statt dem Plus wird nun ein Schloss-Symbol angezeigt. Um den Erfassungsmodus zu beenden, klicken Sie erneut auf das Schloss, der Mauszeiger wird wieder zur Hand.

**Bewegen** Sie den Mauszeiger (Hand) über eine Objektkoordinate wird dieser zu einer Hand mit ausgestrecktem Finger. Mit gedrückter Maustaste können Sie nun die Objektkoordinate verschieben.

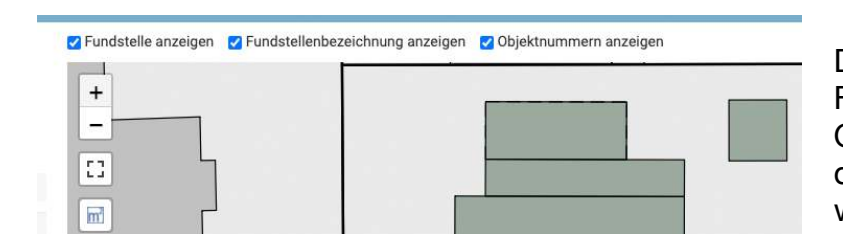

Die Anzeige für die Fundstelle, die Fundstellenbezeichnung und die Objektnummern können oberhalb der Karte ein- bzw. Ausgeschaltet werden Das Feld Bemerkung kann direkt auf dieser Seite bearbeitet werden, beispielsweise um die einzelnen Objektkoordinaten genauer zu beschreiben.

| 00                                                                   | Paragraph                                                                                                    | × B                                                                                                | $I \equiv$                                                                                 | Ξ Ξ                                                                        | =                                                | ₹                                                     | Ξ                                          |                                                    |                                                               |                                                         |                                                   |          |
|----------------------------------------------------------------------|----------------------------------------------------------------------------------------------------|----------------------------------------------------------------------------------------------------|--------------------------------------------------------------------------------------------|----------------------------------------------------------------------------|--------------------------------------------------|-------------------------------------------------------|--------------------------------------------|----------------------------------------------------|---------------------------------------------------------------|---------------------------------------------------------|---------------------------------------------------|----------|
| orem ip:<br>nagna al<br>jubergre<br>adipscir<br>oluptua.<br>anctus e | sum dolor sit ame<br>iquyam erat, sed<br>n, no sea takima<br>g elitr, sed diam<br>At vero eos et a<br>est Lorem ipsum | et, consetetui<br>I diam volupti<br>ta sanctus es<br>nonumy eirm<br>ccusam et jus<br>dolor sit ame | r sadipscing e<br>ua. At vero ec<br>st Lorem ipsu<br>nod tempor in<br>sto duo dolore<br>t. | elitr, sed di<br>es et accus<br>m dolor sit<br>vidunt ut la<br>es et ea re | am nor<br>sam et j<br>amet.<br>abore e<br>bum. S | iumy e<br>justo di<br>Lorem<br>t dolore<br>itet clita | irmoc<br>Jo do<br>ipsur<br>e maç<br>a kase | tempo<br>lores et<br>n dolor<br>na aliq<br>I guber | r invidunt<br>ea rebur<br>sit amet,<br>uyam era<br>gren, no s | ut labo<br>n. Stet o<br>consete<br>t, sed d<br>sea taki | ore et dol<br>clita kaso<br>etur<br>diam<br>imata | ore<br>1 |
| rdinator                                                             |                                                                                                    |                                                                                                    |                                                                                            |                                                                            |                                                  |                                                       |                                            |                                                    |                                                               |                                                         |                                                   |          |
| ordinater<br>NDEX                                                    | RECHTS                                                                                                    | WERT                                                                                               | но                                                                                         | HWERT                                                                      |                                                  | 1                                                     | лтм х                                      |                                                    | UTI                                                           | MY                                                      |                                                   |          |
| ordinater<br>INDEX                                                   | RECHTS 3462748                                                                                                    | WERT                                                                                               | HO0<br>5494                                                                                | CHWERT                                                                     |                                                  | 4                                                     | JTM X<br>52688                             |                                                    | UTI<br>549                                                    | м Y<br>3240                                             |                                                   |          |
| ordinater                                                            | RECHTS<br>3462748<br>3462755                                                                                          | WERT                                                                                               | H00<br>5494<br>5494                                                                        | CHWERT<br>1998<br>1998                                                     |                                                  | 4                                                     | JTM X<br>52688<br>52694                    |                                                    | UTI<br>549:<br>549:                                           | м Y<br>3240<br>3240                                     |                                                   |          |
| ordinater                                                            | <ul> <li>RECHTS</li> <li>3462748</li> <li>3462755</li> <li>3462749</li> </ul>                                         | WERT                                                                                               | Hot<br>5494<br>5494<br>5494                                                                | CHWERT<br>1998<br>1998                                                     |                                                  | 40                                                    | JTM X<br>52688<br>52694<br>52688           |                                                    | UTI<br>549:<br>549:<br>549:                                   | м ү<br>3240<br>3240<br>3235                             |                                                   |          |
| INDEX                                                                | <ul> <li>RECHTS</li> <li>3462748</li> <li>3462755</li> <li>3462749</li> <li>3462747</li> </ul>                        | WERT                                                                                               | HOI<br>5494<br>5494<br>5494<br>5494                                                        | 2998<br>1998<br>1993<br>5006                                               |                                                  | 40                                                    | JTM X<br>52688<br>52694<br>52688<br>52687  |                                                    | UTI<br>549:<br>549:<br>549:<br>549:<br>549:                   | м Y<br>3240<br>3240<br>3235<br>3247                     |                                                   |          |

**Löschen** Sie eine Punktkoordinate mit Klick auf das Minus am Ende der zugehörigen Tabellenzeile. Sie erhalten eine Systemwarnung, dass diese Aktion sofort wirksam wird, die Sie bestätigen müssen.

Wenn Sie Änderungen in den Bemerkungen vorgenommen haben, zeigt hAGis ein rotes Zahnrad in der Kopfzeile an. Erst wenn Sie dieses anklicken werden ihre Änderungen gespeichert.

Sind zu der Fundstelle mehrere Objekte erfasst können Sie zwischen diesen wechseln ohne zur 3-Spalten Ansicht zurückkehren zu müssen. Klicken Sie einfach auf das gewünschte Objekt in der Tabelle

| OBJEKT      |              | <b>^</b> | DATIER  | JNG |                                          | BEN                                      | MERKUNG   |      |                           |  |  |  |  |
|-------------|--------------|----------|---------|-----|------------------------------------------|------------------------------------------|-----------|------|---------------------------|--|--|--|--|
| Archäologis | sches Objekt |          | 20. Jh. |     |                                          | Test                                     | text Lore | em i | ipsum dolor sit amet, con |  |  |  |  |
| Baugrube    |              |          | 19. Jh. |     | Lorem ipsum dolor sit amet, consetetur s |                                          |           |      |                           |  |  |  |  |
| Gebäude (a  | llgem.)      |          | 20. Jh. |     |                                          | 12345 Lorem ipsum dolor sit amet, conset |           |      |                           |  |  |  |  |
| Bemerkung   |              |          |         |     |                                          |                                          |           |      |                           |  |  |  |  |
| 50          | Paragraph    | ~        | ΒI      | =   | Ξ                                        | Ξ                                        |           | ē    | Σ                         |  |  |  |  |

Die Rückkehr zur Fundstellenseite erfolgt über das Symbol oben rechts in der Kopfzeile

#### **Objekt-Polygone**

Zu einem Objekt können eine beliebige Anzahl Polygone erfasst werden, beispielsweise zur Darstellung eines römischen Militärlagers:

Wählen Sie den Schalter "Polygone"

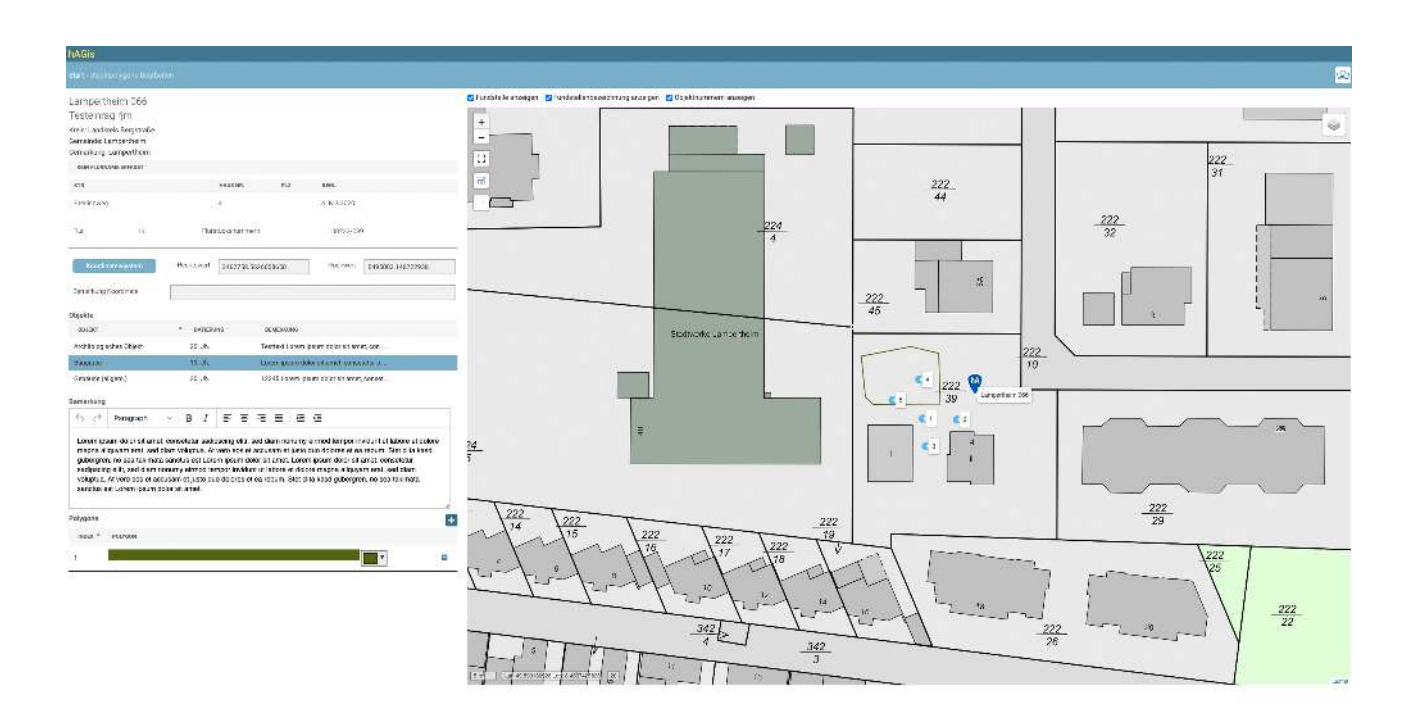

Die Seite gleicht im Aufbau den Objektkoordinaten und ist in ihrer Grundfunktionalität mit dieser identisch.

Erfasst und verändert werden hier allerdings Polygone.

Klicken Sie auf das Pluszeichen über der Tabelle um ein neues Polygon zu zeichnen.

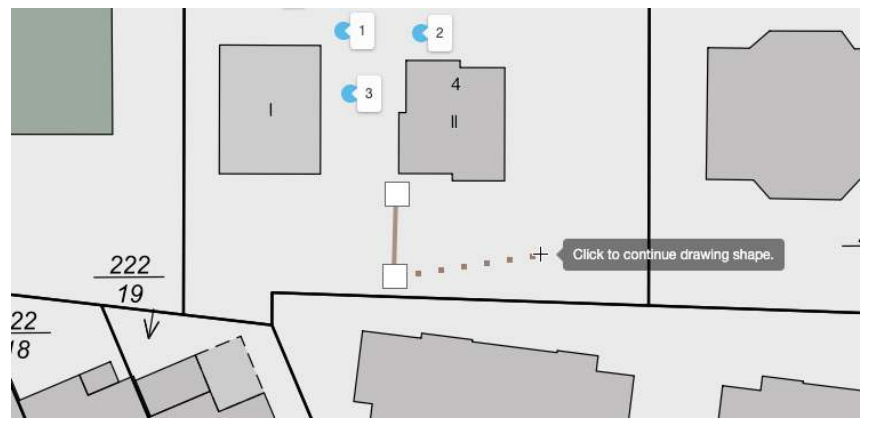

Der Mauszeiger wird wieder zum Fadenkreuz und Sie starten mit dem ersten Eckpunkt des Polygons. Nach dem dritten Eckpunkt können Sie das Polygon schließen.

Sie können natürlich beliebig viele Eckpunkte

setzen. Wichtig ist es das Polygon zu schließen. Klicken Sie hierzu erneut auf den ersten Punkt ihres Polygons.

Ihr Polygonzug wird jetzt in die Tabelle eingetragen.

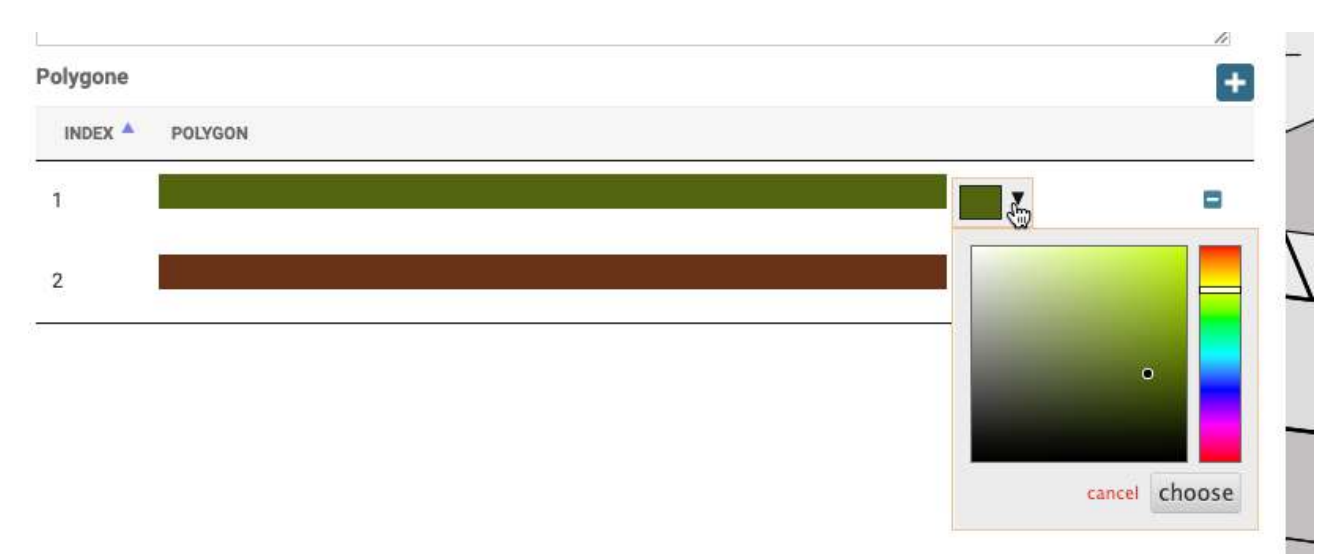

#### Polygone werden statt mit Nummern mit Farben gekennzeichnet.

Sie können die Farbe der Darstellung frei wählen. Klicken Sie hierzu auf das Farbwahlfeld in der Tabelle.

#### Polygone verändern, verfeinern

Wählen Sie ein Polygon in der Tabelle aus. Die ausgewählte Tabellenzeile wird blau markiert und das gewählte Polygon wird mit den gesetzten Eckpunkten angezeigt.

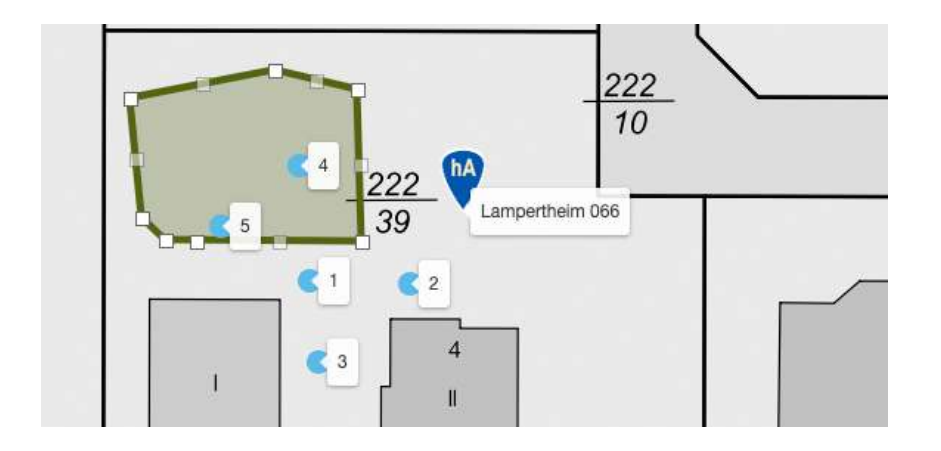

Sie können die Eckpunkte nun verschieben (der Mauszeiger wird wieder zur Hand mit ausgestrecktem Finger wenn Sie sich über einem Eckpunkt befinden).

Zwischen den von Ihnen bei der Erfassung gesetzten Eckpunkte werden jeweils graue, neue Eckpunkte angezeigt. Bewegen Sie diese so wird der Eckpunkt teil ihrer Zeichnung und verfeinert somit die Form. Rechts und links werden nun wieder zwei graue Kästchen angezeigt. Mit Hilfe dieser Methode können Sie das Polygon immer weiter verfeinern.

Die Rückkehr zur Fundstellenseite erfolgt über das Symbol oben rechts in der Kopfzeile

#### Beispiel Aktionen:

| Gis                                                                                                    |                                                                                                    |                                                                     |                                                                      |                                                                         | _                                                       |                                                                              |                                                            |                                                                      |                                                              |                                                                           |                                                                            |
|----------------------------------------------------------------------------------------------------|----------------------------------------------------------------------------------------------------|---------------------------------------------------------------------|----------------------------------------------------------------------|-------------------------------------------------------------------------|---------------------------------------------------------|------------------------------------------------------------------------------|------------------------------------------------------------|----------------------------------------------------------------------|--------------------------------------------------------------|---------------------------------------------------------------------------|----------------------------------------------------------------------------|
| 12 Januar John 115 Holisting (M                                                                                                    |                                                                                                    |                                                                     |                                                                      |                                                                         |                                                         |                                                                              |                                                            |                                                                      | Ŵ                                                            |                                                                           | *                                                                          |
| colle                                                                                                    |                                                                                                    | distantes                                                           | 47.64                                                                | P/43                                                                    |                                                         | 800 MP                                                                       | 1744                                                       | Farin ein- / nunzanzen 20 Objecteen                                  | TTT BIT BIT OF EAST                                          |                                                                           | 1 1                                                                        |
| Civities (m. 1991) Tablabig (m.                                                                                                    |                                                                                                    | A                                                                   | Different .                                                          | ANTELOTIK                                                               | PEN                                                     |                                                                              |                                                            | -                                                                    |                                                              |                                                                           |                                                                            |
| RE-LINEAN WHEN                                                                                                    |                                                                                                    | 0 99                                                                | Beaching                                                             | Pritotyka                                                               |                                                         | 1571234                                                                      | -                                                          |                                                                      | 222                                                          |                                                                           |                                                                            |
| 6 * Maxime Max #40                                                                                                    |                                                                                                    | O III                                                               | Dubegeburg                                                           | EV3001/53                                                               | Ú.                                                      | N-2320-97-1                                                                  | 17                                                         |                                                                      | 45                                                           |                                                                           |                                                                            |
| and the second second sec |                                                                                                    | 2° UEACT                                                            |                                                                      | 2416-000                                                                | standing to the                                         |                                                                              |                                                            | at verdiert. ent.                                                    |                                                              |                                                                           |                                                                            |
| 16 Database without 16.22                                                                                                    | 1409                                                                                                    | -> Rocyntre<br>-> Ancodelay                                         | έκτο ζχόλ                                                            | 14 2.8<br>23 28                                                         | Lower paint of<br>Textilations and                      | olor e taron, sononni e v<br>I avum dafer vit verdu ster                     |                                                            | *                                                                    | <                                                            | > 222 🕎                                                                   | 10                                                                         |
| energian interest and the second set                                                                                                    | N - 690/263 144729656                                                                                            | C Refeaters                                                         | Silgent                                                              | 21.17                                                                   | 12463-00701                                             | rain bio: w ann, cerv                                                        | D.                                                         |                                                                      |                                                              | -39                                                                       | 24000 A                                                                    |
| diaglioseners                                                                                                    |                                                                                                    | J= 1040                                                             |                                                                      |                                                                         |                                                         |                                                                              |                                                            |                                                                      | 1.1                                                          |                                                                           |                                                                            |
| water contract to a second to a second                                                                                                    | 140 (1112847820)                                                                                                 | - Bul                                                               | 11 <b>0</b>                                                          |                                                                         |                                                         |                                                                              |                                                            |                                                                      |                                                              |                                                                           |                                                                            |
| indusculy Traylet Granedictur Publishing                                                                                                    | pdPALZ's                                                                                                    | O Rine                                                              |                                                                      |                                                                         |                                                         |                                                                              |                                                            | [++ ] [+++====+++++===                                               | nos (#                                                       |                                                                           |                                                                            |
| d                                                                                                    |                                                                                                    | LI MACHI                                                            |                                                                      |                                                                         |                                                         |                                                                              |                                                            |                                                                      |                                                              |                                                                           |                                                                            |
| en losarr deler ellernet, conselenar sedipadag ella, sed clean nonuny, el travil lemper iné-<br>yean ella, sed altan veluptus, 44 vers cos el accessor et justo à la decres el carebun. S                                                                                                    | ani ul biane el colore tragos<br>locales kasal puberpron, no seg                                                 |                                                                     |                                                                      |                                                                         |                                                         |                                                                              |                                                            | Sector Sector<br>Sector                                              |                                                              | Abore (c                                                                  |                                                                            |
| rtada saandula aal Looara galura obkir ali arnat. Laaten iyosan dalor ali arnat, conselerar sada<br>too teenso i kwiduar uti aboet et do ore magna aliquyara erat, sed olam veluctua. Ar vero e                                                                                                    | caching allit, and claim norturns<br>or of accusation of Justic due colores                                      |                                                                     |                                                                      |                                                                         |                                                         |                                                                              |                                                            | Soudes to experime                                                   | Tackérius (                                                  | - Mired                                                                   |                                                                            |
| Larreit and a sea bracket is an or any second state for the second                                                                                                    | •                                                                                                    |                                                                     |                                                                      |                                                                         |                                                         |                                                                              |                                                            |                                                                      |                                                              | MAR.                                                                      |                                                                            |
| lar .                                                                                                    |                                                                                                    |                                                                     |                                                                      |                                                                         |                                                         |                                                                              |                                                            | 6 (Concation)                                                        | t geleket an                                                 | 421                                                                       |                                                                            |
| r) - B 1 E E E E E                                                                                                    |                                                                                                    |                                                                     |                                                                      |                                                                         |                                                         |                                                                              |                                                            | 10.01.3020                                                           | 22.9.000                                                     | iksta i                                                                   | A, Nedari                                                                  |
| an ipsum de prisitiannat, consolatar audiopeng elta, sod dianninana ny annod lempor invo<br>ayam anay avel diana velapitan. Al cree vas el apparate el jacon due deletes el es retarn. S                                                                                                    | art at labore at colore magna<br>let clips case publication, no sus                                              |                                                                     |                                                                      |                                                                         |                                                         |                                                                              |                                                            | Television -                                                         | P/OP                                                         |                                                                           | da                                                                         |
| The control of the second part of the second second part and the second second se                                                                                                    | na an accuments of posts that to bette<br>Ct.                                                                    |                                                                     |                                                                      |                                                                         |                                                         |                                                                              |                                                            |                                                                      |                                                              |                                                                           | darrane                                                                    |
|                                                                                                    |                                                                                                    |                                                                     |                                                                      |                                                                         |                                                         |                                                                              |                                                            | to 🕫 Managraph 🗸                                                     | 8 / ≡ ≡ ≡                                                    | a a a                                                                     |                                                                            |
| ang                                                                                                    |                                                                                                    |                                                                     |                                                                      |                                                                         |                                                         |                                                                              |                                                            | 139 Loren basin data sitamet o                                       | consensur sadioscing elit.                                   | sed damina turty eithed tempority                                         | Adurt ut labore et color                                                   |
| adaag Filosof - Good 2011 (Go                                                                                                    |                                                                                                    |                                                                     |                                                                      |                                                                         |                                                         |                                                                              |                                                            | no sea takinata santa si edil ore<br>rionany e med temper invitari e | milposum deler nit annet i an<br>filabore al dolore magnà al | em losam dolor skamel, conseinter<br>Igagen enel, soo diem volopteel Alli | <ul> <li>sad peding olite, sed dir<br/>sara way all apparate of</li> </ul> |
| kenstelskog > 0. april 1125                                                                                                    |                                                                                                    |                                                                     |                                                                      |                                                                         |                                                         |                                                                              |                                                            | dus deleves et les reham. Sier dis                                   | a casi subersian, na sea b                                   | vidmata sanches est Loven i coun to                                       | stor of articl                                                             |
|                                                                                                    |                                                                                                    |                                                                     |                                                                      |                                                                         |                                                         |                                                                              |                                                            | 2008/2011 (1886)                                                     |                                                              |                                                                           |                                                                            |
|                                                                                                    |                                                                                                    |                                                                     |                                                                      |                                                                         |                                                         |                                                                              |                                                            |                                                                      |                                                              |                                                                           |                                                                            |
| 2017                                                                                                    |                                                                                                    | В                                                                   | lohrung                                                              |                                                                         |                                                         |                                                                              |                                                            | ~                                                                    |                                                              |                                                                           |                                                                            |
| Koodinatensystem                                                                                                    | Rechtswert                                                                                                    |                                                                     |                                                                      | Н                                                                       | ochwert                                                 |                                                                              |                                                            |                                                                      |                                                              |                                                                           |                                                                            |
|                                                                                                    |                                                                                                    | Polygone                                                            |                                                                      |                                                                         |                                                         |                                                                              |                                                            |                                                                      |                                                              |                                                                           |                                                                            |
| Aufgefunden am                                                                                                    | Eingeliefert am                                                                                                  |                                                                     |                                                                      | Ve                                                                      | on                                                      |                                                                              |                                                            |                                                                      |                                                              |                                                                           |                                                                            |
| 10.01.2020                                                                                                    | 22.9.2020                                                                                                    |                                                                     |                                                                      |                                                                         | Gottwald                                                | l, Michael                                                                   |                                                            | ~                                                                    |                                                              |                                                                           |                                                                            |
| EV-Nr/Akten                                                                                                    | Inv Nr.                                                                                                    |                                                                     |                                                                      | В                                                                       | earbeiter                                               | *in                                                                          |                                                            |                                                                      |                                                              |                                                                           |                                                                            |
| EV2020/51                                                                                                    | tralala                                                                                                    |                                                                     |                                                                      |                                                                         | Steinbrir                                               | g Dr., Bernd                                                                 |                                                            | ~                                                                    |                                                              |                                                                           |                                                                            |
| Fundmeldung                                                                                                    |                                                                                                    |                                                                     |                                                                      |                                                                         |                                                         |                                                                              |                                                            |                                                                      |                                                              |                                                                           |                                                                            |
|                                                                                                    |                                                                                                    | - 22 - 23 s                                                         | 0_0.0                                                                | 3                                                                       |                                                         |                                                                              |                                                            |                                                                      |                                                              |                                                                           |                                                                            |
| ら ぐ Paragraph × B                                                                                                    | I≡≡                                                                                                    | 3 8                                                                 | ēž                                                                   |                                                                         |                                                         |                                                                              |                                                            |                                                                      |                                                              |                                                                           |                                                                            |
| 123 Lorem ipsum dolor sit amet, conse<br>magna aliquyam erat, sed diam voluptu<br>no sea takimata sanctus est Lorem ipsi<br>nonumy eirmod tempor invidunt ut labo<br>duo dolores et ea rebum. Stet clita kase                                                                                                    | tetur sadipscing eli<br>la. At vero eos et a<br>um dolor sit amet. I<br>re et dolore magna<br>d gubergren, no se | itr, sed dia<br>Iccusam e<br>Lorem ipsi<br>a aliquyam<br>a takimata | m nonumy<br>t justo duo<br>um dolor si<br>n erat, sed<br>a sanctus e | r eirmod ter<br>dolores et<br>it amet, cor<br>diam volup<br>est Lorem i | mpor inv<br>ea rebu<br>nsetetur<br>tua. At v<br>osum do | idunt ut labo<br>m. Stet clita<br>sadipscing<br>ero eos et a<br>lor sit amet | ore et dolore<br>kasd gube<br>elitr, sed dia<br>accusam et | e<br>rgren,<br>am<br>justo                                           |                                                              |                                                                           |                                                                            |
|                                                                                                    |                                                                                                    |                                                                     |                                                                      |                                                                         |                                                         |                                                                              |                                                            |                                                                      |                                                              |                                                                           |                                                                            |
| Fundandalah Durut                                                                                                    |                                                                                                    |                                                                     |                                                                      |                                                                         |                                                         |                                                                              |                                                            | 1                                                                    |                                                              |                                                                           |                                                                            |
| Punaverbielb Depot                                                                                                    |                                                                                                    |                                                                     |                                                                      |                                                                         |                                                         |                                                                              |                                                            |                                                                      |                                                              |                                                                           |                                                                            |
| Grabungsdoku (0)                                                                                                    |                                                                                                    |                                                                     |                                                                      |                                                                         |                                                         |                                                                              |                                                            |                                                                      |                                                              |                                                                           |                                                                            |

Über die Detailinformation der Aktionen erreicht man die zugehörige Grabungsdoku.

Die Anzahl der vorhandenen Dokumente ist schon aus der 6. Tabellenspalte in Aktionen ersichtlich.

Beschreibung Grabungsdoku siehe weiter unten.

Das bei den Aktionen angezeigte Koordinatenfeld wurde in den Altdaten in weniger als 1% der Aktionen verwendet und dient an dieser Stelle der Information. Eine Darstellung auf der Karte findet aktuell nicht statt.

#### Aktionen-Polygone

Zu einer Aktion können eine beliebige Anzahl Polygone erfasst werden, beispielsweise zur Erfassung einer Begehung oder Grabung:

Wählen Sie den Schalter "Polygone"

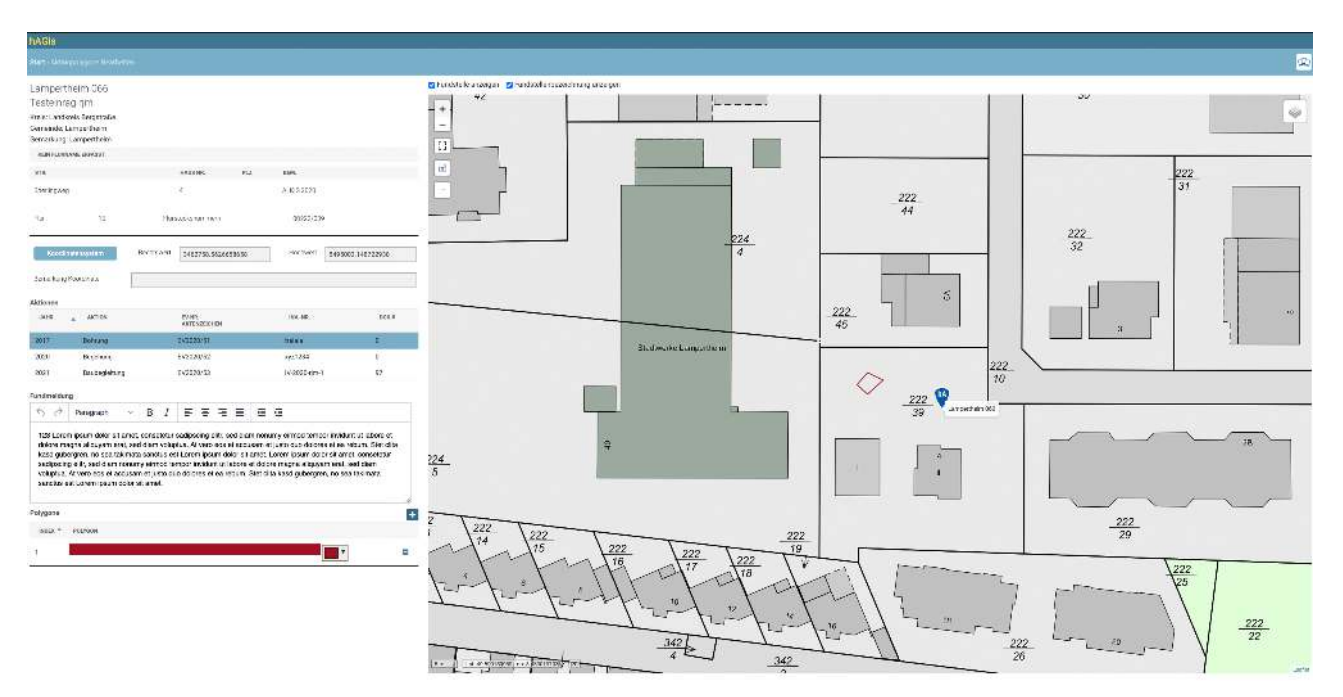

Die Seite gleicht im Aufbau den Objektpolygonen und ist in ihrer Grundfunktionalität mit dieser identisch. Für detailierte Beschreibungen der Polygone ist das Feld Fundmeldung in dieser Maske editierbar.

Erfasst und verändert werden hier allerdings Polygone die zu der jeweiligen Aktion gehören.

Klicken Sie auf das Pluszeichen über der Tabelle um ein neues Polygon zu zeichnen.

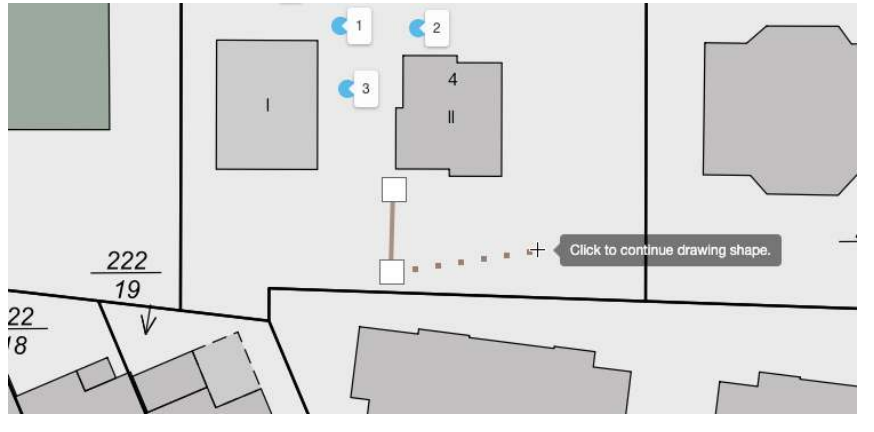

Der Mauszeiger wird wieder zum Fadenkreuz und Sie starten mit dem ersten Eckpunkt des Polygons. Nach dem dritten Eckpunkt können Sie das Polygon schließen.

Sie können natürlich beliebig viele Eckpunkte

setzen. Wichtig ist es das Polygon zu schließen. Klicken Sie hierzu erneut auf den ersten Punkt ihres Polygons.

Ihr Polygonzug wird jetzt in die Tabelle eingetragen.

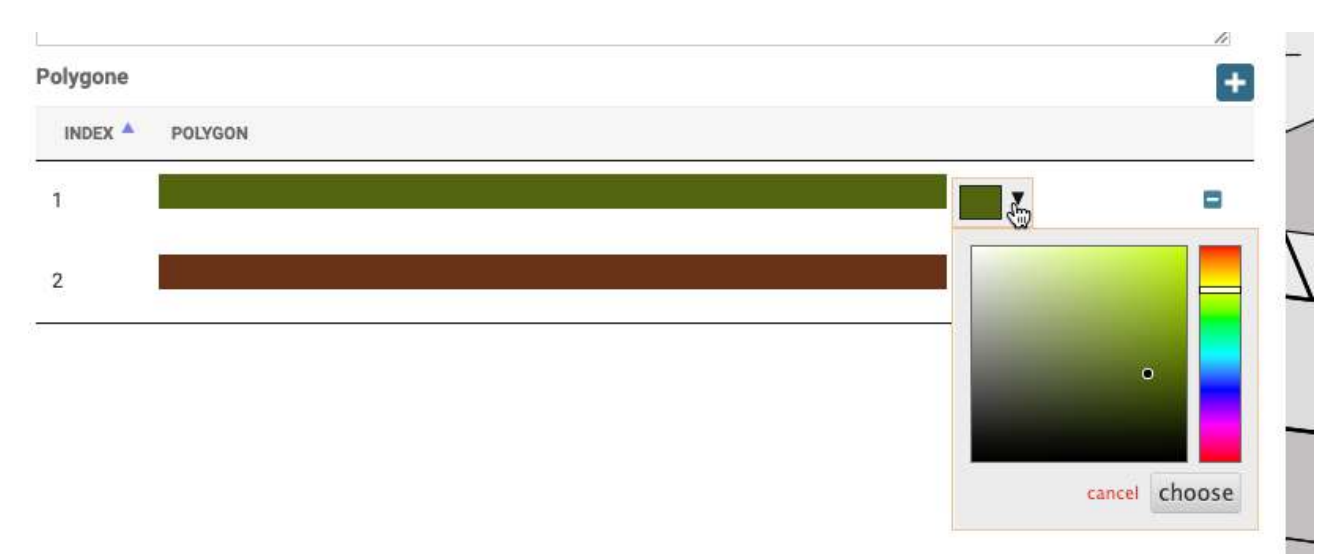

#### Polygone werden statt mit Nummern mit Farben gekennzeichnet.

Sie können die Farbe der Darstellung frei wählen. Klicken Sie hierzu auf das Farbwahlfeld in der Tabelle.

#### Polygone verändern, verfeinern

Wählen Sie ein Polygon in der Tabelle aus. Die ausgewählte Tabellenzeile wird blau markiert und das gewählte Polygon wird mit den gesetzten Eckpunkten angezeigt.

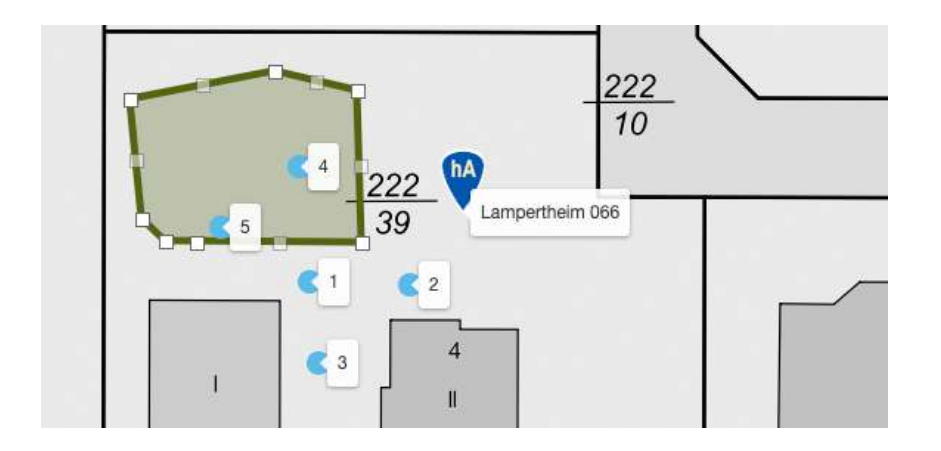

Sie können die Eckpunkte nun verschieben (der Mauszeiger wird wieder zur Hand mit ausgestrecktem Finger wenn Sie sich über einem Eckpunkt befinden).

Zwischen den von Ihnen bei der Erfassung gesetzten Eckpunkte werden jeweils graue, neue Eckpunkte angezeigt. Bewegen Sie diese so wird der Eckpunkt teil ihrer Zeichnung und verfeinert somit die Form. Rechts und links werden nun wieder zwei graue Kästchen angezeigt. Mit Hilfe dieser Methode können Sie das Polygon immer weiter verfeinern.

Die Rückkehr zur Fundstellenseite erfolgt über das Symbol oben rechts in der Kopfzeile

#### **Beispiel Funde:**

NUSSIAN

15. April 2021 11 25

| hAGla                                                                                                    |              |                                                                  |                       |                              |                       |                                                                    |      |                                            |                                          |                         |         |
|----------------------------------------------------------------------------------------------------|--------------|------------------------------------------------------------------|-----------------------|------------------------------|-----------------------|--------------------------------------------------------------------|------|--------------------------------------------|------------------------------------------|-------------------------|---------|
|                                                                                                    |              |                                                                  |                       | < Þ                          |                       |                                                                    |      |                                            | 1                                        |                         | 🖈 💷 🗶 🔒 |
| hadade Constanting Constanting                                                                                                    | Aku<br>J     | 2141<br>                                                         | 181104                | 6436                         |                       | an m.                                                              | 2217 | Kato (n. / assistante 🖪 Olympiane)         | i irizi gel                              |                         |         |
| Vacua exactinary                                                                                                    | 0            | 91.0<br>2123                                                     | Brite 13<br>Departure | Portaga<br>Evatoriat         | ()<br>()<br>2         | wiso<br>ext124                                                     | 1    |                                            | 222                                      | ž                       |         |
| 578 * 444.549 (9.2                                                                                                    | 0            | SE.J                                                             | Rodrývitec            | P210 (4)                     | 9                     | #406pet                                                            | 47   |                                            | 45                                       |                         |         |
| 840 (2003)<br>24 16 - Red Acception<br>(1222007                                                                                                    | 9<br> +<br>0 | <ul> <li>calaict</li> <li>Bickgroße</li> <li>Archiele</li> </ul> | glucow Gigola         | 551998.641<br>19.28<br>25.28 | Lastrate<br>Terrest o | ne<br>un volars fansk predaktern ;<br>ommissum dats skramer, est ; |      | •                                          |                                          | 100 C                   | 222     |
| Xoos traingram         Indition         Secure seconders         Indition         Secure seconders           Social traingram         Social traingram         Social traingram         Social traingram         Social traingram                                                                                                    |              | Galasa<br>In<br>Pano                                             | (Marc)                | 23. JA                       | 12345 un              | renizven dalz- alunal essail.                                      |      |                                            |                                          | 39 <u>urseta</u>        |         |
| ⊡taumsinda ∏ristademisend ⊡februmienda ≣kulvie<br>Semnang                                                                                                    | a o a 🖬      | Hardest<br>Del<br>Del<br>Krecher                                 |                       |                              |                       |                                                                    |      | 15 <b>m</b>   Lan 40 55571555 Lan 04445412 | )<br>(x)                                 |                         |         |
| $[5, d^*]$ $\sim$ $[3, d^*]$ $[5, \overline{2}, \overline{3}, \overline{2}, \overline{3}, \overline{3}$ |              |                                                                  |                       |                              |                       |                                                                    |      | Nes<br>nace<br>Efrech                      | linnette grån<br>2021 frigdang ford<br>2 | nitos —<br>11. spei 116 | 0254    |
| Similar         v B / E = 2 E = 2 E         E = 2 E         E = 2 E           Date to set data if and can be used sold to be used in the set of any period to be the set of the set of the s                                                                                                    | e            |                                                                  |                       |                              |                       |                                                                    |      | ner anns                                   |                                          | D-April 16              | 104     |

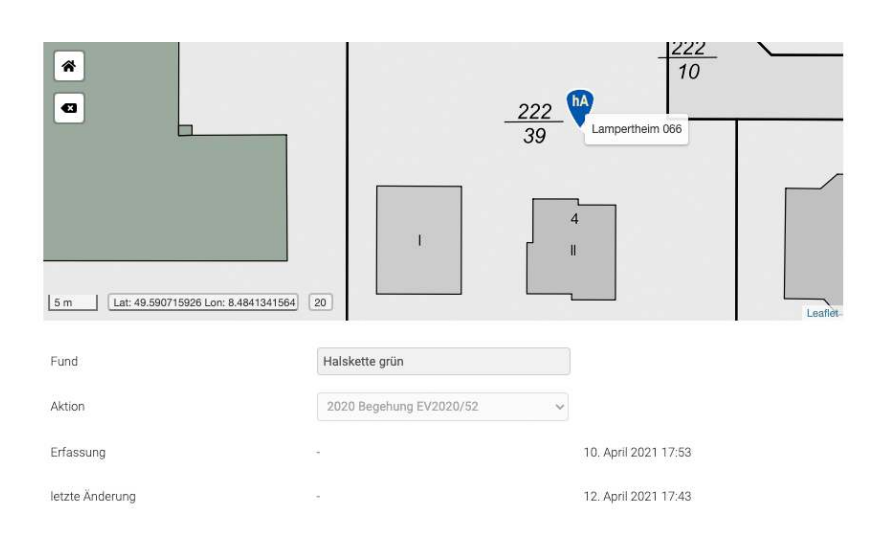

### Grabungsdoku

Zu dem Bereich Grabungsdoku gelangt man über eine Aktion in der Detailansicht oder über den Link in der Dokumente Spalte in der Aktionen Tabelle.

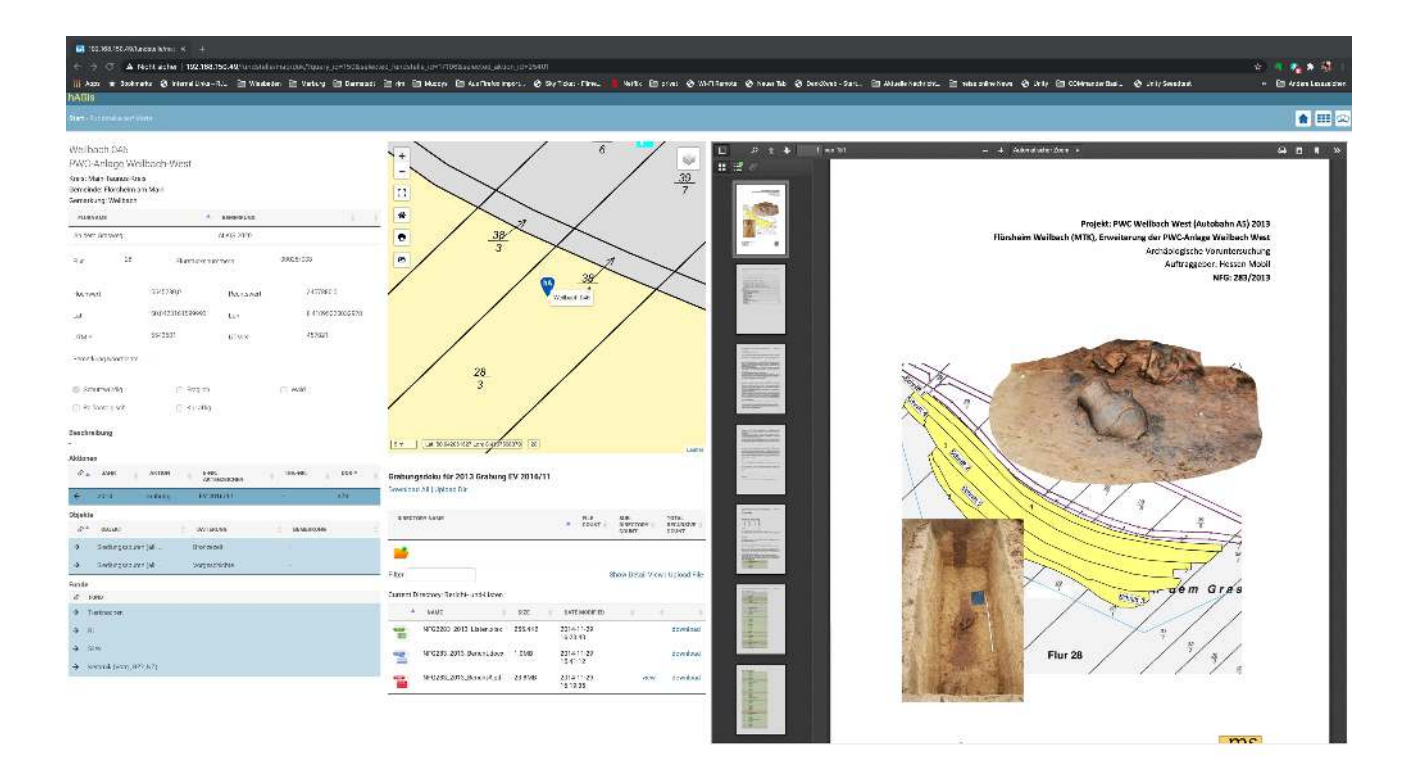

In der linken Spalte werden die Basis-Informationen zur Fundstelle angezeigt. Hier ist es auch möglich direkt zu den Dokumenten einer anderen Aktion an dieser Fundstelle zu springen.

Die mittlere Spalte zeigt im oberen Teil die Karte und im unteren die Verzeichnisse und Dateien an.

PDF und Bilddokumente (JPG) können direkt im Browser angezeigt werden. Andere Dokumente müssen zur Betrachtung und Bearbeitung heruntergeladen werden.

Zu allen Bilddokumenten verfügt das System über Vorschaubilder. Zur besseren Betrachtung wählt man hier "Show Detail View".

Hier können auch kurze Beschreibungen zu den Dateien erfasst werden, respektive Bildautoren erfasst werden. (Die Detailinformationen zu den Bildautoren sind bei der Erfassung von "Personen" zu berücksichtigen.

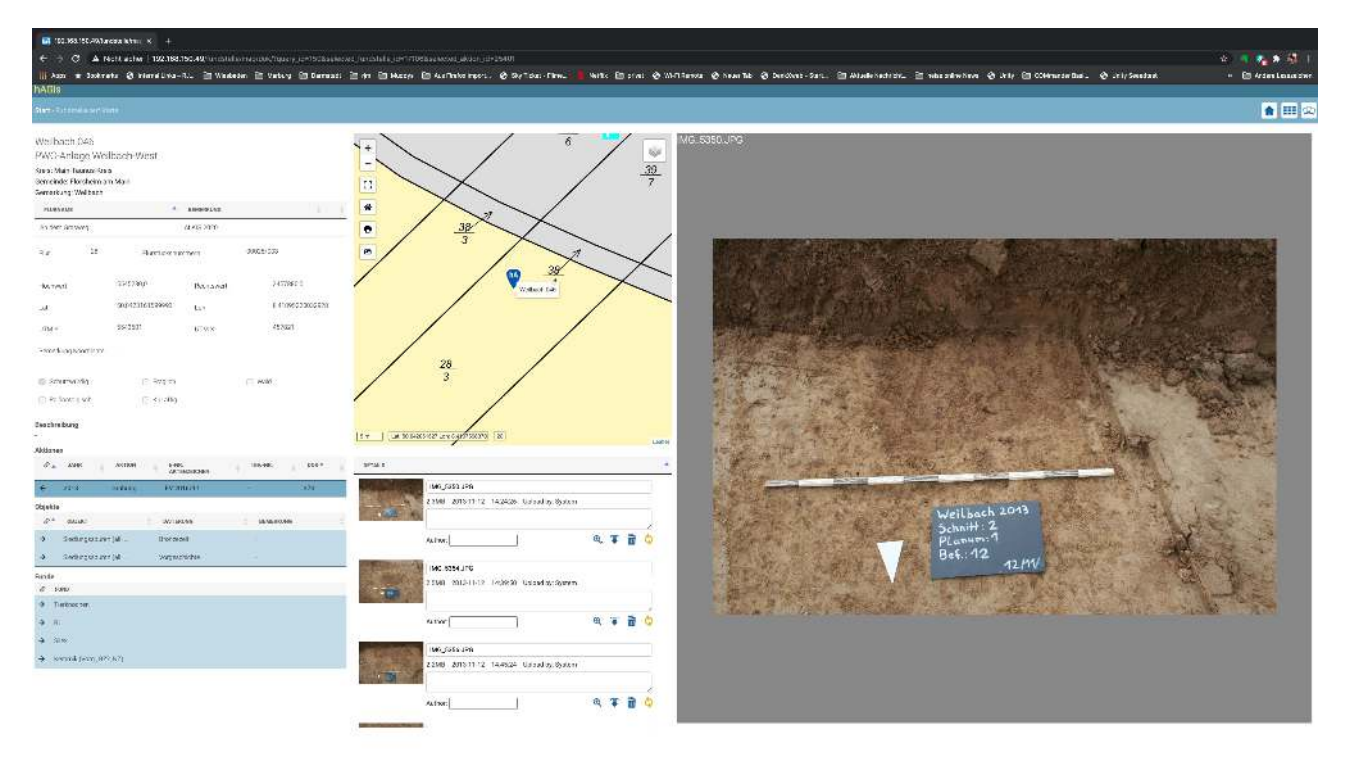

Filebrowser in der Detailansicht mit Imageviewer links.

Bilder im Imageviewer können gezoomt und gedreht werden, sowie alternativ als Vollbild angezeigt werden.

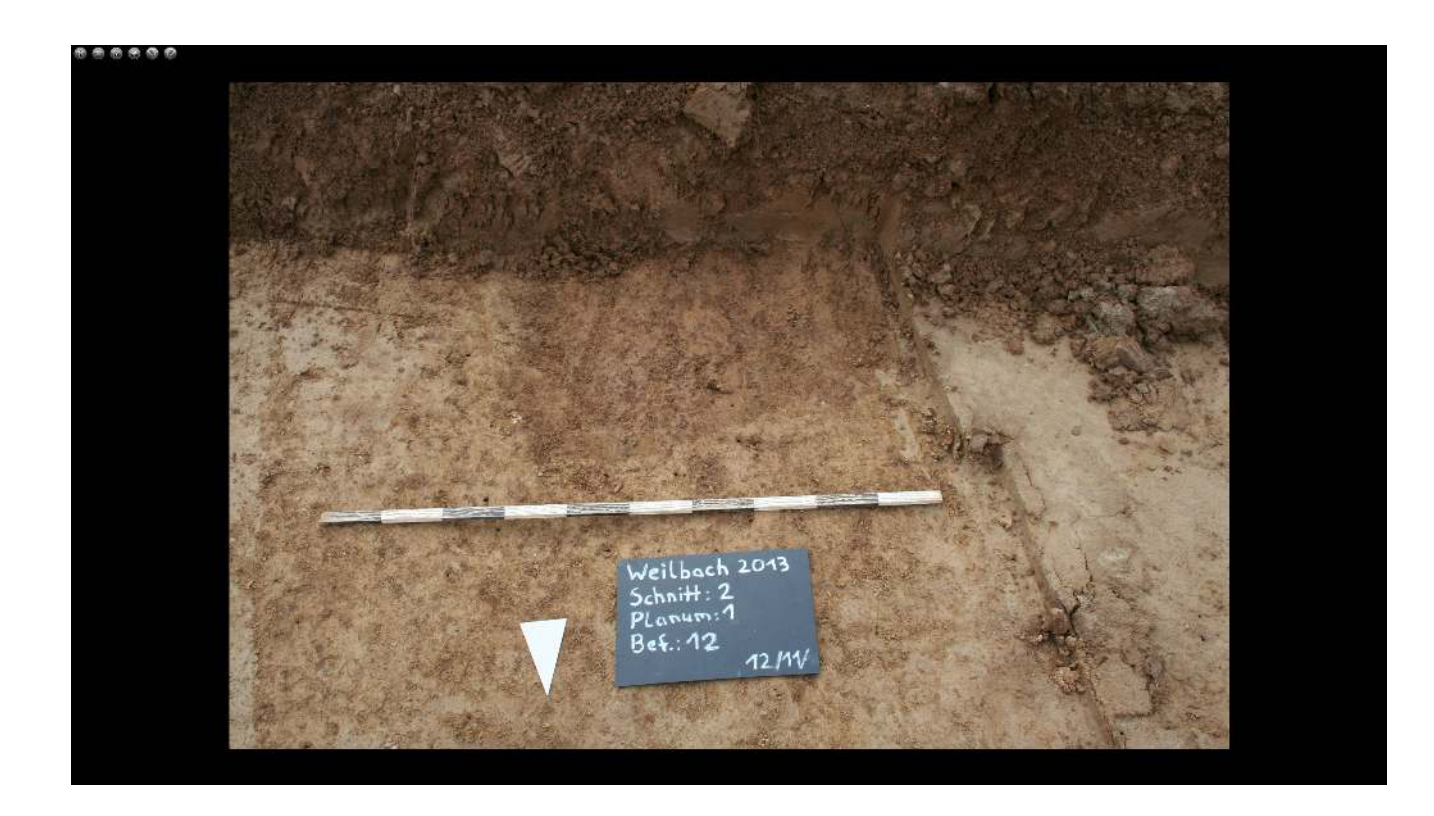

Die Vollbildansicht wird mit < Esc> verlassen.

Im Bereich Grabungsdoku können Dateien und Verzeichnisse in das System geladen werden.

Um Verzeichnisse auf den Server zu laden ist es erforderlich diese zuvor in einem ZIP File zu verpacken. Nur so ist ein sicherer Transport mehrer Dateien sicher und störungsfrei zu gewährleisten.

Das ZIP erstellen Sie bitte mit 7-zip in den Standard Einstellungen. Nach dem Transport wird das ZIP-File auf dem Server automatisch ausgepackt, die Vorschaubilder berechnet und die Dateien in der Datenbank eingetragen.

Ebenso können Dateien und auch ganze Verzeichnisse von hAGis auf den lokalen Rechner geladen werden.

Die jeweils für eine Datei (abhängig von Dateityp und Benutzerrechten) zur Verfügung stehenden Funktionen werden bei der Datei angezeigt.

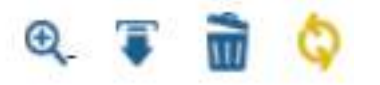

Von links nach rechts: Betrachten, Herunterladen, löschen, ersetzen.

Welche Symbole Sie sehen hängt von ihren Berechtigungen für den jeweiligen Bereich ab.

### Neue Fundstelle erfassen

Wählen Sie in der Zeile Fundstelle den Schalter +Hinzufügen auf der Startseite

|                          |        |                                                                                                    |                     |                                      |                                         |                              | affer da la face de la forma- |
|--------------------------|--------|----------------------------------------------------------------------------------------------------|---------------------|--------------------------------------|-----------------------------------------|------------------------------|-------------------------------|
| Infendes Denasturganodas |        | 6793                                                                                                    | IDV9                | Professor                            | k zchowe                                | Decay separate on the market | S Ferry 91 5 ear meterse      |
|                          | •      | +-54/                                                                                                    | AND VALUETT         |                                      |                                         |                              | 11 1725                       |
| of Als                   | · *    | [[[]]]/之                                                                                                    | 行行行中主               | 合于也 出了下                              | CIT CIT                                 |                              |                               |
| anan.                    | 2      |                                                                                                    | 이미 나라님              | 和特别。故上                               | 時的計算的目的                                 |                              |                               |
| a la namener Tear Zan (  |        |                                                                                                    | Hall-Franker        |                                      |                                         | 작 신고도 최 것                    |                               |
| 115.0                    |        |                                                                                                    |                     | ATTER                                | The second state                        | 山間を立い                        | A BALLEX                      |
| MADE THE                 |        | TONE                                                                                                    |                     | 心下错误了                                | A ALLEN                                 | Margan States                | / 店台庫部                        |
| <i>w</i>                 |        | 11 -                                                                                                    |                     |                                      |                                         | State-                       |                               |
| Skier                    | Alasew |                                                                                                    | HE DAY              |                                      | UPStation                               |                              | Barry / )                     |
|                          |        | 15-1                                                                                                    | に一般                 | SMI-17                               | T F L                                   |                              | THEFT                         |
|                          |        | <b>ELET</b>                                                                                                    | <b>计国际</b>          |                                      | · · · · · · · · · · · · · · · · · · ·   |                              |                               |
|                          |        | 7                                                                                                    | S LATE              | mi d' de la                          | AND THE                                 |                              |                               |
|                          |        | Street, Street, or                                                                                                    | -1. 18 M. L.        | and and                              | 起こうに                                    | 10. Britamerr                |                               |
|                          |        |                                                                                                    | -7 (62)EL           |                                      | 验在 ———————————————————————————————————— |                              |                               |
|                          |        |                                                                                                    | -12,                |                                      | 将于同时间的                                  |                              |                               |
|                          |        | MITT-                                                                                                    |                     | the second second                    |                                         | 的估计理律                        |                               |
|                          |        | Sector - 1                                                                                                    |                     |                                      | Nat a na                                |                              |                               |
|                          |        |                                                                                                    | - 一 [[]]            |                                      |                                         |                              | NUMBER -                      |
|                          |        |                                                                                                    | De la Comercia      |                                      |                                         |                              | 上的日子 二                        |
|                          |        | 1                                                                                                    | I for a start as    |                                      |                                         | 通知が予ちない。                     | 同時時間回日                        |
|                          |        | WIT FERRENCH                                                                                                    |                     |                                      |                                         |                              |                               |
|                          |        |                                                                                                    |                     |                                      |                                         |                              |                               |
|                          |        | A CONTRACT OF A CONTRACT OF A CONTRACT. OF A CONTRACT OF A CONTRACT OF A CONTRACT OF A CONTRACT OF A CONTRACT OF A CONTRACT OF A CONTRACT OF A CONTRACT. OF A CONTRACT OF A CONTRACT OF A CONTRACT OF A CONTRACT OF A CONTRACT OF A CONTRACT. OF A CONTRACT OF A CONTRACT OF A CONTRACT OF A CONTRACT OF A CONTRACT OF A CONTRACT. OF A CONTRACT OF A CONTRACT OF A CONTRACT OF A CONTRACT OF A CONTRACT. OF A CONTRACT OF A CONTRACT OF A CONTRACT. OF A CONTRACT OF A CONTRACT OF A CONTRACT. OF A CONTRACT OF A CONTRACT OF A CONTRACT. OF A CONTRACT OF A CONTRACT OF A CONTRACT. OF A CONTRACT OF A CONTRACT OF A CONTRACT. OF A CONTRACT OF A CONTRACT OF A CONTRACT. OF A CONTRACT OF A CONTRACT OF A CONTRACT. OF A CONTRACT OF A CONTRACT. OF A CONTRACTACT. OF A CONTRACTACTACTACTACTACTACTACTACTACTACTA |                     |                                      |                                         | R. MARTIN                    |                               |
|                          |        | TIT                                                                                                    |                     | T-MANE                               |                                         |                              | Barrie II                     |
|                          |        | w. Muse arm                                                                                                    | DTI + 107040.0 [17] | the set of the set of the set of the |                                         | Distriction Articles         | States The                    |

hAGis verfügt über zwei Modi die Ihnen helfen zu ihrer Fundstelle zu navigieren, dem Kreismodus und dem Gemarkungsmodus

Die Auswahl erfolgt über die Reiter in der linken Spalte

#### Kreismodus

Grenzen Sie das Gebiet ein mit Auswahl von Kreis, Gemeinde und Gemarkung

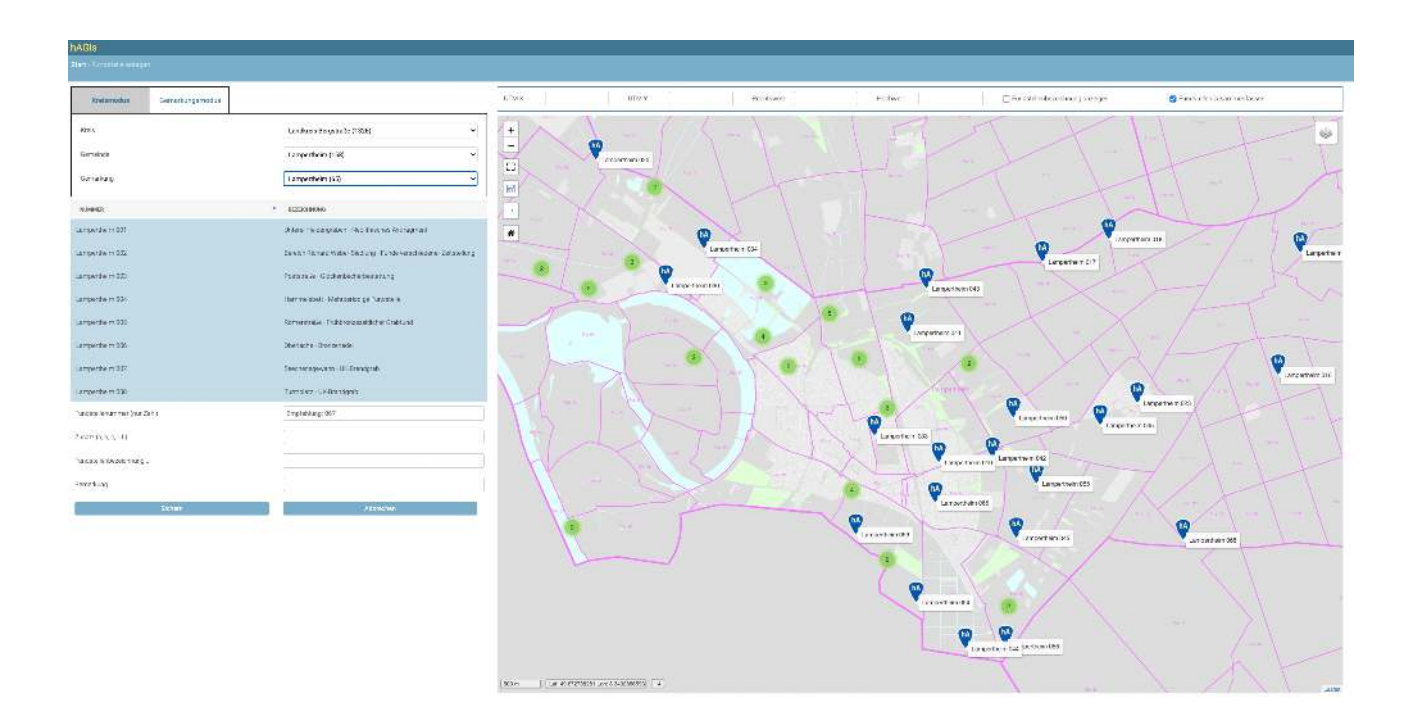

Alle bereits vorhandenen Fundstellen (soweit Sie Geokoordinaten haben) werden in der Karte angezeigt.

Links werden alle Fundstellen dieser Gemarkung aufgelistet (die Liste ist scroolbar)

Geben Sie nun die restlichen Daten, wie Fundstellennummer und Fundstellenbezeichnung an.

# Die Fundstellennummern müssen eindeutig sein, d.h. Nummern dürfen innerhalb einer Gemarkung nicht doppelt vergeben werden.

Das System gibt Ihnen eine Empfehlung für die nächste freie Fundstellennummer

Tragen Sie alternativ die Geokoordinaten von Hand ein oder zoomen Sie in die Karte und legen die Koordinate mit einem Klick auf die gewünschte Position fest.

Speichern Sie anschließend die Fundstelle. Anschließend gelangen Sie auf die Detailseite um die restlichen Daten zur Fundstelle zu erfassen.

Tipp: Lassen Sie die Funktion "Fundstellen zusammenfassen" solange aktiv bis Sie in der gesuchten Gemarkung angekommen sind um eine schnelle Anzeige auf ihrem Bildschirm zu ermöglichen.

#### Der Gemarkungsmodus

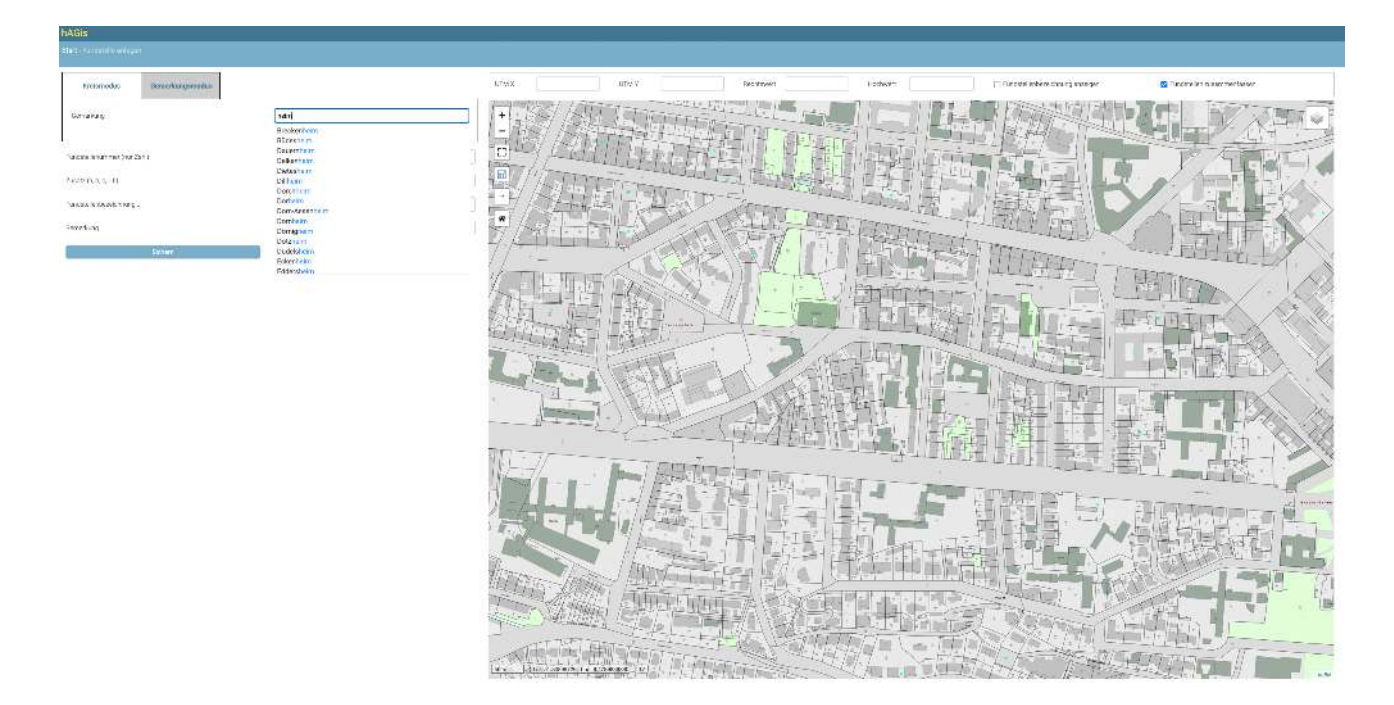

Geben Sie text in das Feld Gemarkung ein. Alle Gemarkungen die den eingegebenen Textteil enthalten werden aufgelistet.

Vervollständigen Sie ihre Eingabe oder wählen Sie aus der Liste.

Ist die Auswahl eindeutig erscheint die Gemarkung bereits ausgewählt in der Gemarkungstabelle. Gibt es mehrere Treffer müssen Sie selbst eine Auswahl in der Tabelle durch anklicken vornehmen. Die gewählte Gemarkung wird dann blau hinterlegt. Alle bereits vorhandenen Fundstellen (soweit Sie Geokoordinaten haben) werden in der Karte angezeigt.

Links werden alle Fundstellen dieser Gemarkung aufgelistet (die Liste ist scroolbar)

Geben Sie nun die restlichen Daten, wie Fundstellennummer und Fundstellenbezeichnung an.

# Die Fundstellennummern müssen eindeutig sein, d.h. Nummern dürfen innerhalb einer Gemarkung nicht doppelt vergeben werden.

Das System gibt Ihnen eine Empfehlung für die nächste freie Fundstellennummer

Tragen Sie alternativ die Geokoordinaten von Hand ein oder zoomen Sie in die Karte und legen die Koordinate mit einem Klick auf die gewünschte Position fest.

Speichern Sie anschließend die Fundstelle. Anschließend gelangen Sie auf die Detailseite um die restlichen Daten zur Fundstelle zu erfassen.

Tipp: Lassen Sie die Funktion "Fundstellen zusammenfassen" solange aktiv bis Sie in der gesuchten Gemarkung angekommen sind um eine schnelle Anzeige auf ihrem Bildschirm zu ermöglichen.

### **Fundstelle editieren**

| NAGIS                                                                                                    |           |                                |                               |                 |         |        |       |           |                          |              |       |                                                                                                    |              |                     |       |
|----------------------------------------------------------------------------------------------------|-----------|--------------------------------|-------------------------------|-----------------|---------|--------|-------|-----------|--------------------------|--------------|-------|----------------------------------------------------------------------------------------------------|--------------|---------------------|-------|
|                                                                                                    |           |                                |                               |                 |         |        |       |           |                          |              |       |                                                                                                    | Ŵ            |                     | ۵ 👁 🖬 |
| Randesəllər                                                                                                    |           |                                |                               |                 | Alaian  |        |       |           |                          |              |       | Sarla en 7 auszierten 🖪 Objectes                                                                                                    | mman erzegek | and a second second |       |
| Camperbelly DD2                                                                                                 |           |                                |                               |                 | 1.      | 2544K  | 46139 | 8V4       | er.<br>Terre c + th      | 84.10        | 504+  | +                                                                                                    |              |                     |       |
| Sansty Volume Valley                                                                                            | ⊺aildrn   | a dr                           |                               |                 | _       |        |       | Se r      | re Delar In da Tebeli.   | VSFMIER1     | 79005 | - 8                                                                                                    |              |                     |       |
| NEM FLUMINANE BEFASSI                                                                                           |           |                                |                               |                 | Objekte |        |       |           |                          |              |       | - 40                                                                                                    | -            |                     |       |
| -918.                                                                                                    |           | * HALLAN                       | NOM .                         |                 | dr.     | 08.80T |       | 047076350 | -                        | 104(29)(5)   |       | (n!)                                                                                                    |              | 222                 |       |
| San rang                                                                                                    |           | 1                              | AL 15 2022                    |                 | 1000    |        |       | Ker       | ne Devier in der Techele | VSC 14F C R1 |       | - 51                                                                                                    |              | 31                  |       |
| and the second                                                                                                  |           |                                | 1987.13                       |                 | - Faste |        |       |           |                          |              |       | 44                                                                                                    | 1            | 2                   |       |
| 14 16                                                                                                    |           | Tubble on units of             | (0222)065                     |                 |         | CROCAL |       | Fac +     | re Dellar in dia Tabahi  | 101146301    |       |                                                                                                    |              | timpethon 8P        |       |
| tradition in the                                                                                                | ion to    | 11 30/0121 X (2007/22)         | Euler,                        | SHORE THE PARTY | -       |        |       |           |                          |              |       |                                                                                                    | 52           |                     |       |
|                                                                                                    |           |                                |                               |                 | _       |        |       |           |                          |              |       | and the second second se |              |                     |       |
| Sensitiving Koordinian                                                                                          |           |                                |                               |                 |         |        |       |           |                          |              |       | 8                                                                                                    |              |                     |       |
| Transfer and                                                                                                    | 10000     | - Cashi Isadi                  | - Bellin and a set            | - for ca        |         |        |       |           |                          |              |       |                                                                                                    |              |                     |       |
|                                                                                                    | 100000    | - 20000-000                    | Contract on the second second |                 |         |        |       |           |                          |              |       | 1                                                                                                    |              | >                   | il    |
| to etc.                                                                                                    | × = 1     |                                |                               |                 |         |        |       |           |                          |              |       | 111 1                                                                                                    |              |                     | 1.0   |
|                                                                                                    |           | l's creations                  |                               |                 |         |        |       |           |                          |              |       |                                                                                                    |              |                     |       |
|                                                                                                    |           |                                |                               |                 |         |        |       |           |                          |              |       |                                                                                                    |              |                     |       |
|                                                                                                    |           |                                |                               |                 |         |        |       |           |                          |              |       |                                                                                                    |              |                     |       |
|                                                                                                    |           |                                |                               |                 |         |        |       |           |                          |              |       |                                                                                                    |              |                     |       |
| Obecidar                                                                                                    |           |                                |                               |                 | -#0     |        |       |           |                          |              |       |                                                                                                    |              |                     |       |
| 5 8                                                                                                    | ч В 2     |                                |                               |                 |         |        |       |           |                          |              |       |                                                                                                    |              |                     |       |
|                                                                                                    |           |                                |                               |                 |         |        |       |           |                          |              |       |                                                                                                    |              |                     |       |
|                                                                                                    |           |                                |                               |                 |         |        |       |           |                          |              |       |                                                                                                    |              |                     |       |
|                                                                                                    |           |                                |                               |                 |         |        |       |           |                          |              |       |                                                                                                    |              |                     |       |
|                                                                                                    |           |                                |                               |                 |         |        |       |           |                          |              |       |                                                                                                    |              |                     |       |
| Hamana                                                                                                    |           | Ticke per water Nation Celoude | und Pertindan Vieder          | 17.79           |         |        |       |           |                          |              |       |                                                                                                    |              |                     |       |
|                                                                                                    |           | 16-William                     |                               |                 |         |        |       |           |                          |              |       |                                                                                                    |              |                     |       |
| Seatelizeg Diar                                                                                                 | urç       | 15 April 2001                  | 1412                          |                 |         |        |       |           |                          |              |       |                                                                                                    |              |                     |       |
| 74.77                                                                                                    |           |                                |                               |                 |         |        |       |           |                          |              |       |                                                                                                    |              |                     |       |
| Later a later a later a later a later a later a later a later a later a later a later a later a later a later a | inder and | 15, Avel 2021                  | 1412                          |                 |         |        |       |           |                          |              |       |                                                                                                    |              |                     |       |

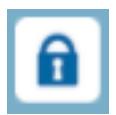

Klicken Sie auf das Schloss-Symbol um den Edit-Mode zu starten, das Symbol wird jetzt als geöffnetes Schloss angezeigt.

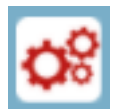

Sobald Sie Eintragungen oder Änderungen gemacht haben die den Kerndatensatz der Fundstelle betreffen, wird ein rotes Bearbeiten Symbol in der Kopfzeile angezeigt, das Sie daran erinnert, dass Änderungen noch nicht abgespeichert sind.

#### Einträge in den Tabellen hinzufügen:

Klicken Sie hierzu auf das + Zeichen in der Kopfzeile der Tabelle. Die erforderlichen Eingabefelder werden links unter der Karte angezeigt.

| HABIS                                                                                                    |                                                            |   |          |                       |                           |       |     |                                     |               | _              |                 |                               |
|----------------------------------------------------------------------------------------------------|------------------------------------------------------------|---|----------|-----------------------|---------------------------|-------|-----|-------------------------------------|---------------|----------------|-----------------|-------------------------------|
| Barth Anna tern 221 beter                                                                                                    |                                                            |   |          |                       |                           |       |     |                                     | Ŵ             | E R            | E               | A III () of                   |
| Sectorile                                                                                                    |                                                            |   | distant. |                       |                           |       |     | Kante ein-Zaussanden 👩 Objektnammen | 2125200       | 100000 1020    | Der Katecheorte | ti ngemaali e ke devidikien 🛛 |
| Lamperbeitz 167                                                                                                    |                                                            |   |          |                       |                           |       | +   |                                     |               |                |                 | - I                           |
| STATE AND AND AND A                                                                                                    | Termining (pr                                              | _ | P A344   | EN AVOR ACTUILARE AND | 54-86                     | 8017  | _   | -                                   |               |                |                 | 10 <sup>4</sup>               |
| Volume 2 No. 5 No. 5 No. | <ul> <li>N - Gradient Server</li> </ul>                    |   | *        |                       |                           | 1.8.1 |     | -0                                  |               |                |                 |                               |
|                                                                                                    |                                                            |   | Oujekia  |                       |                           |       | +   |                                     |               |                | 222_            |                               |
| 578                                                                                                    | * HALSING 71.2 NOM                                         |   | de anct  | tere beterinden)      | entresses<br>delevoraneus |       | -   |                                     |               |                | 31              |                               |
| Sec 1245                                                                                                    | 2 ALASSICS                                                 |   | Faide    |                       |                           |       |     | 44                                  |               | 0              |                 | 1.                            |
|                                                                                                    |                                                            |   | J- PMD   |                       |                           |       | 6.0 |                                     | _ 222         | Lungerbain 267 | <u>í (</u>      |                               |
| 12                                                                                                    | Harbochtvasteni pozsistoz                                  |   |          | Keine Dater in der Tr | restaurces                |       |     | -                                   | 32            |                |                 | 0                             |
| Lord research                                                                                                    | industry burners                                           |   |          |                       |                           |       |     | -                                   |               |                |                 |                               |
| Second Second and M                                                                                                    | 2400 12 551000407                                          |   |          |                       |                           |       |     | 5                                   |               | -              |                 |                               |
| data kang Pananas                                                                                                    | 2                                                          |   |          |                       |                           |       |     |                                     |               |                |                 | -                             |
|                                                                                                    |                                                            |   |          |                       |                           |       |     |                                     |               | 3              |                 | 3                             |
| () -mitsung ()                                                                                                    | ender Departmenter Depart                                  |   |          |                       |                           |       |     | +++ H (                             | 8             |                |                 | ura                           |
| Seriethary                                                                                                    |                                                            |   |          |                       |                           |       |     |                                     |               |                | Der Aktorebear  | tekungernatur bir skitslen 🗹  |
| .) [. kataltato                                                                                                    |                                                            |   |          |                       |                           |       |     | Juén car A-dich                     |               | Akstratut      |                 |                               |
|                                                                                                    |                                                            |   |          |                       |                           |       |     |                                     |               |                |                 |                               |
|                                                                                                    |                                                            |   |          |                       |                           |       |     | Sodningsim                          | Sechewart     |                | Hormen          |                               |
|                                                                                                    |                                                            |   |          |                       |                           |       |     |                                     |               | a igen         |                 |                               |
| <u>e</u>                                                                                                    |                                                            |   | k        |                       |                           |       |     | Automati                            | Engeliebet am |                | ***             |                               |
| S + Poppet                                                                                                    | · B / E = = = = = =                                        |   |          |                       |                           |       |     |                                     |               |                |                 | ~                             |
|                                                                                                    |                                                            |   |          |                       |                           |       |     | cels (Wda)                          | 2.178         |                | tostol." (      |                               |
|                                                                                                    |                                                            |   |          |                       |                           |       |     |                                     |               |                |                 | v                             |
|                                                                                                    |                                                            |   |          |                       |                           |       |     | Records of                          |               |                |                 |                               |
|                                                                                                    |                                                            |   |          |                       |                           |       |     | S (P Paragraph                      | 1 5 5         | 8 8 8 8 8      |                 |                               |
| 1.0                                                                                                    |                                                            |   | 8.       |                       |                           |       |     |                                     |               |                |                 |                               |
| Hara                                                                                                    | Takte gen atter fragang. Gabude und Tie fache. Viede baing |   |          |                       |                           |       |     |                                     |               |                |                 |                               |
|                                                                                                    | the state of the                                           |   |          |                       |                           |       |     |                                     |               |                |                 |                               |
| Textstang Discou                                                                                                    | 5 15 Av12001 14 7                                          |   |          |                       |                           |       |     |                                     |               |                |                 |                               |
| Klaigh                                                                                                    | deta nj 15. čest 2001 14. 7                                |   |          |                       |                           |       |     | -                                   |               |                |                 |                               |
|                                                                                                    |                                                            |   |          |                       |                           |       |     |                                     |               |                |                 |                               |
|                                                                                                    |                                                            |   |          |                       |                           |       |     | Genturga Adda 330                   |               |                |                 |                               |

#### Einträge in den Tabellen löschen:

Klicken Sie auf das - Zeichen am Ende der Tabellenzeile. Wenn Sie mit OK bestätigen wird diese Aktion sofort wirksam (unabhängig vom Status des Fundstellen Datensatzes).

#### Einträge in den Tabellen editieren / ändern:

Klicken Sie auf den Eintrag in der ersten Tabellenspalte. Die Eingabefelder werden wieder unter der Karte angezeigt. Aktivieren Sie den Bearbeitungsmodus und nehmen Sie Ihre Änderungen vor.

Datensatz sichern: Klicken Sie auf das Zahnradsymbol, die Sicherung wird ausgeführt.

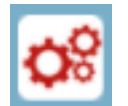

#### Aktionen / Objekte / Funde hinzufügen:

Klicken Sie auf das + Zeichen in der Kopfzeile der Tabelle:

### Aktionen hinzufügen

Klicken Sie auf das + Zeichen in der Kopfzeile der Tabelle.

Der Aktionen-Dialog öffnet sich unter der Karte. Der Bearbeitungsmodus für die Aktionen ist aktiviert. Nehmen Sie hier Ihre Eintragungen vor:

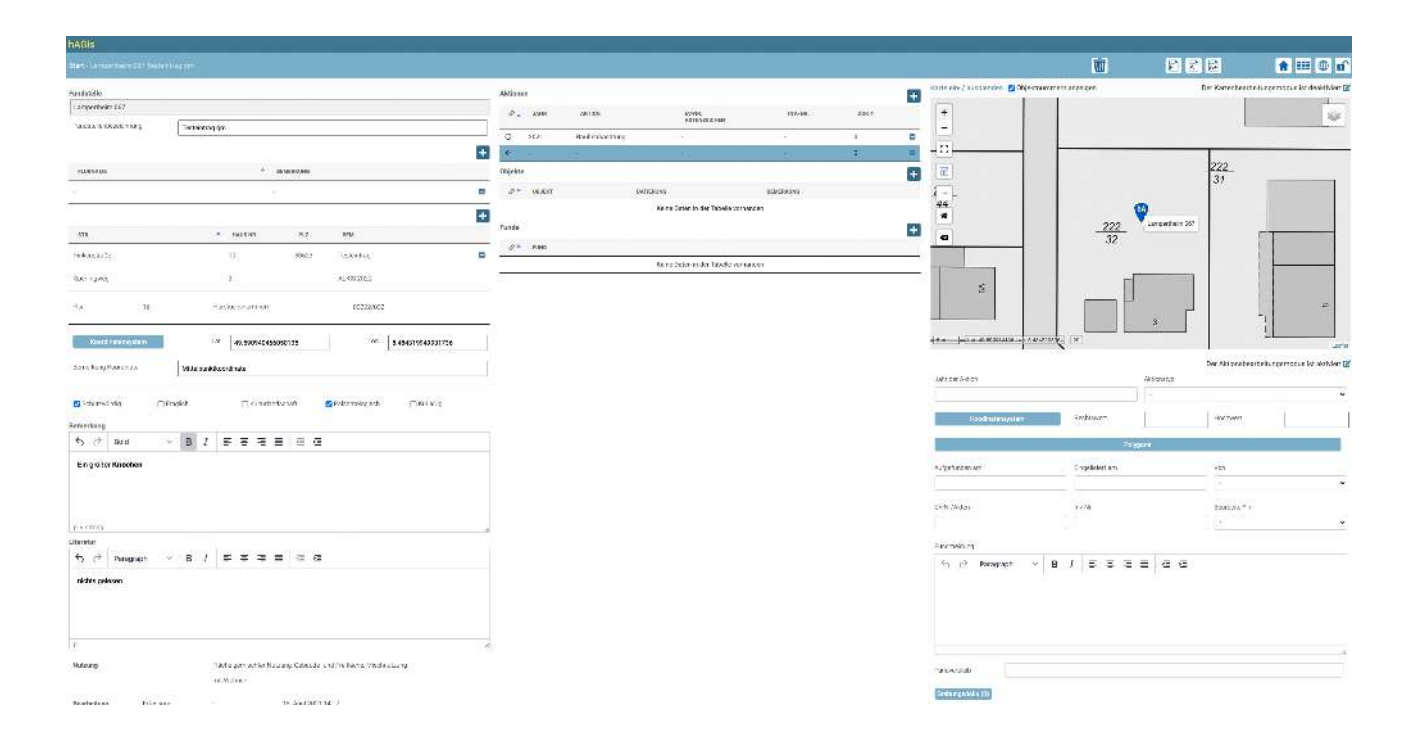

Das Feld Aktionstyp ist ein Auswahlfeld mit fest hinterlegten Begriffen.

Die Personeneinträge in den Feldern "von" öffnen einen Auswahldialog für die Personentabelle. Durch Eingeben der ersten Buchstaben des gesuchten Namens springen Sie in den gesuchten Bereich.

Sichern Sie Ihre Daten nach erfolgter Eingabe.

## Objekte hinzufügen

Klicken Sie auf das + Zeichen in der Kopfzeile der Tabelle.

Der Objekte-Dialog öffnet sich unter der Karte. Nehmen Sie hier Ihre Eintragungen vor:

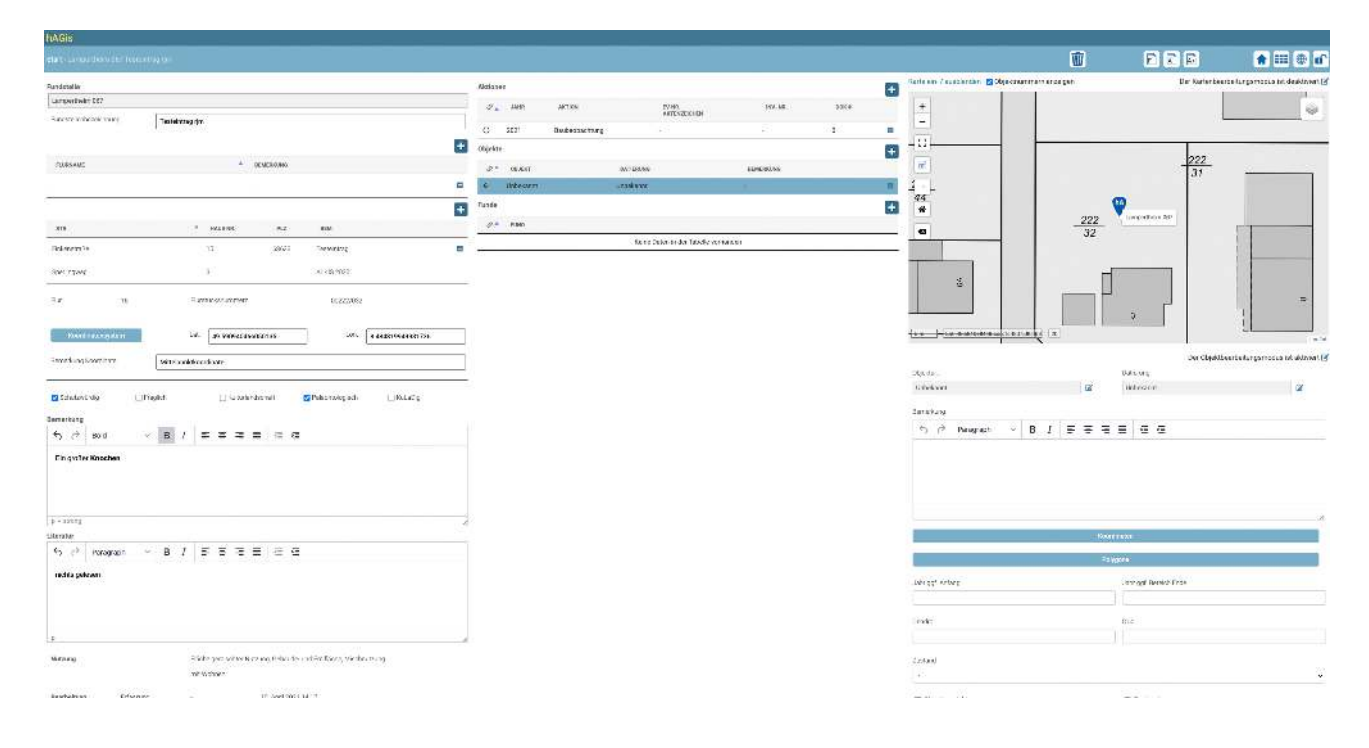

#### Klicken Sie auf das Symbol Zeichen Auswahldialog der thesaurierten

# hinter Objektart bzw. Datierung um den Begriffe zu starten.

|            | ALKIS 2020                           |                                 |                      |               |                          |             |                     | K#             |    |
|------------|--------------------------------------|---------------------------------|----------------------|---------------|--------------------------|-------------|---------------------|----------------|----|
|            | Fundstelle: Fi<br>Objekt: Objekt 127 | undstelle Lampertheim 0<br>7597 | 67 (Testeintrag rjm) |               |                          |             |                     |                |    |
| 35         |                                      |                                 |                      |               |                          |             |                     |                |    |
|            | ANZEIGE                              | CBJEKTART I                     | OBJEKTART II         | OBJEKTART III | OBJEKTART IV             | OBJEKTART V | <b>DEJECTART VI</b> | OBJEKTE ANZAHL |    |
| sit        |                                      |                                 |                      | Keine Date    | in der Tabelle vorhanden |             |                     |                | Ľ  |
| **         | Speichem A                           | Abbrechen                       |                      |               |                          |             |                     |                |    |
| <b>a</b> 8 |                                      |                                 |                      |               |                          |             |                     |                | Jŧ |

Ľ

#### Fangen Sie an Text in das Feld Objektart einzugeben

| len | objektart v | OBJEKTART VI | OBJEKTE ANZAHL |  |
|-----|-------------|--------------|----------------|--|
| en. | OBJEKTART V | OBJEKTART VI | OBJEKTE ANZAHL |  |
| en  | OBJEKTART V | OBJEKTART VI | OBJEKTE ANZAHL |  |
| en  |             |              |                |  |
|     |             |              |                |  |
|     |             |              |                |  |
|     |             |              |                |  |
|     |             |              |                |  |
|     |             |              |                |  |
|     |             |              |                |  |

Die Auswahlliste wird mit ihrer Texteingabe eingeschränkt

Wird der Begriff in mehreren Thesaurie Einträgen verwendet, werden diese in einer Tabelle angezeigt. Wählen Sie den gewünschten Eintrag mit einem Mausklick, der Eintrag wird blau hinterlegt und speichern Sie ihre Auswahl.

| randgräber                     |                        |              |               |              |                               |              |                |           |
|--------------------------------|------------------------|--------------|---------------|--------------|-------------------------------|--------------|----------------|-----------|
| ANZEIGE                        | OBJEKTART I            | OBJEKTART II | OBJEKTART III | OBJEKTART IV | OBJEKTART V                   | OBJEKTART VI | OBJEKTE ANZAHL | QUELLE    |
| Brandgraber                    | Archaologisches Objekt | Grabhunde    | Grüber        | Brandgräber  | Ünbekannt                     | Unbekannt    | 826            | wenhaden  |
| Flachgrab/Flachgräberfel<br>1  | Archäologisches Objekt | Grabfunde    | Gräber        | Brandgräber  | Flachgrab/Flachgraberfel<br>d | Unbekannt    | 84             | wiesbaden |
| lügelgrab/i-lügelgraberfe<br>d | Árchaologisches Objekt | Grabfunde    | Gräber        | Brandgräber  | Hügelgrab/Hügelgräberfe<br>Id | Unbekannt    | 3089           | wiesbaden |
| Steinkisten                    | Archäologisches Objekt | Grebfunde    | Gräber        | Brandgräber  | Steinkisten                   | Unbekannt    | 16             | wiesbaden |
| Steinsarge                     | Archäologisches Objekt | Grabfunde    | Gräber        | Brandgräber  | Steinsärge                    | Unbekannt    | 5              | wiesbaden |

#### Auswahldialog Datierung

Die Auswahl erfolgt analog zur Auswahl der Objektart

| lungneolithikum      |               |              |               |                 |                      |              |                |           |
|----------------------|---------------|--------------|---------------|-----------------|----------------------|--------------|----------------|-----------|
| ANZEIGE              | DATIERUNG I   | DATIERUNG II | DATIERUNG III | DATIERUNG IV    | DATIERUNG V          | DATIERUNG VI | OBJERTE ANZAHL | QUELLE    |
| Bischheim            | Vorgeschichte | Steinzeit    | Neolithikum   | Jungneolithikum | Bischheim            | Unbekannt    | 6              | wiesbaden |
| Jungneolithikum      | Vorgeschichte | Stenzeit     | Neoittikum    | Jungneolithikum | Unbekannt            | Unbekannt    | 412            | wiesbaden |
| Michelsberger Kultur | Vorgeschichte | Steinzeit    | Neolithikum   | Jungneolithikum | Michelsberger Kultur | Unbekannt    | 228            | wiesbaden |

Nehmen Sie Ihre weiteren Eintragungen vor und verknüpfen Sie das Objekt mit einer oder mehreren Aktionen durch anhaken in der Liste.

Sichern Sie Ihre Einträge. (Rotes Zahnrad in der Kopfzeile)

## Funde hinzufügen

| hagis                                                                                                    |                                                                                                    |                                                                                                    |                                                                                                    |            |                                                               |                        |                               |                                        |                               |         |   |                            |                                                   |                                                    |                                  |
|----------------------------------------------------------------------------------------------------|----------------------------------------------------------------------------------------------------|----------------------------------------------------------------------------------------------------|----------------------------------------------------------------------------------------------------|------------|---------------------------------------------------------------|------------------------|-------------------------------|----------------------------------------|-------------------------------|---------|---|----------------------------|---------------------------------------------------|----------------------------------------------------|----------------------------------|
| elat-Longethowate (co                                                                                                    |                                                                                                    |                                                                                                    |                                                                                                    |            |                                                               |                        | of <                          | Þ                                      |                               |         |   |                            | Ŵ                                                 | PRP                                                | n 🗉 🕈 🖬                          |
| Pundesalle<br>Lumperinet: CES                                                                                                    |                                                                                                    |                                                                                                    |                                                                                                    | Alada      |                                                               |                        |                               |                                        |                               |         | Ð | Selenn / casherin 200 eran |                                                   | Der Kurterbei                                      | urse furgarnassa bri deuktiven 🗹 |
| Service Withold States                                                                                                    | Tablates (m                                                                                                    |                                                                                                    |                                                                                                    | ,          | 2517                                                          | Dolward                | Evacuter,                     | 101 III III                            |                               | 1       |   | n                          | 1                                                 | 222                                                |                                  |
| KENFLUNDING BERGET                                                                                                    |                                                                                                    |                                                                                                    |                                                                                                    | • 0<br>• 0 | 2023<br>502                                                   | Bayeban)<br>Andoguburg | EVARDE2                       | 9.312<br>1. 19.312                     | 54<br>10-914-1                | 3<br>82 |   | 111<br>111                 |                                                   | 222                                                |                                  |
| 578                                                                                                    | * 0041705                                                                                                    | 4.2 EU                                                                                                    |                                                                                                    | Obje       | kte                                                           |                        |                               |                                        |                               |         | + |                            |                                                   | 39 770474534                                       |                                  |
| en ur<br>genuted                                                                                                    | 4<br>Rienaucour Journeur                                                                                                    | ki kisimir<br>Kozzako                                                                                                    |                                                                                                    | *          | <ul> <li>Grant</li> <li>Recently</li> <li>Arctakly</li> </ul> | dicto Cand             | 2.12-0.000<br>9. 29<br>22. 28 | Tablet Los<br>Tablet Loren talent tare | s anerana e a<br>Tabana ser s |         |   | *                          | 0                                                 | 4                                                  |                                  |
| Nontrateau                                                                                                    | id. 2000.00000000                                                                                                    |                                                                                                    |                                                                                                    | Fand       | • nac                                                         |                        | 0.9                           |                                        |                               |         | Ð |                            |                                                   |                                                    |                                  |
| Lifdadovivko (                                                                                                    | _ Dagilds articulus nat                                                                                                    | ), (Palicitalizada                                                                                                    | 1.00.1475                                                                                                    | 0<br>0     | fræ økæda<br>Bed                                              | tai.                   |                               |                                        |                               |         | 5 | 2. 222                     |                                                   | p                                                  |                                  |
| ← ↔ Horograph                                                                                                    | <ul> <li>в /   = = = =  </li> </ul>                                                                                                    | a                                                                                                    |                                                                                                    | d          | Kroowe                                                        |                        |                               |                                        |                               |         |   | 141)                       | Staal                                             | Darfurd                                            | beerbellungarrooca ist ekinyen 🥑 |
| Loren (ssim da ar el ane<br>desyan ara), sed d'un vo<br>(sè tran sand se en Loren<br>ormas fontar un induit ut<br>el es rebut. Sint a la brea                                                                          | et conseinar sublissing eite see dam noran<br>laptas. Al version al account of patie dae<br>in peut bleis di arter. Longer lapta dae ei<br>abors et da ste magna alegerari eral, sed da<br>digitiergree, no ene his mens sendue eit Lor<br>digitiergree, no ene his mens sendue eit Lor                                                                                                    | ny alimod temperinaduni a<br>letones el senetorn. Statist<br>arma, conserva sodiosia<br>en voluplus. Ativaro dos et<br>en ipues delos el artes.                                     | i lohane et colore magna<br>na nasa gubergrof, no sea<br>g ellit sed clart nomany<br>accusam et juste due color  | us         |                                                               |                        |                               |                                        |                               |         |   | Kabe<br>Disector           | 2 2017 Seineng D<br>2020 Segeneng<br>2021 Bezegen | VATURE<br>EVENTS<br>In provision TR<br>15. April 2 | 101 TB 55                        |
| 2<br>Oteratar                                                                                                    |                                                                                                    |                                                                                                    |                                                                                                    |            |                                                               |                        |                               |                                        |                               |         |   | 928 41901;                 |                                                   | 15 April 2                                         | 021 13 53                        |
| <sup>4</sup> 5 a <sup>(4)</sup> Paragraph<br>Lower goar datas at any<br>alguest next set data at<br>laternatic sectors at the<br>element indexes<br>elements indexes<br>of centions. State its last<br>at laternatics. | B / D B B B I<br>at consider addressing dit, and there increase<br>in point offers and a social or address of point disc<br>in point other at annot, cover in goard disc at<br>home or discuss increases a longer and easily at<br>a gate agreement of social taken as core to a social<br>a gate agreement of social taken as core to a social taken<br>as consistent at a social taken as core to a social taken<br>as consistent as a social taken as core to a social taken<br>as consistent as a social taken as core to a social taken<br>as consistent as a social taken as core to a social taken<br>as consistent as a social taken as core to a social taken<br>as consistent as a social taken as core to a social taken<br>as core to a social taken as core to a social taken as core to a<br>social taken as a social taken as core to a social taken as core to a<br>social taken as a social taken as core to a social taken as core to a<br>social taken as core to a social taken as core to a social taken as core to a<br>social taken as core to a social taken as core to a social taken as core to a<br>social taken as core to a social taken as core to a social taken as cocial taken as cocial taken as cocial taken as core to a | 1.42<br>ny armod lampor finadori k<br>kisina arian akisin. San d<br>arati, crasiskar akisina<br>arati, crasiskar akisina<br>arian (crasiskar akisina<br>arian pisan dolarist tanci. | l labore al colore magna<br>la sasà pubergrer, no sea<br>g alta ved chan noraris<br>accanent el juris riun color | ्<br>स     |                                                               |                        |                               |                                        |                               |         |   |                            |                                                   |                                                    |                                  |
| Méreng                                                                                                    | ma coatistic                                                                                                    |                                                                                                    |                                                                                                    |            |                                                               |                        |                               |                                        |                               |         |   |                            |                                                   |                                                    |                                  |
| Realisting files                                                                                                    | ang - Gisya<br>Andorang - Ne Ag                                                                                                    | 45 80 0 0 0 0 0 0 0 0 0 0 0 0 0 0 0 0 0 0                                                                                                     |                                                                                                    |            |                                                               |                        |                               |                                        |                               |         |   |                            |                                                   |                                                    |                                  |

Geben Sie eine Fundbezeichnung ein und wählen Sie die zugehörige Aktion aus dem Auswahlfeld aus.

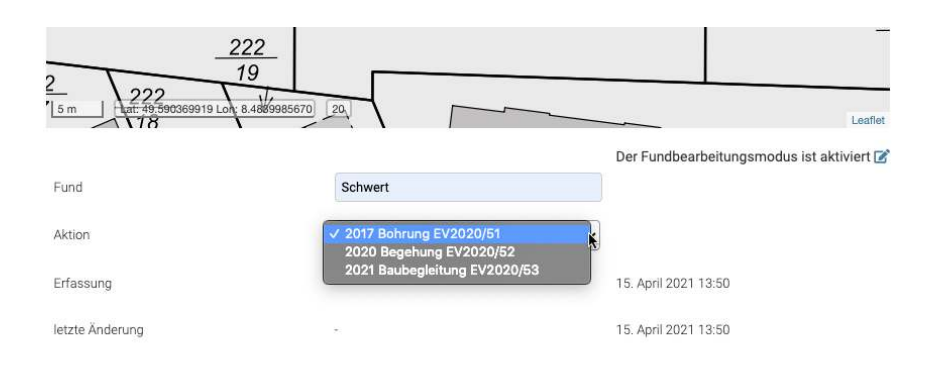

### Ausdrucke

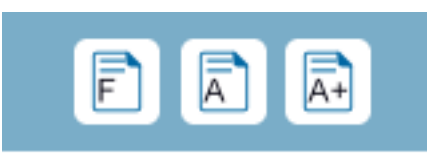

In der Detailansicht haben Sie die Möglichkeit die Ausdrucke für die die Fundstelle (F), eine gewählte Aktion (A) oder alle Aktionen dieser Fundstelle auszudrucken.

|                                                                                                    |                                                                                                    | Lampertneim 0                                                                           | 66 / Testeinrag rjm                                                      |
|----------------------------------------------------------------------------------------------------|----------------------------------------------------------------------------------------------------|-----------------------------------------------------------------------------------------|--------------------------------------------------------------------------|
| Gemeinde:<br>Flurname/Adresse:<br>Flurangaben:                                                                                                    | Lampertheim / Landkre<br>-<br>Sperlingweg 4<br>Flur 16 / Parzelle 0022:                                                                                                    | is Bergstraße<br>2/039                                                                  |                                                                          |
| Koordinaten:                                                                                                    | -<br>Rechtswert: <b>3462758,5</b><br>UTM X: <b>462698</b>                                                                                                    | 626658658 Hochwert: 549<br>UTM Y: 54932                                                 | 95003,148722938<br>244                                                   |
| Objekte                                                                                                    |                                                                                                    |                                                                                         | •                                                                        |
| <ul> <li>Baugrube / 19. Jh.<br/>Bemerkung zum Objei<br/>sadipscing elitr, sed di<br/>et dolore magna aliquy</li> <li>Archäologisches Ob<br/>Bemerkung zum Objei<br/>dolores et ea rebum. S<br/>sanctus est Lorem ips)</li> </ul> | t: Lorem ipsum dolor sit amet,<br>am nonumy eirmod tempor invi<br>aram erat,<br>jekt / 20. Jh.<br>t: At vero eos et accusam et ju<br>tet clita kasd gubergren, no ser<br>am dolor sit amet. | consetetur<br>dunt ut labore<br>at akimata                                              |                                                                          |
| <ul> <li>Gebäude (allgem.) /<br/>Bemerkung zum Objel<br/>sadipscing elitr, sed di<br/>et dolore magna aliquy<br/>accusam et justo duo e<br/>gubergren, no sea taki</li> </ul>                                                    | 20. Jh.<br>dt: 1Lorem ipsum dolor sit amet<br>am nonumy eirmod tempor invi<br>ram erat, sed diam voluptua. At<br>dolores et ea rebum. Stet clita k<br>mata sanctus est Lorem ipsum          | consetetur<br>dunt ut labore<br>vero eos et<br>asd<br>dolor sit amet.                   | une entre la                                                             |
| Aktionen<br>• 2017 Bohrung<br>Betroffene Objekte: Ba                                                                                                    | augrube/19. Jh., Archäologische                                                                                                    | es Objekt/20. Jh.                                                                       | EV-Nr./Aktenzeichen: EV2020/51                                           |
| <ul> <li>2020 Begehung<br/>Betroffene Objekte: Batter</li> </ul>                                                                                                    | augrube/19. Jh.                                                                                                    |                                                                                         | EV-Nr./Aktenzeichen: EV2020/52                                           |
| <ul> <li>2021 Baubegleitung<br/>Betroffene Objekte: Ar</li> </ul>                                                                                                    | chäologisches Objekt/20. Jh.                                                                                                    |                                                                                         | EV-Nr./Aktenzeichen: EV2020/53                                           |
| Bemerkung<br>Lorem ipsum dolor sit a<br>et dolore magna aliquy                                                                                                    | amet, consetetur sadipscing<br>am erat, sed diam voluptua                                                                                                    | elitr, sed diam nonumy eirr                                                             | nod tempor invidunt ut labore                                            |
| Literatur<br>Lorem ipsum dolor sit a<br>et dolore magna aliquy<br>Stet clita kasd gubergr                                                                                                    | amet, consetetur sadipscing<br>am erat, sed diam voluptua<br>en, no sea takimata sanctus                                                                                                    | elitr, sed diam nonumy eirr<br>At vero eos et accusam et<br>est Lorem ipsum dolor sit a | nod tempor invidunt ut labore<br>justo duo dolores et ea rebum.<br>amet. |
| Angelegt am:                                                                                                    | 05.04.2021 16:23                                                                                                    | Letzte Änderung:<br>Boorboiter:                                                         | 15.04.2021 15:13                                                         |

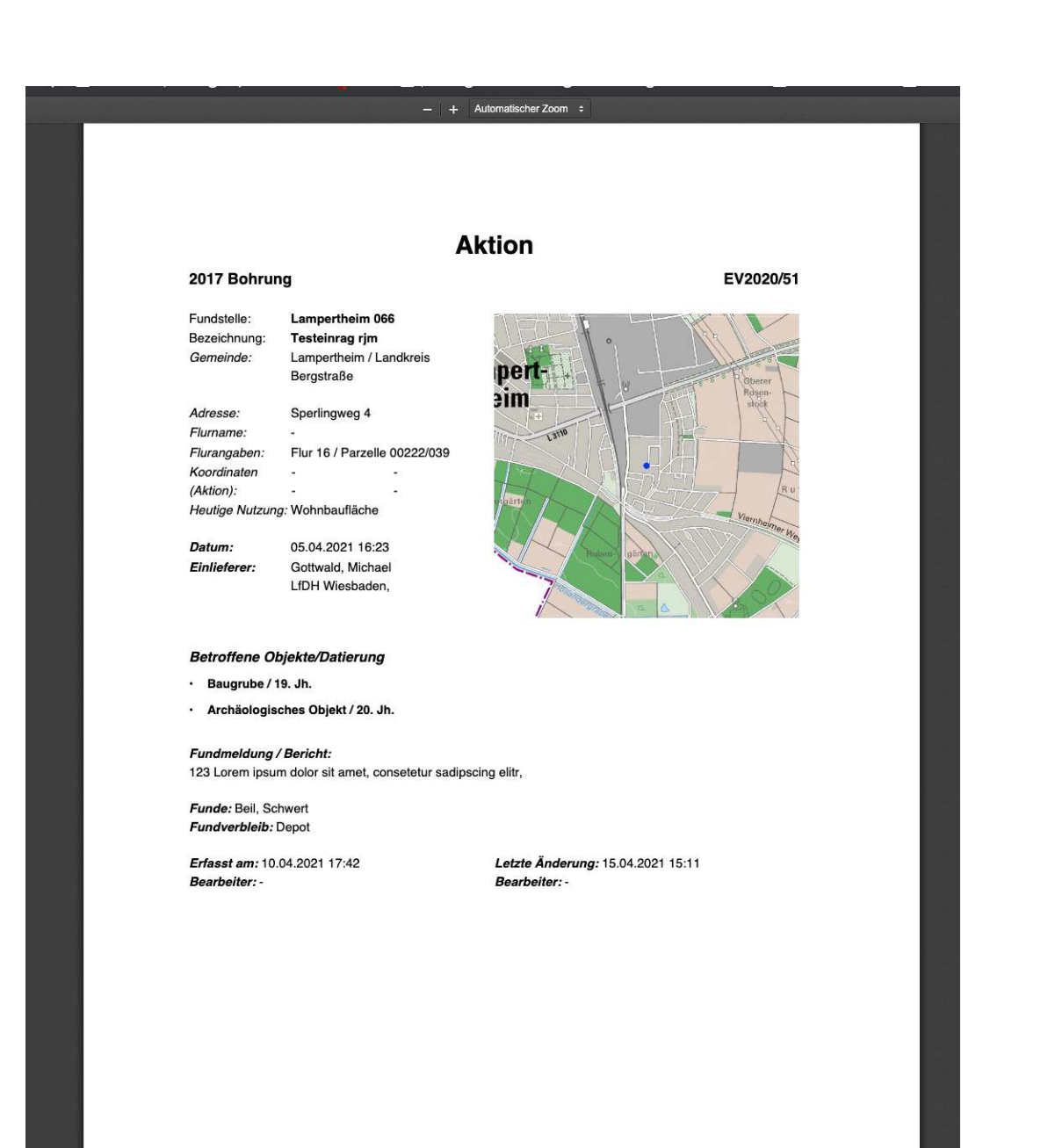

Ortsarchiv, Landesamt für Denkmalpflege Hessen/hessenARCHÄOLOGIE, Schloss Biebrich/Ostflügel, Wiesbaden (Lampertheim 066) 15.04.2021 14:10 Seite 1 von 2

### **Polygon Suche**

Erstellen Sie eine Auswahl von Fundstellen mit Hilfe eines in der Karte gezeichneten Polygons.

Mit dieser Funktion können Sie gemeindeübergreifende Abfragen erstellen.

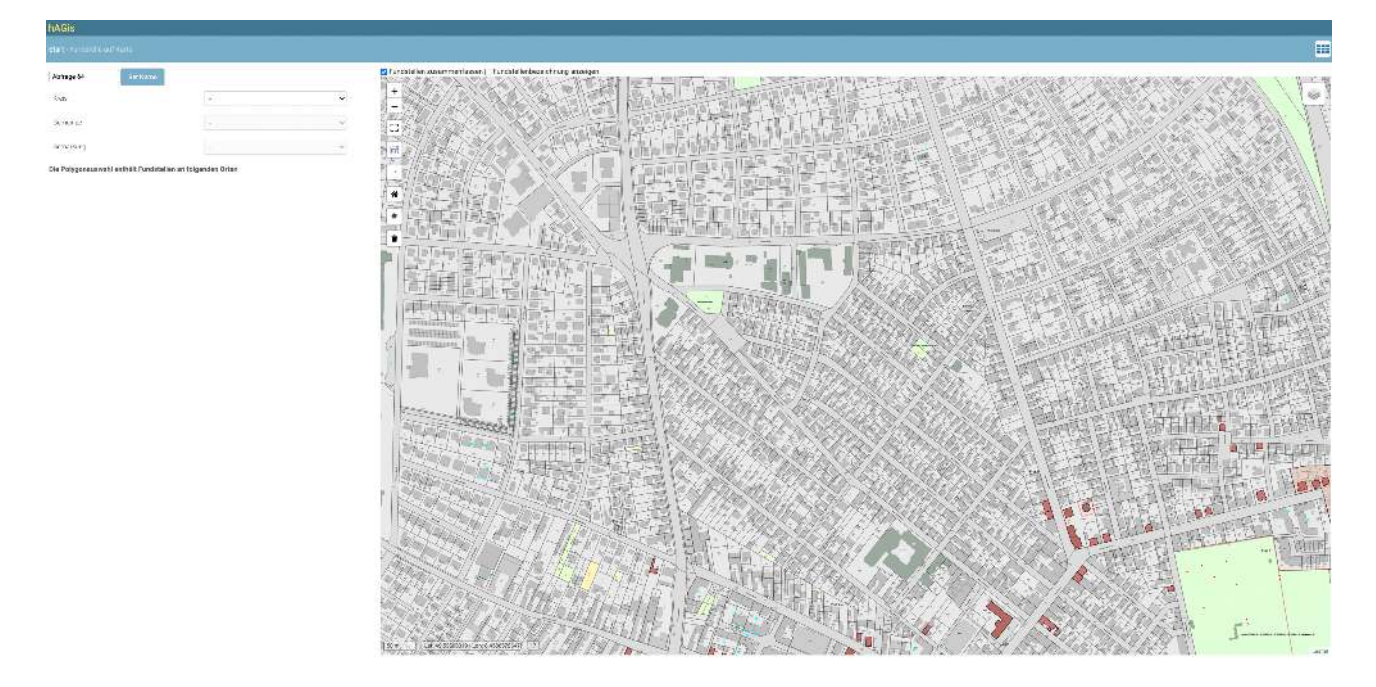

Grenzen Sie Ihr Suchgebiet über die Auswahl von Kreis, Gemeinde und Gemarkung ein.

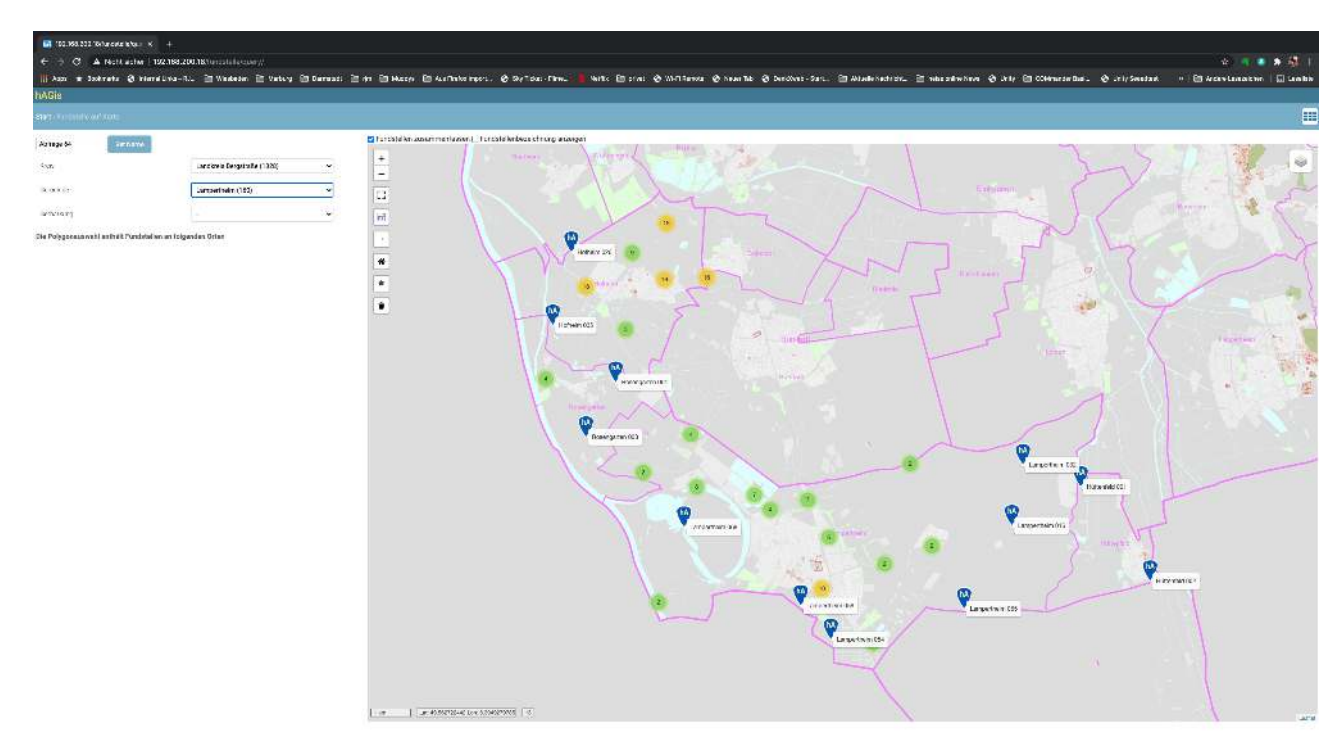

Wählen Sie das Polygon-Symbol in der Karte und zeichnen Sie Ihr Suchgebiet ein. Sie können nach Bedarf in die Karte zoomen und den Kartenausschnitt mit gedrückter Maustaste verschieben.

Nachdem Sie das Polygon geschlossen haben, zeigt das System in der linken Spalte alle betroffenen Kreise, Gemeinden und Gemarkungen an in denen Fundstellen innerhalb des Polygons gefunden wurden.

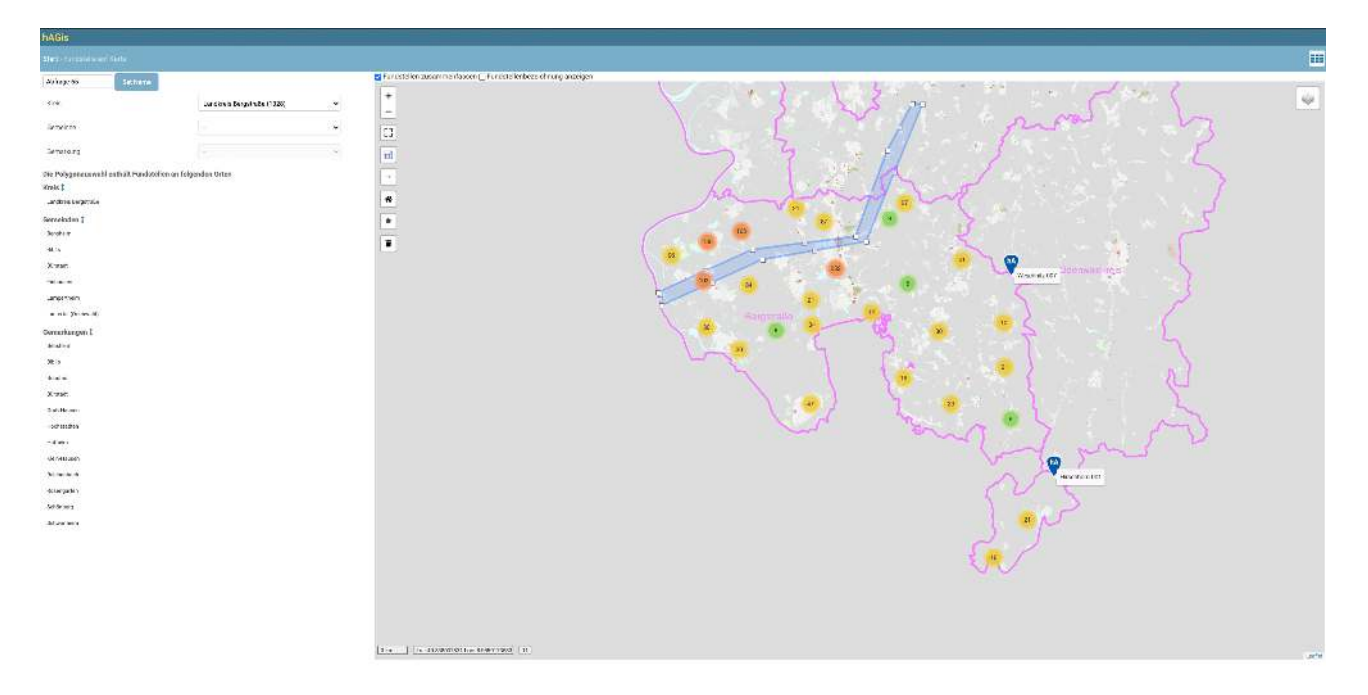

Ihre Polygonauswahl können Sie jetzt verändern und verfeinern. Fassen Sie Punkte die sie verändern wollen mit der Maus an und schieben Sie diese zu dem gewünschten Punkt. Zwischen jedem Punktepaar das sie gezeichnet haben erscheint ein grauer Punkt dessen Bewegung die Auswahl verfeinern kann.

Klicken Sie auf das Tabellensymbol um zur tabellarischen Auflistung der Fundstellen innerhalb des Polygons zu gelangen.

| IVAGis  |                       |                                                         |                            |                                    |                    |                       |                                                            |                | and the second second second second second second second second second second second second second second second |                 |                              |              |                                         |                                                                                     | A BACKNOW REED                                          | LT. AUTOCRIMES TO AN ODGOL! | FACEATE | #12011 (AEV2.20) |
|---------|-----------------------|---------------------------------------------------------|----------------------------|------------------------------------|--------------------|-----------------------|------------------------------------------------------------|----------------|----------------------------------------------------------------------------------------------------|-----------------|------------------------------|--------------|-----------------------------------------|-------------------------------------------------------------------------------------|---------------------------------------------------------|-----------------------------|---------|------------------|
|         |                       |                                                         | + 🛛 + 🔟 🗛 און              | <mark>in 65 (n</mark> a starting e |                    |                       |                                                            |                |                                                                                                    | *               |                              |              |                                         |                                                                                     |                                                         |                             |         |                  |
| + -     |                       |                                                         |                            |                                    | 94 ( )             |                       | (                                                          |                |                                                                                                    | Berr            | an (C9                       |              | ~~~~~~~~~~~~~~~~~~~~~~~~~~~~~~~~~~~~~~~ | waidagus                                                                            | 5                                                       |                             |         | Ŷ                |
| Gaogran | ection " the late the |                                                         |                            |                                    |                    |                       |                                                            |                |                                                                                                    |                 |                              | 2011         | - (                                     |                                                                                     |                                                         |                             |         | - Kontor         |
| 1 22    | 1 ann 100 mer 103     | 5 Fandradige <mark>Ada 1001</mark>                      | untile and a second second | dia menantakan sa                  | an faring scool at |                       |                                                            |                |                                                                                                    |                 |                              |              |                                         |                                                                                     |                                                         |                             |         |                  |
| (* n    | NINA TUTTON           | 0000014340                                              | 10:05                      | CONCINE                            | RUNAMANE           | TO REALING OF MERICAN | 604                                                        | AUGO ODMARKING | A000 R.23                                                                                                    | ADDE TUDIETUESE | ALKE TURECIDOREJHO           | ADDS PLADORE | AUGS (TISAISE                           | ADD0-14072046                                                                       | ADD RACEPTERSON                                         | FR. ADONTECCICCUTE EDBORM.  | REAR    | WATER CARESON    |
| F 24    | natara 322            | Tel harren Sinaae<br>17-Bort<br>Singeleister vol        | Lardon e legatule          | Dersteht                           |                    |                       |                                                            | Deniheim       | 16                                                                                                    | 00155-976       |                              | 3055         | California South 57                     | Flichtegen schler<br>hattang Bebäute<br>om Fostlacke,<br>Macheologing né,<br>Watter |                                                         | 0                           | 0       |                  |
| L       | tës 939               | "H48.4 c (c m 4 H4)<br>Tonperfol and "Km<br>Soltzamm"   | Conducts to galactic       | 0 a a                              |                    |                       |                                                            | d t n          | 14                                                                                                    | 0012/000        | be ladove bes de             | 100531       |                                         | Lonbwindelit<br>Adertent                                                            | Adokas (4).<br>Lantviradnili dw<br>Katrang              | D                           | •       |                  |
| L 31    | 102 823               | druch Gradikipal<br>neolititische und<br>under Funde    | Lordues texploite          | 8 s n                              |                    |                       |                                                            | Jin .          | 15                                                                                                    | 00339330        | Milanitish                   | 3,640        |                                         | Lentverschult.<br>Adertant                                                          | Adio kan (4).<br>Leodolradiald die<br>Nationg           | D                           | 0       |                  |
| 1 0     | tes 235               | Ya yawi kitil dwi(i)<br>Ditte fund                      | Landon a Bergalin Ta       | Dis                                |                    |                       |                                                            | 0 t h          | 15                                                                                                    | 00152-030       | to ladave Bradi              | 4151.0       |                                         | Landwinschaft.<br>Advertund                                                         | Adatas (4).<br>Lastvinschaff dw.<br>Nationg             | 0                           | 0       |                  |
| 17 10   | ten 335               | contribution disact<br>Reservable(5) and<br>Some Fundle | Landon e Degain le         | 0 z b                              |                    |                       |                                                            | 8 t h          | 14                                                                                                    | 66244-031       | in bislane Drads             | 3,0706       |                                         | Lantxinschalt,<br>Adapted                                                           | Aduatians (A)<br>Landolmashahl she<br>Nativan)          | 0                           | ۰       |                  |
| r .     | te a 331              | a this spect                                            | Landon in Empiricale       | 0 z k                              |                    |                       |                                                            | 0 : 6          | 15                                                                                                    | 00133-939       | in Fallents;                 | 39996.0      | 22                                      | Lantxinschalt,<br>advetand                                                          | Achierteric (A)<br>L'associate chalfé chu-<br>Frainceag | •                           | ۰       |                  |
| ۳.      | Ma 932                | uttaldageld<br>steispaber - Witt<br>darks don Max, 93   | Landers a Degera la        | 0 z k                              |                    |                       | Siehe digitalisierten<br>Vertreis in<br>Daturtei fankelise | 0 t br         | 12                                                                                                    | 00105-20100     | in history Druck             | 3,209        | ÷                                       | Landwinschaft,<br>Jockschauf                                                        | Acheciane (A).<br>La scheimschoff sie<br>Naturny        | •                           | ۰       |                  |
| C II    | bile Gikā             | a milosopin<br>a milosocti                              | i and an it forgets (a     | R S M                              |                    |                       |                                                            | il t k         | 12                                                                                                    | 00124/030       | in hintere Ersch             | 4999.1       |                                         | Landsdrysbuff,<br>Silke Land                                                        | Adapters (A),<br>1 a cheite de Chite<br>Nalas 19        | D                           | .9      |                  |
| C a     | 140 834               | a fini tanpén<br>Biologi ( via                          | Landari s Fergera ()       | RXE                                |                    |                       |                                                            | ate            | 18                                                                                                    | 011202          | in Fallenfag                 | (01972)      |                                         | Landwinvshaft<br>Advalant                                                           | Askedner (A),<br>Lethweis dadh da<br>Keineng            | o                           | 0       |                  |
| CN      | Marana (              | i i Militiyi<br>Sodayyiz                                | (ardaris kegetala          | Ave.                               |                    |                       |                                                            | 9.58           | 18                                                                                                    | 0002/08         | Windermitterbacksfort<br>Ess | 4.49.1       |                                         | rantainniteit;<br>Adactais                                                          | acketwork),<br>Lenberadadi de<br>Katung                 | D                           | 0       |                  |
| L .     | 14.5 B 84             | u (faithig At Savier<br>Viz                             | (anhara-benjati))          | <b>H</b> XK                        |                    |                       |                                                            | 9.6 m          | 18                                                                                                    | 0.554930        | to bad size No.0             | 1000         |                                         | Conferenced),<br>Advertant                                                          | Aderbare (6).<br>Landoirtadhall diw<br>Natuang          | D                           | 0       |                  |
| L       | hokedi (KII           | affelde os var.                                         | Londuce beyotate           | Baskel                             |                    |                       |                                                            | 900-lad.       | 2                                                                                                    | 000412000       | li da Baoresc                | 7485.3       |                                         | Londwiczskoft,<br>Attention                                                         | Adio kan (4).<br>Lantakin dali dar                      | D                           |         |                  |

Über der Tabelle wird jetzt die Polygonauswahl angezeigt. Sie können zur weiteren Bearbeitung jetzt alle oder einzelne Fundstellen auswählen.

Alle bisher bekannten Funktionen der Listen, Karten und Detailansicht stehen zur Verfügung.

Über die Felder in der Kopfzeile der Tabelle können weitere Einschränkungen vorgenommen werden. Ebenso können einzelne Fundstellen gewählt oder abgewählt werden (Checkbox erste Tabellenzeile)

#### Personen

Dient zur Verwaltung von Bearbeitern und Personen die mit Funden und Aktionen in Verbindung stehen.

| hABI   |                                    |                         |         |               |                                       |                          |           |                             |                |      |                        |            |          |         |           |            |        |       |
|--------|------------------------------------|-------------------------|---------|---------------|---------------------------------------|--------------------------|-----------|-----------------------------|----------------|------|------------------------|------------|----------|---------|-----------|------------|--------|-------|
| diam's |                                    |                         |         |               |                                       |                          |           |                             |                |      |                        |            |          |         |           |            |        |       |
| 1 1    |                                    | 1.000100303             | aiden o | a ifa esteren | ter ende waren e                      |                          |           |                             |                |      |                        |            |          |         |           |            |        |       |
| 1      | HICHHIGH I                         |                         | 1.0     | AX #          | INFURSIONS                            | MOZHRAT                  | 19.7      | 007                         | TRUPPEN        | NUL. | BRATER                 | A168/17293 | HT189779 | ненытки | FUE 2 811 | 8748971797 | LUMPRT | ARTTR |
|        |                                    |                         |         |               | -                                     |                          |           |                             |                |      |                        |            |          |         |           |            |        |       |
| 1      | AAD                                |                         |         |               |                                       |                          |           |                             |                |      |                        |            | 0        | 0       | 0         | é.         | a      | 0     |
| 1      | AAD Archaologis R.<br>Brikarig NJA |                         |         |               |                                       | No.852.35                | 12945     | bolts.                      |                |      |                        |            | 0        | 9       | P         | •          | 0      |       |
| E.     | 844-Lenebidar                      | Fork                    |         |               |                                       | to this dississ<br>52.26 | N9185     | Westacke                    | 18:1-918-21.87 |      |                        |            | 0        | 9       | D         | 0          | a      | 0     |
| C      | Aurisan Maniet By                  |                         |         |               | · ·                                   | 1.4                      | -         | - Ca                        |                |      |                        |            | 0        | 0       | 0         | 0          | 0      | -     |
| C      | Abel                               | Hamane                  |         | 63            | 14                                    | 44.79/01.3               | 183       | Herbid                      | ((t            | 38   |                        |            | 0        | 0       | 0         | •          | 0      | 0     |
| C      | Abel                               | Hernen                  |         |               | Lands in                              | Accession &              | 1999      | (kurisid                    |                |      |                        |            | 0        | 0       | 0         | •          | 0      |       |
| E.     | Abandroit                          | Christian               |         |               | M set 12.12.1961                      | Conteriorm To 3          | 34270     | Schauenburg Hoot            |                |      |                        |            | 0        | 0       | •         | •          | 0      | •     |
| E.     | Abraham                            | Gater                   |         |               |                                       | forstangertralla 1       | 54291     | Detrestade                  |                |      |                        |            | 0        | 0       | •         | •          | •      | •     |
| r .    | Abrachi                            | Fairer                  |         |               |                                       |                          |           | ternasrg.                   |                |      | Doden der 8 malpf ager |            | 0        | 0       | •         |            | •      |       |
| F      | Abil-Hatberg                       | Pault                   |         |               |                                       | Al-Gruetwir H            | 51.952    | fad Herrouph e.<br>Hebe     |                |      |                        |            | 0        | 0       |           | •          | •      | *     |
| 1      | Action                             | festiond                |         |               | Third Aut and Cospitation on Ramstage | As I as the best the     | 34599     | Nece na i<br>2 mm erste ste | te933/2.25     |      |                        |            | 0        | 0       | 0         | 3          | ٥      | 0     |
| 1-1    | Acide:                             |                         |         |               |                                       |                          |           |                             |                |      | В.                     |            | 0        | a       | P         | •          |        | 0     |
| L      | Se'rin aw.                         | Hatel                   |         |               | Tel constituted at 4.54.29            | ind nature 45            | 64749     | Assochation                 |                |      |                        |            | 0        | a       | D         | 0          | 0      | •     |
| L      | Artes                              | Ervera                  |         |               | budders. 2948                         | Konna correspondenta     | \$4915    | ++1 (M)                     |                |      |                        |            | 0        | a       | 0         | 0          | 0      | 0     |
| 6      | Asserture.                         | Reflace                 |         |               |                                       | Holita ne stale 17       | 6.0C??    | Read marc Main              |                |      |                        |            | 0        | 0       | D         | •          | 0      | 0     |
| C      | Astornae                           | 41 cm                   |         |               | 64 CARS (144                          | Abertendon               | 61110     | Having<br>Professional      | 1628(/02.77    |      |                        |            | 0        | a       | D         | ۰          | a      | •     |
| C.     | Acomura                            | Herne                   |         |               | 27                                    | eini munufie D           | \$4219    | Demanadi                    | at .           |      |                        |            | 0        | 0       | •         | •          | 0      | •     |
| C      | Actornary N.A.                     | CM11                    |         |               |                                       |                          |           | 24                          |                |      |                        |            | 0        | 0       | •         | •          | 0      |       |
| с .    | Adem                               | Getter                  |         | 65            | 34                                    | Controllution 34 12      | 13430     | dares.                      |                |      |                        |            | 0        | 0       | •         | •          | 0      | •     |
| ٢      | Adam                               | Karr                    |         |               | 35er Slopel 1/90                      | Instact 5                | 34206     | Source tous-<br>Rewater     |                |      |                        |            | 0        | 0       | •         | ٠          | ۰      | ۰     |
| T S    | Asso                               |                         |         |               |                                       |                          |           |                             |                |      |                        |            | 0        | 0       | 0         | 0          | 0      | 0.    |
| 1 1    | Animer                             | Hele                    |         |               | W. pdt. 19.12.1978, Aud               | Multipl 1                | 342/6     | Whe Exclanated              | 15932/36 07    |      |                        |            | 0        | 0       | 0         | 0          | 0      | 0     |
| L      | Arity                              | H-4                     |         |               |                                       |                          |           |                             |                |      |                        |            | 0        | a       | 0         |            | a      |       |
| 1      | Action                             | M.:                     |         |               |                                       |                          |           |                             |                |      |                        |            | 0        | 0       | D         |            | 20     | 0.    |
| L      | All fiel M Verger                  |                         |         |               |                                       |                          |           |                             |                |      |                        |            | 0        | a       | 0         | 0          | a      | •     |
| L      | AR Rolland                         |                         |         |               |                                       |                          |           |                             |                |      |                        |            | 0        | 0       | D         | •          | 0      |       |
| L      | AB Ballers                         |                         |         |               |                                       |                          |           |                             |                |      |                        |            | 0        | a       | 0         | 0          |        | 0     |
| C      | AR Restorates                      |                         |         |               |                                       |                          |           |                             |                |      |                        |            | 0        | a       | D         | 0          |        | 0     |
| C.     | AB krown                           | pression a<br>boscierto |         |               | 8                                     |                          |           | 3                           |                |      |                        |            | 0        | a       | 0         | •          | 0      |       |
| C      | All Eschwage                       |                         |         |               |                                       |                          |           | - C4                        |                |      |                        |            | 0        | 0       | 0         | •          | 0      |       |
| C      | AB Pittalar                        |                         |         | 52            | 8                                     | 388                      | 10.<br>10 | 8                           |                |      |                        |            | 0        | 0       | •         |            | 0      | -     |

Sie können die Liste wie üblich durch Eingaben in den Kopfzeilen einschränken.

Hier werden Personen hinzugefügt die bei der Anlage von Fundstellen benötigt aber noch nicht erfasst sind.

Klicken Sie hierzu auf das + Zeichen in der Kopfzeile

| hAGis                  |   |                         |                         |                                                                           |  |
|------------------------|---|-------------------------|-------------------------|---------------------------------------------------------------------------|--|
| Start > Person Anlegen |   |                         |                         |                                                                           |  |
| Vorname                | [ | Nachname                |                         | <ul> <li>Mitarbeiter</li> <li>Ehrenamtlich</li> <li>Publiziert</li> </ul> |  |
| Plz                    |   | Ort                     |                         | <ul> <li>Bearbeitet</li> <li>Sammelt</li> <li>Aktiv</li> </ul>            |  |
| Telefon                |   |                         |                         |                                                                           |  |
| Email                  |   |                         |                         |                                                                           |  |
| Bemerkung              |   |                         | ß                       |                                                                           |  |
| Sonstiges              |   |                         | li                      |                                                                           |  |
|                        |   | Sichern und neu hinzufi | Sichern und weiter bear | Speichern                                                                 |  |